## XEROX Phaser 3100MFP/S

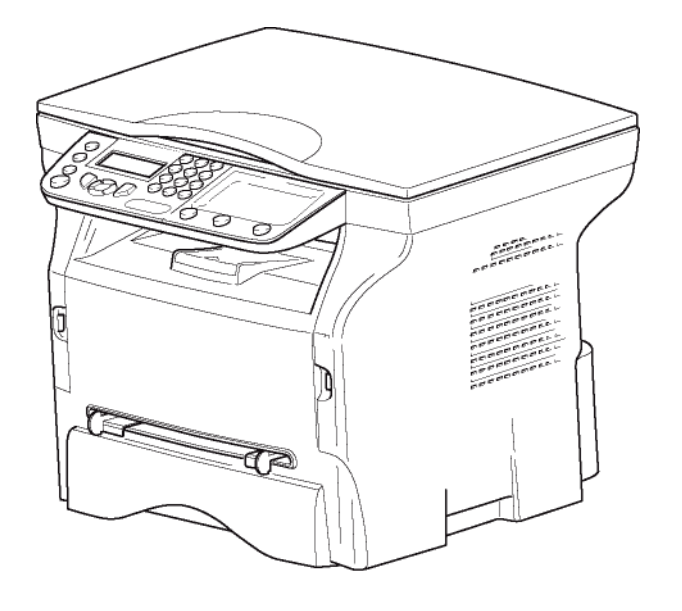

Kullanım Kitapçığı

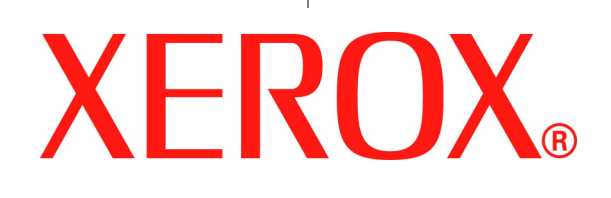

# Sayın müşteri

Güvenliğiniz ve rahatlığınız için, herhangi bir kullanımdan önce, **Güvenlik** bölümünü dikkatlice okumanızı tavsiye ediyoruz.

Bu çok fonksiyonlu aygıtı satın alarak, kaliteli XEROX bir ürünü seçmiş oluyorsunuz. Cihazınız, modern bir ofis otomasyon aracının çok farklı özelliklerine sahiptir.

Aygıtınız renkli taramanıza, yazdırmanıza ve siyah beyaz kopyalamanıza olanak sağlar. Çok fonksyonlu cihazı bilgisayarınıza bağlayabilirsiniz (Microsoft Windows 2000/XP/Vista).

Çok fonksyonlu aygıtı yazıcı olarak kullanabilmeniz için, beraberinde gönderilen yazılımı bilgisayarınıza yüklemeniz gerekir. Belgelerinizi bilgisayarınız aracılığıyla da tarayabilir, düzenleyebilir ve kaydedebilirsiniz. Kablosuz kişisel bir bilgisayarla bağlantı kurabilmeniz için, (isteğe bağlı bir donanım olan) WLAN adaptörünü de kullanabilirsiniz.

WLAN, sadece orijinal adaptörüyle çalışan bir özelliktir, bu adaptörü ürün satıcınızdan temin edebilirsiniz. İnternet sitemizde daha ayrıntılı bilgi bulabilirsiniz: www.xerox.com

Cihazınız, çoklu görev erişimi ve komutları sayesinde kullanıcı dostudur.

Gösterilen Phaser 3100MFP/S çok fonksiyonlu terminallerde bir 600 dpi tarayıcı ile 20 s/dk baskı hızında siyah beyaz bir laser yazıcı bulunur. Xerox Companion Suite yazılımı çok fonksiyonlu terminal ünitenizi bilgisayarınız üzerinden bir tarayıcı ve yazıcı olarak kullanmanızı sağlar. Bu yazılım sayesinde, çok fonksiyonlu terminal ünitenizi yönetme olanağına da sahip olursunuz.

### Sarf Malzemeleri

Özellikler, sayfa 51 Bölümüne Bakın.

lçindekiler

# lçindekiler

| Sayın müşteri<br>Sarf Malzemeleri            | <b>I</b><br>/ |
|----------------------------------------------|---------------|
| Güvenlik                                     | 1             |
| Güvenliğe airis                              | 1             |
| Uvarılar ve güvenlik                         | 1             |
| İşaretler, Etiketler                         | 1             |
| Semboller                                    | 1             |
| EMC                                          | 1             |
| ABD'deki kullanıcılara yönelik not           | 1             |
| Uygunluk bildirgesi                          | 2             |
| Kanada için EME Uyumluluğu                   | 2             |
| Lazer Güvenlik Bilgileri                     | 2             |
| Avrupa/Asya için                             | 2             |
| Kuzey Amerika için                           | 2             |
| Kullanımla İlgili Güvenlik Bilgileri         | 2             |
| Elektrik Güvenlik Bilgileri                  | 3             |
| Elektrik Beslemesi                           | 3             |
| Cihazın bağlantısını kesin                   | 4             |
| Acil Kapatma                                 | 4             |
| Ozon Bilgileri                               | 4             |
| Bakım Bilgileri                              | 4             |
| Sarf Malzemeleri Hakkında Bilgi              | 4             |
| Ürün Güvenlik Sertifikasyonu                 | 4             |
| Düzenleyici Bilgiler                         | 5             |
| Avrupa'daki Sertifikasyonlar                 | 5             |
| CE İşareti İzlenebilirlik Bilgisi (Sadece AB |               |
| Ülkeleri için)                               | 5             |
| Urün Geri Dönüşümü ve Bertaraf Etme          | 5             |
| ABD ve Kanada                                | 5             |
| Avrupa Birliği                               | 6             |
| WEEE Direktifi 2002/96/EC                    | 6             |
| Kuzey Amerika (ABD, Kanada)                  | 6             |
| Enerji Programi Uyumlulugu                   | 6             |
| Energy star                                  | 6             |
| Bolum 16 EH&S lietişim Bilgileri             | /             |
| Guveniik taimatiari                          | 1             |
| Aygıt üzerindeki güvenlik etiketlerinin      |               |
| yerleşimi<br>Ana süb astari isin samahalları | ð             |
| Ana guç şalteri için semboller               | ð             |
| Yazılım kullanımı lisansı                    | 9             |
| Tanımlama                                    | 9             |
| Lisans                                       | 9             |
| Mülkiyet Hakkı                               | 9             |
| Süre sınırlaması                             | 9             |
| Garanti Kapsamı                              | 9             |
| Sorumluluk                                   | 9             |
| Geliştirme                                   | 9             |
| Hukuki Uygulama                              | 10            |
| Tescilli ticari markalar                     | 10            |
| Yasaklanan kopyalamalar                      | 10            |
| Kurulum                                      | 11            |
| Yer koşulları                                | 11            |
| Kullanım tedbirleri                          | 11            |
| Güvenlik bilgisi                             | 12            |
| İşltetim sırasında güvenlik                  | 12            |
| Güç Kaynağı                                  | 13            |
| Kağıt Siparişleri                            | 13            |
| Kağıt ana besleme ünitesine kağıt            |               |
| yükleme                                      | 13            |
| Kağıdın tutulması                            | 13            |

| Rutubet kontrolü                                             | 13       |
|--------------------------------------------------------------|----------|
| Ünitenin tutulması                                           | 13       |
| İşleci şokları                                               | 13       |
| Ünitenin yer değişimi                                        | 13       |
| Toner Kartuşun tutulması                                     | 13       |
| Simgelerin kullanma kuralları                                | 14       |
| Terminal tanımı                                              | 15       |
| Kumanda panosu                                               | 16       |
| Terminal menüsüne giris sağlar                               | 16       |
| Paket icindekiler                                            | 17       |
| Cihaz kurulusu                                               | 17       |
| Ana kağıt tensisi icine kağıt girisi                         | 17       |
| Kartus nasıl takılır                                         | 18       |
| Kaituş nasın takını<br>Kağıt alım daştağı                    | 10       |
| Cibezin edictirilmeei                                        | 19       |
| Ciliazin çalıştırılması<br>Cibazın bağlantılarının yanılması | 19       |
| Cinazin bagiantilarinin yapılmasi                            | 19       |
| Cınaz başıangıç ayarı                                        | 19       |
| Elle besleme kagit unitesi                                   | 19       |
| Zarflarin kullanımı                                          | 20       |
| Kopyalama                                                    | 21       |
| Basit kopyalama                                              | 21       |
| ECO modunda kopyalama                                        | 21       |
| Gelismis kopvalama                                           | 21       |
| Kimlik Kart Modu                                             | 21       |
| Özel kopvalama avarları                                      | 22       |
| Cözünürlük avarı                                             | 22       |
| Yakınlaştırma avarı                                          | 22       |
| Analiz kavnak avarı                                          | 22       |
| Kontrast avari                                               | 20       |
| Ronaldy ayan<br>Barlakluk ayan                               | 20       |
| Fallaklik ayall<br>Kâğıt tipi oyoru                          | 20       |
| Kagit tipi ayari<br>Kağıt tanai azarini                      | 23       |
| Kagit tepsi seçimi                                           | 23       |
| Duz yataklı analız marjların ayarı                           | 23       |
| Baskı sağ ve sol marj ayarı                                  | 23       |
| Baskı üst alt marj ayarı                                     | 24       |
| Kağıt format ayarı                                           | 24       |
| Parametreler /Avarlar                                        | 25       |
| dil avarlama                                                 | 25       |
| Teknik parametreler                                          | 25       |
| Fonksivonlar Kılavuzun vazdırılması                          | 25       |
| Avarların listesini yazdırın                                 | 25       |
| Makinevi kilitlevin                                          | 26       |
| Klavve Kilidi                                                | 26       |
| Ortam servisi kilitlevin                                     | 26       |
| Savacları okuma                                              | 20       |
| Sayaçıan okuma<br>Vəzdirilən səyfə səyrəsi                   | 20       |
| Sorf molzomogi durum göstorimi                               | 20       |
|                                                              | 20       |
| Tarayıcınızı ayarlayın                                       | 20       |
| Oyunlar                                                      | 27       |
| Sudoku                                                       | 27       |
| Bir tabloyu yazdırmak                                        | 27       |
| Bir tablonun çözümünü yazdırmak                              | 27       |
| Aă özellikleri                                               | 28       |
| Kablosuz ağın tini                                           | 20       |
| Kablosuz agin lipi                                           | 20       |
| Nabiosuz altyapisi agi<br>Kobloguz gogici gž                 | 2ŏ       |
| Napiosuz geçici ag                                           | 28<br>20 |
| Nabiosuz agiar (WLAN)                                        | 28       |
| wLAN adaptorünüzü bağlayın                                   | 29       |
| Aginizi ayarlayin                                            | 29       |
| Bir ağ oluşturmak ya da bir varolan ağa                      |          |
| bağlanmak                                                    | 29       |
|                                                              |          |

| Ağ parametrelerinize referans ve ağ                                           |          |
|-------------------------------------------------------------------------------|----------|
| parametrelerinizin değiştirilmesi                                             | 30       |
| Geçici bir ağın nasıl kurulacağına örnek                                      | 31       |
| Çok fonksiyonlu terminali kurmak                                              | 31       |
| Bilgisayarı kurmak                                                            | 32       |
| USB bellek anahtarı                                                           | 33       |
| USB bellek anahtarının kullanımı                                              | 33       |
| Belaeleri vazdırma                                                            | 33       |
| Bellekte bulunan dosya listesini yazdırma                                     | 33       |
| Bellekte duran dosyaları yazdırma                                             | 33       |
| Bellekte yeralan dosyaları silme                                              | 34       |
| USB bellek içeriğini analiz edin                                              | 34       |
| Bir belgeyi USB bellek anahtarına kaydetme                                    | 34       |
| Bilgisavar Fonksivonları                                                      | 36       |
| Giriş                                                                         | 36       |
| Konfigürasyon gereksinimleri                                                  | 36       |
| Yazılım kuruluşu                                                              | 36       |
| Yazılım paketin tümü kurulması                                                | 36       |
| Yalnızca sürücülerin kurulumu                                                 | 37       |
| Sürücüleri Xerox Companion Suite yazılımı                                     |          |
| kullanarak kurulması                                                          | 37       |
| Sürücüleri el ile kurulması                                                   | 39       |
| Bağlantılar                                                                   | 39       |
| Yazılım kaldırılması                                                          | 40       |
| Yazılımı bilgisayarınızdan kaldırmaın                                         | 40       |
| Sürücüleri bilgisayarınızdan kaldırma                                         | 40       |
| Sürücülerin Xerox Companion Suite yazılımı                                    |          |
| Kullanarak kurulmasi<br>Sürücülerin el ile keldırılması                       | 40<br>41 |
| Cok fonksivonlu Terminal ünitesi denetimi                                     | 41       |
| Bilgisəyər ve cok fonksiyonlu terminəl                                        | 72       |
| araşındaki hağlantıyı kontrol edin                                            | 12       |
| Companion Director                                                            | ±∠<br>12 |
| Görsel Sunum                                                                  | 42       |
| Arac ve uvqulamaların etkinlestirilmesi                                       | 42       |
| Companion Monitor                                                             | 42       |
| Görsel Sunum                                                                  | 42       |
| Avait võnetimi                                                                | 42       |
| Varolan avgit secimi                                                          | 42       |
| Bağlantı durumu                                                               | 43       |
| Aygit parametreleri                                                           | 43       |
| Aygıtın kaldırılması                                                          | 43       |
| Sarf malzeme durumu gösterilmesi                                              | 43       |
| Xerox Companion Suite işlevsellikleri                                         | 44       |
| Belge analizi                                                                 | 44       |
| Tarama ile analiz                                                             | 44       |
| KYazdırma                                                                     | 44       |
| Çok fonksiyonlu terminal ile baskı almak                                      | 44       |
| Çok fonksyonlu terminal ile çit modlu                                         | 15       |
| yazulina                                                                      | 45       |
| Bakim                                                                         | 47       |
| Servis                                                                        | 47       |
| Genel Bilgiler                                                                | 47       |
| l oner kartuşu değiştirme                                                     | 4/       |
| Akilli kartia ilgili sorunlar                                                 | 48       |
| l emiziik                                                                     | 48       |
| i arayici okuma sistemini temizieme                                           | 48       |
| Yazıcı temizilgi                                                              | 48       |
| Yazıcı dış yuzeyl temizleme                                                   | 48       |
| razici soruniari                                                              | 48       |
| ⊓ata mesajian<br>Koăit wăilmooi                                               | 48<br>40 |
| nayil yiyiiiilasi<br>Pilaioovor vozdirmo coruntari                            | 4ŏ<br>⊿∩ |
| Dilyisayar yazurima sorumlari<br>Dilgioorin USB boğlantiqinda vardumas valami | 49<br>10 |
| Diigisarin OSB bagiantisinda yazdırma İşleml.                                 | 49       |

Bilgisarın WLAN bağlantısında yazdırma<br/>işlemi.50Üreticiden güncelleme50Özellikler51Fiziksel özellikler51Elektrik özellikleri51Çevresel özellikler51Periferik özellikleri51Sarfi Malzemelerin Özellikleri52Müşteri bilgileri53

# Güvenlik

## Güvenliğe giriş

#### Uyarılar ve güvenlik

Lütfen makineyi çalıştırmadan önce aşağıdaki talimatları dikkatli bir şekilde okuyun ve makinenizin kesintisiz olarak güvenli bir şekilde çalışmasını sağlamak için gerektiğinde bu talimatlara müracaat edin.

Xerox ürününüz ve ürüne ait donanımlar sıkı güvenlik gereksinimlerini karşılayacak şekilde tasarlanmış ve test edilmiştir. Bu gereksinimler arasında güvenlik ajansı değerlendirme ve sertifikasyonu, elektromanyetik düzenlemelere ve yerleşik çevre standartlarına uygunluk sayılabilir.

Bu ürünün güvenlik ve çevre ile ilgili test ve performansı sadece Xerox malzemeleri kullanılarak doğrulanmıştır.

**DİKKAT**: Yeni fonksiyonlar ekleme ya da harici aygıtların bağlantısı gibi yetkisiz yapılan değişiklikler ürün sertifikasyonunu etkileyebilir. Lütfen daha fazla bilgi için Xerox temsilcisi ile temasa geçin

#### İşaretler, Etiketler

#### Semboller

Ürün üzerinde işaretlenmiş ya da ürünle birlikte gelen tüm uyarı ve talimatlara uyulmalıdır.

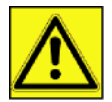

DİKKAT: Bu sembol, donanımın kişisel yaralanma olasılığı olan alanları hakkında kullanıcıları uyarır.

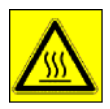

**DİKKAT**: Bu sembol, donanımın dokunulmaması gereken ısıya maruz kalmış ya da sıcak yüzeylerinin olduğu alanlar hakkında kullanıcıları uyarır.

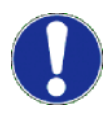

**UYARI**: Bu sembol, donanımın kişisel yaralanma ya da donanıma zarar verme olasılığını önlemek amacıyla özel dikkat gerektiren alanları hakkında kullanıcıları uyarır.

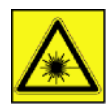

**DİKKAT**: Bu sembol, donanımda <u>Lazer</u> kullanıldığını gösterir ve kullanıcının uygun güvenlik bilgilerine müracaat etmesi konusunda uyarı yapar.

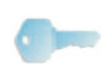

TAVSIYE: Bu sembol vurgulanan ve hatırlamanızın önemli olduğu bilgileri tanımlar.

### ЕМС

#### ABD'deki kullanıcılara yönelik not

Bu ekipman test edilmiştir ve FCC Kuralları'nın 15. kısmı olan B sınıfı bir dijital cihazın limitleriyle uyumludur. Bu limitler, yerleşik bir kurulumda zararlı parazitlere karşı makul ölçüde koruma sağlar.

Bu ekipman, radyo frekansı üretir, kullanır ve yayar, talimatlara uygun şekilde kullanılmadığında, radyo iletişimlerinde zararlı parazite neden olabilir. Yine de, parazitin özel bir kurulumda meydana gelmeyeceği garanti edilemez.

Bu ekipman, radyo veya televizyon alışında zararlı parazite neden olur, bu da ekipmanın açılıp kapanması ile anlaşılabilir. Kullanıcı, paraziti düzeltme konusunda aşağıdaki ölçüleri dikkate alarak hareket etmelidir.

- 1. Alýcý antenin yerini ve yönünü deðiþtirin.
- 2. Ekipman ve alıcı arasındaki açıklığı arttırın.
- 3. Ekipmanı, alıcının bağlı olduğu devredeki prizden farklı bir prize takın.
- 4. Yardım almak için deneyimli bir satıcıya veya bir radyo / TV teknisyenine danışın.

#### Uygunluk bildirgesi

Bu cihaz FCC Kuralları Bölüm 15 ile uyumludur. Çalıştırma işlemi aşağıdaki iki şarta tabidir:

- 1. Bu cihaz zararlý giriþime yol açmayabilir ve
- 2. bu cihaz, istenmeyen çalışmaya neden olabilecek girişim de dahil olmak üzere alınan herhangi bir girişimi kabul etmelidir.

#### Kanada için EME Uyumluluğu

Bu "B" Sınıfı dijital cihaz Kanada ICES-003 ile uyumludur.

Cet appareil numérique de la classe B est conforme à la norme NMB-003 du Canada.

### Lazer Güvenlik Bilgileri

**UYARI**: Bu kılavuzda belirtilenin dışındaki denetim, ayar ya da performans prosedürlerinin kullanımı zararlı ışığa maruz kalma ile sonuçlanabilir.

Bu cihaz uluslararası güvenlik standartları ile uyumludur ve Sınıf 1 Lazer Ürünü olarak sınıflandırılır.

Lazerlere özel referans ile bu cihaz devlete ait, ulusal ve uluslararası makamlar tarafından Sınıf 1 Lazer Ürünü olarak belirlenen lazer ürün performans standartları ile uyumludur. Müşteri tarafından gerçekleştirilen işletme ve bakım aşamalarının tümünde ışının tamamen kapalı olması nedeniyle zararlı ışık yaymaz.

#### Avrupa/Asya için

Bu terminal, IEC 60825-1:1993+A1:1997 standartlarına uygundur ve 1. sınıf bir lazer cihazıdır aynı anda ofis/EDP işlem kullanımı açısından güvenlidir. Terminal bir adet sınıf 3B lazer diyot, 10,72 miliwatt, 770-795 nanometre ve diğer 1.sınıf diyotları (280 µW at 639 nm) içerir.

Lazer ışınıyla doğrudan (veya dolaylı yansımalı) göz teması, ciddi göz hasarına yol açabilir. Güvenlik önlemleri veya kilit mekanizmaları, operatörün maruz kalabileceği olası lazer ışınlarını engelleyecek şekilde tasarlanmıştır.

#### Kuzey Amerika için

#### CDRH Kanunları.

24 Haziran 2007 tarihli Lazer No. 50 sapmalardan hariç, bu ekipman lazer ürünlerin FDA performans standartlarına uygundur ve 1.sınıf 3B lazer diyot, 10,72 milliwatt, 770-795 nanometre dalga boyu ve diğer 1.sınıf diyotları (280 μW at 639 nm) içerir.

lşınların tüm operasyonlar ve bakım sırasında tamamen kuşatılmasından ötürü bu ekipman, tehlikeli ışıkları yaymaz.

## Kullanımla İlgili Güvenlik Bilgileri

Xerox cihazınız ve ürüne ait donanımlar sıkı güvenlik gereksinimlerini karşılayacak şekilde tasarlanmış ve test edilmiştir. Bu gereksinimler arasında güvenlik ajansı kontrolleri, yerleşik çevre standartlarına uygunluk ve onay sayılabilir.

Xerox cihazınızın kesintisiz olarak güvenli bir şekilde çalışmasını sağlamak için daima aşağıdaki güvenlik esaslarına uyunuz:

Şunları Yapın

- Herzaman cihaz üzerinde işaretlenmiş ya da cihazla birlikte gelen tüm uyarı ve talimatlara uyun.
- Bu ürünü temizlemeden önce ürünün fişini prizden çekerek elektrik bağlantısını kesin. Herzaman bu ürün için özel olarak tayin edilen malzemeleri kullanın, diğer malzemelerin kullanımı düşük performansa ve tehlikeli durumlara neden olabilir.

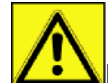

- DİKKAT: Aerosol temizleyiciler kullanmayın. Aerosol temizleyiciler elektromekanik cihazlarla kullanıldığında patlayıcı ya da yanıcı olabilir.
- Cihazı taşırken ya da yer değiştirirken herzaman özen gösterin. Lütfen cihazın başka bir binaya taşınması ve tekrar konumlandırılması konusunda yerel Xerox Servis Merkezi ile temasa geçin.

- Makineyi herzaman makinenin ağırlığını kaldırabilecek kadar sağlam olan sert bir zemine (pelüş halı üzerine değil) yerleştirin.
- Makineyi herzaman yeterli havalandırmaya ve servis için yeterli alana sahip bir yere yerleştirin.
- Bu cihazı temizlemeden önce daima fişini prizden çekerek elektrik bağlantısını kesin.
- NOT: Xerox makineniz kullanımda değilken güç tasarrufu sağlayan bir cihaz ile donatılmıştır. Makine sürekli olarak açık bırakılabilir.
- DİKKAT: Yazıcının toneri ortama erittiği bölümün metal yüzeyleri sıcaktır. Lütfen bu bölümlerde meydana gelen kağıt sıkışmalarını düzeltirken dikkatli olun ve metal yüzeylere dokunmaktan kaçının.

#### Şunları Yapmayın

- Cihazı toprak bağlantı terminali olmayan bir güç prizine bağlamak için asla bir toprak adaptör fişi kullanmayın.
- Bu dokümanda açıklanmayan hiçbir bakım işlemine asla kalkışmayın.
- Havalandırma deliklerini asla kapatmayın. Bu delikler aşırı ısınmayı önlemek içindir.
- Vida ile sabitlenmiş olan kapak ya da muhafazaları asla çıkarmayın. Bu kapakların açılması ile kullanıcının servis verebileceği herhangi bir alan yoktur.
- Makineyi asla bir radyatör ya da başka bir ısı kaynağı yakınına yerleştirmeyin.
- Havalandırma delikleri içine asla herhangi bir şey sokmayın.
- Elektrik ya da mekanik güvenlik kilitlerinden herhangi birini asla iptal etmeyin ya da "aldatıcı" bir işlemle geçersiz kılmayın.
- Bu cihazı asla insanların üzerine basabileceği ya da güç kablosuna takılabileceği bir yere yerleştirmeyin.
- Yeterli havalandırma sağlanmadıkça bu cihaz bir oda içine yerleştirilmemelidir. Lütfen daha fazla bilgi için yerel Yetkili bayinize danışın.

## Elektrik Güvenlik Bilgileri

- Makinenin takılacağı güç prizi makinenin arkasındaki bilgi levhasında belirtilen gereksinimleri karşılamalıdır. Elektrik beslemesinin gereksinimleri karşılayıp karşılamadığından emin değilseniz lütfen yerel enerji kurumuna ya da bir elektrikçiye danışın.
- 2. Priz çıkışı ürüne yakın olmalıdır ve kolayca ulaşabilmesi gerekir.
- **3.** Makinenizle birlikte verilen güç kablosunu kullanın. Uzatma kablosu kullanmayın, güç kablosu fişini sökmeyin ya da değişiklik yapmayın.
- 4. Güç kablosunu doğru bir şekilde topraklanmış bir elektrik prizine takın. Prizin doğru bir şekilde topraklanıp topraklanmadığından emin değilseniz, bir elektrikçiye danışın.
- 5. Herhangi bir Xerox cihazını toprak bağlantı terminali olmayan bir elektrik prizine bağlamak için adaptör kullanmayın.
- 6. Bu cihazı insanların üzerine basabileceği ya da güç kablosuna takılabileceği bir yere yerleştirmeyin.
- 7. Güç kablosu üzerine hiçbirşey koymayın.
- 8. Elektirk ya da mekanik güvenlik kilitlerini iptal etmeyin ya da devreden çıkarmayın.
- **9.** Makine üzerindeki yarık ya da açıklıklara herhangi bir nesne sokmayın. Elektrik çarpması ya da yangına sebebiyet verebilir.
- **10.** Havalandırma deliklerini kapatmayın. Bu delikler Xerox makinesine yeterli soğutmayı sağlamak için kullanılır

### Elektrik Beslemesi

2.

- 1. Pu örön, bilgi levhasında belirtilen türde elektrik beslemesi üzerinden çalıştırılmalıdır. Elektrik beslemesinin himleri karşılayıp karşılamadığından emin değilseniz lütfen yetkili bir elektrikçiye danışın.
  - **DİKKAT**: Bu cihaz koruyucu bir topraklama devresine bağlanmalıdır.
  - Bu cihaz koruyucu topraklama pini olan bir prize sahiptir.
  - Bu fiş sadece topraklanmış bir prize oturur.
  - Bu bir güvenlik özelliğidir. Fişi prize takamıyorsanız prizi değiştirmesi için yetkili bir elektrikçiye danışın.
- Cihazı herzaman doğru olarak topraklanmış bir güç prizine takın. Şüpheniz varsa, prizi yetkili bir elektrikçiye kontrol ettirin.

## Cihazın bağlantısını kesin

Güç kablosu bu cihaz için bağlantı kesme donanımıdır. Makinenin arkasına takılabilir bir donanımdır. Cihazdaki tüm elektrik gücünü kesmek için güç kablosunu prizden çıkarın.

## Acil Kapatma

Aşağıdaki şartlardan herhangi biri meydana gelirse makineyi hemen kapatın ve **güç kablo(lar)ını elektrik priz(ler)inden çıkarın**. Sorunu gidermek için yetkili bir Xerox Servis Temsilcisine danışın:

- Cihaz anormal kokular yayıyor ya da anormal sesler çıkarıyor.
- · Güç kablosu hasar görmüş ya da yıpranmış.
- · Bir duvar panel devre kesici, sigorta ya da diğer emniyet donanımları devreyi açmış.
- Makine içine sıvı dökülmüş.
- Makine suya maruz kalmış.
- Makinenin herhangi bir parçası hasar görmüş.

### Ozon Bilgileri

Bu ürün normal çalışma sırasında ozon üretir. Üretilen ozon havadan daha ağırdır ve kopyalama miktarına bağlıdır. Sistemi iyi havalandırılmış bir odaya kurun.

Ozon hakkında ek bilgi almak isterseniz, lütfen Xerox yayınlarından olan *Ozon Hakkında Gerçekler*'i isteyin (parça numarası 610P64653), ABD ve Kanada'dan 1-800-828-6571 nolu telefonu arayabilirsiniz. Diğer ülkelerde lütfen yerel Xerox temsilcinize danışın.

### Bakım Bilgileri

- 1. Kullanıçının yapabileceği bakım prosedürleri ürünle birlikte verilen kullanıcı dokümanlarında açıklanacaktır.
- 2. üzerinde müşteri dokümanlarında açıklanmayan hiçbir bakım işlemi gerçekleştirmeyin.
- 3. **Zila**DİKKAT: Aerosol temizleyiciler kullanmayın. Aerosol temizleyiciler elektromekanik cihazlarla kullanıldığında patlayıcı ya da yanıcı olabilir.
- 4. Donanım ve temizleme malzemelerini sadece bu kılavuzun Operatör bölümünde gösterilen şekilde kullanın.
- 5. Vida ile sabitlenmiş olan kapak ya da muhafazaları çıkarmayın. Bu kapakların arkasında tamir edebileceğiniz ya da servis verebileceğiniz herhangi bir parça yoktur.

### Sarf Malzemeleri Hakkında Bilgi

- 1. Tüm sarf malzemeleri paket ya da konteyner üzerinde bulunan talimatlara göre saklayın.
- 2. Tüm sarf malzemeleri çocukların erişebileceği yerlerden uzak tutun.
- 3. Yazdırma kartuşlarını asla açık ateşe atmayın.
- 4. Yazdırma Kartuşları: Yazdırma kartuşları, eritici bölüm vb. tutarken deri ya da göz temasından kaçının. Göz teması tahriş ve iltihaba neden olabilir. Kartuşu sökülebilir parçalarına ayırmayı denemeyin. Bu işlem deri ya da göz teması riskini artırabilir.

### Ürün Güvenlik Sertifikasyonu

**AVRUPA**: Bu XEROX ürünü aşağıdaki Kurum tarafından listelenen Güvenlik Standartları kullanılarak sertifikalandırılmıştır.

Kurum: TUV Rheinland

Standart: IEC 60950-1

**ABD/KANADA**: Bu XEROX ürünü aşağıdaki Kurum tarafından listelenen Güvenlik Standartları kullanılarak sertifikalandırılmıştır.

Kurum: UNDERWRITERS LABORATORIES INC.

Standart: Standart: UL 60950-1. Sertifikasyon, Kanada için gereksinimleri içeren karşılıklı anlaşmalara dayanır.

## Düzenleyici Bilgiler

#### Avrupa'daki Sertifikasyonlar

| CE               | Bu ürüne uygulanan CE işareti XEROX'un belirtilen tarihlerden itibaren<br>aşağıdaki uygulanabilir Avrupa Birliği Direktifleri ile uyumlu olduğunun bir<br>sembolüdür:                                                                                                    |
|------------------|----------------------------------------------------------------------------------------------------|
| Aralık 12, 2006: | Tadil edilmiş şekliyle Konsey Direktifi 2006/95/EC. Alçak gerilim cihazları ile ilgili üye devletlerin kanunlarının birbirine yakınlaştırılması.                                                                                                    |
| Aralık 15, 2004: | Tadil edilmiş şekliyle Konsey Direktifi 2004/108/EC. Elektromanyetik<br>uyumluluk ile ilgili üye devletlerin kanunlarının birbirine yakınlaştırılması.                                                                                                    |
| Mart 9, 1999:    | Konsey Direktifi 99/5/EC, radyo cihazları ve telekomünikasyon terminal<br>cihazları ve karşılıklı uygunluğun tanınması hakkında.<br>İlgili direktif ve referans edilmiş standartları tanımlayan tam uyumluluk<br>bildirimi XEROX Sınırlı temsilcinizden elde edilebilir. |

#### CE İşareti İzlenebilirlik Bilgisi (Sadece AB Ülkeleri için)

Üretici:

Xerox Ltd. Bessemer Rd Welwyn Gdn City Herts AL7 1BU - İNGİLTERE

## Ürün Geri Dönüşümü ve Bertaraf Etme

#### ABD ve Kanada

Xerox dünya çapında bir ekipman geri alma ve yeniden kullanma/geri dönüşüm programı yürütmektedir. Bu Xerox ürününün programın parçası olup olmadığını belirlemek için Xerox satış temsilcinizle temasa geçin (1-800-ASK-XEROX). Xerox çevre programları hakkında daha fazla bilgi için www.xerox.com/environment.html adresini ziyaret edin.

Ürününüz Xerox programının parçası değilse ve ürününüzün bertaraf edilmesi işini yönetiyorsanız lütfen bu ürünün kurşun ve bertaraf edilmesinin çevresel faktörlere göre düzenlenebileceği diğer malzemeleri içerebileceğini unutmayın. Geri dönüşüm ve bertaraf etme ile ilgili bilgi için yerel makamlarla irtibat kurun. ABD'de ayrıca Elektronik Endüstri Birliği web sitesine de başvurabilirsiniz: www.eiae.org.

#### Avrupa Birliği

#### WEEE Direktifi 2002/96/EC

Bazı ekipmanlar hem konut/ev hem de profesyonel/iş uygulamalarında kullanılabilir.

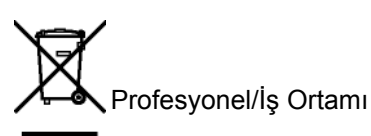

Bu sembolün ekipmanınızın üzerinde bulunması, ekipmanı kabul edilmiş ulusal yöntemlere uygun bir biçimde imha etmeniz gerektiğini göstermektedir. Avrupa yasaları uyarınca ömrünü doldurmuş, imha edilecek elektrik ve elektronik ekipmanlar üzerinde anlaşılmış yöntemlerle imha edilmelidir.

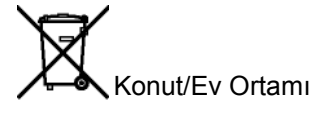

Bu sembolün ekipmanınızın üzerinde bulunması, ekipmanı normal evsel çöplere atılmaması gerektiğini göstermektedir. Avrupa yasaları uyarınca ömrünü doldurmuş, imha edilecek elektrik ve elektronik ekipmanlar evsel atıklardan ayrılmalıdır.

AB üye ülkelerindeki evler kullanılmış elektrik ve elektronik ekipmanları belirlenmiş toplama tesislerine ücretsiz olarak götürebilirler. Lütfen bilgi için yerel atık yetkilisiyle temas kurun.

Bazı üye ülkelerde yeni bir ekipman aldığınızda yerel satıcınız eski ekipmanınızı ücretsiz olarak geri almakla yükümlü olabilir. Lütfen bilgi için satıcınızla görüşün. Bertaraf etmeden önce ömrünü doldurmuş atıkların geri alınması ile ilgili bilgi için lütfen yerel bayinizle ya da Xerox temslicinizle temasa geçin

#### Kuzey Amerika (ABD, Kanada)

#### ÜRÜN ÇEVRE GEREKSİNİMLERİ

Xerox dünya çapında bir ekipman geri alma ve yeniden kullanma/geri dönüşüm programı yürütmektedir. Bu Xerox ürününün programın parçası olup olmadığını belirlemek için Xerox satış temsilcinizle temasa geçin (1-800-ASK-XEROX). Xerox çevre programları hakkında daha fazla bilgi için http://www.xerox.com/environment adresini ziyaret edin.

Xerox ürününüzün bertaraf edilmesi işini yönetiyorsanız lütfen bu ürünün kurşun, cıva, perklorat ve bertaraf edilmesinin çevresel faktörlere göre düzenlenebileceği diğer malzemeleri içerebileceğini unutmayın. Bu malzemelerin mevcudiyeti ürünün pazarda yer aldığı anda uygulanabilir evrensel düzenlemelere tamamen uygundur. Geri dönüşüm ve bertaraf etme ile ilgili bilgi için yerel makamlarla irtibat kurun. ABD'de ayrıca Elektronik Endüstri Birliği web sitesine de başvurabilirsiniz: http://www.eiae.org/.

Perklorat Malzeme - Bu ürün pil gibi bir ya da daha fazla Perklorat içeren bir donanıma sahip olabilir. Özel kullanım gerekebilir; lütfen bkz. http://www.dtsc.ca.gov/hazardouswaste/perchlorate/.

## Enerji Programı Uyumluluğu

#### **Energy star**

Bir ENERGY STAR® ortağı olan Xerox Corporation, bu ürünün enerji verimliliğine ilişkin ENERGY STAR kurallarını karşıladığını belirlemiştir.

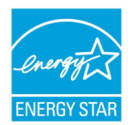

ENERGY STAR ve ENERGY STAR MARK tescilli Amerika Birleşik Devletleri ticari markasıdır. ENERGY STAR Ofis Ekipmanları Programı ABD, Avrupa Birliği, Japon hükümetleri ve ofis ekipmanları endüstrisi tarafından girişilmiş ortak bir çaba olup enerji verimi yüksek fotokopi makineleri, yazıcılar, fakslar, çok fonksiyonlu makineler, kişisel bilgisayarlar ve monitörlere destek vermeyi amaçlamaktadır. Ürün enerji tüketiminin azaltılması elektrik üretimiyle ortaya çıkan emisyonların azaltılmasını sağlayarak hava kirliliği, asit yağmuru ve uzun dönemli iklim değişiklikleriyle mücadeleye katkıda bulunmaktadır.

Xerox ENERGY STAR ekipmanı fabrika önayarlıdır. Makineniz son kopya/çıktıdan Güç Tasarruf Moduna geçiş için modele bağlı olarak 5 ya da 15 dakika olarak ayarlanmış zamanlayıcı ile birlikte teslim edilecektir. Bu özelliğe ilişkin daha detaylı bir açıklama bu kılavuzun Makine Ayarları Bölümünde bulunabilir.

#### Bölüm 16 EH&S İletişim Bilgileri

#### İletişim Bilgileri

Bu Xerox ürünü ve ürüne ait donanımlara ilişkin Çevre, Sağlık ve Güvenlik hakkında daha fazla bilgi için lütfen aşağıdaki müşteri yardım hatları ile temasa geçin:

ABD: 1-800 828-6571

Kanada:1-800 828-6571

Avrupa:+44 1707 353 434

www.xeroxsafety information US (ABD için Ürün Güvenlik bilgileri)

www.xeroxsafety information EU (AB için Ürün Güvenlik bilgileri)

### Güvenlik talimatları

Cihazınızı açmadan önce,bağlayacağınız prizin cihazınızın üzerinde yer alan bilgi levhasındaki (voltaj, akım, güç kaynağı frekansı) göstergelerine uygun olup olmadığını kontrol edin. Bu cihaz, bir monofaz sektör güç kaynağı şemasına bağlı olmalıdır. Cihaz direk olarak yere kurulmamalıdır.

Piller ve bataryalar, paketler ve elektrik, elektronik donanımları (EEE) bu kitapçığın ÇEVRE bölümündeki talimatlara uygun olarak imha edilmelidir.

Cihazın modeline göre, akım priz fişi elektrik ağını kesmek için tek yol olabilir.Böyle durumlarda şu talimatlara uyulması gerekir: cihazınız, bağlanacağı prizin yakınında olmalıdır. Priz rahatlıkla ulaşılabilir bir yerde bulunmalıdır.

Cihazınız topraklanmış bir fişle donatılmış sektör kablosuyla birlikte teslim edilir. Topraklanmış bir akım fişinin kesinlikle, binanın emniyet topraklama sistemine bağlı bir topraklama ile donatılmış olması gerekmektedir.

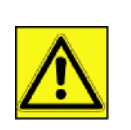

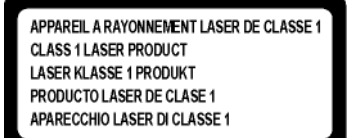

**Onarımlar-bakım**: Onarım ve bakım işlemleri sadece yetkili bir teknisyen tarafından yapılmalıdır. Makinenin içinde kullanıcının tamir edebileceği hiçbir parça yer almamaktadır. Elektrik çarpması riskini en aza indirgemek için, bu tür faaliyetleri asla kendi başınıza yürütmeyiniz, zira kapakların açılıp, kapanması ile şu iki tehlikeyle yüzyüze gelebilirsiniz:

- Lazer ışını, insan gözü üzerinde geri dönüşü olamayan problemlere yol açabilir.
- Elektrik yüklü parçalarla temasta bulunmak, son derece ağır sonuçlar yaratabilecek bir elektrik şokuna sebep olabilir.

Kurulum gerekleri ve kullanım tedbirleri için, bölüm Kurulum, sayfa 11'yi okuyunuz.

## Aygıt üzerindeki güvenlik etiketlerinin yerleşimi

Güvenlik tedbirleri için, aygıtın aşığa belirtilen bazı bölümleri üzerine uyarı etiketleri yerleştirilmiştir. Kendi güvenliğiniz için, bir kağıt sıkışması müdahalesinde bulunurken ya da toner kartuş değişimi yaparken bu yüzeylere dokunmayınız.

|                                                                                                    | - 🔊 🔊      |
|----------------------------------------------------------------------------------------------------|------------|
| APPAREIL A RAYONNEMENT LASER DE CLASSE 1<br>RODUCTO LASER PRODUCT<br>LASER NADOUTCI<br>LASER NADOUTCI<br>LASER NADOUTCI<br>LASER NADOUTCI<br>DUDICIOLASER DE CLASSE 1<br>PRODUCTO LASER DE CLASSE 1<br>PRODUCTO LASER DE CLASSE 1 | - <u>^</u> |

| CAUTION     | Hot surface avoid<br>contact              |
|-------------|-------------------------------------------|
| ATTENTION   | Surface chaude<br>Evitez tout contact     |
| ACHTUNG     | Heiße Oberfläche<br>Kontakt vermelden     |
| ATTENZIONE  | Superficie calda<br>Evitare il contatto   |
| PRECAUCIÓN  | No tocar.<br>Zona muy callente.           |
| VOORZICHTIG | Heet oppervlak<br>vermijd contact         |
| FÖRSIKTIGT  | Het yta. Rör ej.                          |
| FORSIGTIG   | Varm overflade,<br>undgå berøring         |
| FORSIKTIG   | Varm overflate,<br>unngå kontakt          |
| OSTRZEŻENIE | Gorąca powierzchnia<br>nie dotykać        |
| CUIDADO     | Superfície quente<br>Evitar contacto      |
| POZOR       | Horký povrch<br>nedotýkat se              |
| FIGYELEM    | Ne érintse meg a<br>forró felületeket!    |
| TÄRKEÄÄ     | Kuuma pinta<br>älä koske.                 |
| осторожно   | Горячая поверхность<br>Избегайте контакта |
| 注意          | 表面高温,请勿接触。                                |
| 注意          | 表面高溫請勿碰觸                                  |
| 고온주의        | 표면이 뜨거우므로 만지지<br>않도록 주의해주십시오.             |
| 注意          | 表面が熱くなっています<br>ので触らないでください。               |

## Ana güç şalteri için semboller

IEC-60417 sayılı yasaya uygun olarak, cihaz şu güç anahtarı sembollerini kullanmaktadır:

- GÜÇ AÇIK demektir.
- OGÜÇ KAPALI demektir.

## Yazılım kullanımı lisansı

YAZILIMIN BULUNDUĞU MÜHÜRLÜ ZARFI AÇMADAN ÖNCE, MEVCUT LİSANSLA İLGİLİ ŞARTLARI VE KOŞULLARI DİKKATLİ BİR ŞEKİLDE OKUYUNUZ. BU ZARFI AÇMANIZ, BU ŞART VE KOŞULLARI KABUL ETTİĞİNİZ ANLAMINA GELECEKTİR.

Bu lisansın şartlarını kabul etmemeniz durumunda, CD-ROM paketini, ürünün diğer parçalarıyla birlikte, açılmamış olarak satıcısına geri vermeniz gerekir. Böyle bir durumda ödenen ücret iade edilecektir. CD-ROM paketi açılmış ya da parçalar eksik olarak geri verilmiş ya da iade satın alımdan sonraki 10 gün içerisinde yapılmış ise, hiçbir (geri) ödeme yapılmaz. Bu durumda makbuzunuz, malı satın aldığınıza dair bir belge olarak kabul edilir.

#### Tanımlama

Yazılım ilgili doküman ve programları belirtir.

#### Lisans

Bu lisans size, yazılımı bir bölgesel erişim ağı dahilinde bilgisayarınız üzerinde kullanma izni verir. Yazılımı sadece tek bir çok fonksiyonlu terminal üzerinde kullanma hakkınız vardır. Yazılımı başkasına ödünç veremez ve kullanma yetkisini devredemezsiniz.

Ancak, yedek amaçlı olarak bir kopya alma hakkına sahipsiniz.

- Bu lisans şahsa ait değildir ve transfer edilemez.

#### Mülkiyet Hakkı

Malatçı firma yada onun tedarikçi firmaları yazılımın mülkiyet hakkını ellerinde tutarlar. Siz yalnızca CD-ROM'un sahibi olursunuz. Siz, yazılım ya da dokümantasyonla ilgili olarak değişiklik yapma, uyarlama, üründen türeyen başka bir parça yaratma, tercüme etme, kiralama ya da satma hakkına sahip değilsiniz. Kati suretle kabul edilmiş haklar, imalatçı ya da onun tedarikçi firmalarınca saklı tutulurlar.

#### Süre sınırlaması

Bu lisans, iptal oluncaya değin geçerliliğini korur. Programnı, dpkümantasyonu ve kopyalarını imha ederek lisansı iptal edebilirsiniz. Ayrıca lisans, şartlara uyulmaması durumda da otomatik olarak geçersiz kılınacaktır. Eğer lisans iptal edilirse, siz, programın tüm örneklerini ve onunla ilgili yardımcı unsurları imha etmeyi kabul etmiş sayılırsınız.

#### Garanti Kapsamı

Yazılım, kişisel ya da ticari kullanım da buna dahil olmak üzere ister ifade isterse ima ile olsun hiçbir garanti verilmemiş halde teslim edilir. Bu yazılımın performans ve neticeleri ile ilgili her türlü risk müşteri tarafından kabul edilir. Programda bir arıza oluştuğunda tüm tamir ve servis harcamaları alıcı tarafından karşılanır.

Bununla birlikte, lisans sahibi aşağıdaki garantilerden yararlanır: Yazılımın kayıtlı olduğu CD-ROM garanti kapsamındadır. Yazılımı normal şartlar altında kullanması ve işletmesi koşuluyla, alıcı üründe imalat hatası olması durumunda, ürünü satın almasını takiben doksan (90) gün boyunca garanti hakkına sahiptir Satış makbuzu, malın satın alındığına dair bir belge olarak kabul edilir. Bir kaza yada hatalı (uygunsuz) kullanımdan kaynaklanan CD-ROM'daki bir hata durumunda, CD-ROM, garanti kapsamında olmayıp, yenisiyle değiştirilmeyecektir.

#### Sorumluluk

CD-ROM'un uygun çalışmadığı durumlarda yapabileceğiniz tek şey, onu, makbuzunun bir fotokopisiyle birlikte perakendeci firmaya göndermektir. CD-ROM'u değiştirmek, perakendeci firmanın asli sorumluluğudur. Bu programın, oluşturulması, gerçekleştirilmesi, satılabilirliğinin sağlanması ve teslimatıyla ilgilenen imalatçı firma da dahil olmak üzere hiç kimse, programın kullanımı ya da böyle bir programı kullanım yetersizliğine bağlı olarak ortaya çıkabilecek, müşteri, gelir, zaman, bilgi kayıplarıyla, doğrudan ya da dolaylı ya da maddesel olmayan hasarlarla ilgili sorunlardan sorumlu olamaz.

#### Geliştirme

Sürekli gelişimi amaçlayan imalatçı firma, hiçbir bildirimde bulunmaksızın, yazılımda iyileştirme yapma hakkını kendinde saklı tutar. Değiştirme durumunda, kullanıcı hakkınız, size ücretsiz güncellemelere erişme hakkını vermez.

#### Hukuki Uygulama

Bu lisans, Fransız kanunlarının denetimi altındadır. Bu lisansın uyarlanması ya da işletilmesindendoğabilecek herhangi bir hukuki durumda, Paris mahkemeleri yetkili olacaktır.

Teknolojik gelişimin sürekliliğini sağlayan imalatçı firma, önceden bildirim yapmaksızın ve / yada ürünün imalatını durdurmadan, herhangi bir zamanda, bir üründe belirtilen teknik özelliklerde değişiklikliğe gitme hakkını kendinde saklı tutar. Sahipleri adına tescilli ticari markalarla tüm ürün ve marka isimleri mevcut belgede tanımlanmaktadır.

### Tescilli ticari markalar

Teknik gelişimin sağlanması amacıyla, Sagem Communications, herhangi bir zamanda ve bildirim yapmaksızın, bu ürünün teknik özelliklerini değiştirme ve / yada üretimini durdurma hakkını kendinde saklı tutar. Xerox Companion Suite, Sagem Communications'in tescilli markasıdır.

Burada adları geçen Adobe®ve Adobe®ürünleri, Adobe Systems Incorporated firmasının tescilli markalarıdır.

PaperPort11SE, ScanSoft'un tescilli markasıdır.

Burada adı geçen Microsoft® Windows 2000®, Microsoft® Windows Server 2003®, Microsoft® Windows XP®, Microsoft® Windows Vista® ve diğer Microsoft® ürünleri ABD ve/veya diğer ülkelerde kayıtlı ve/veya kullanılan Microsoft Corporation firmasının tescilli markalarıdır.

Burada örnekler olarak yada detaylı bilgi vermek için kullanılan diğer tüm damgalar ve ürünler sahiplerinin tescilli markalarıdır.

Bu kullanım kitapçığı dahilindeki bilgiler de bildirilmeksizin değişikliğe uğrayabilirler.

### Yasaklanan kopyalamalar

İlgili yasa ile çoğaltılmaları yasaklanmış dokümanları asla kopyalamayın, yazdırmayın.

Yasa tarafından genel olarak kopya ya yazımı yasaklanan dokümanlar şunlardır:

- banknotlar
- çekler;
- tahviller;
- depozito sertifikaları;
- borç senetleri;
- pasaportlar;
- sürücü belgeleri.

Yukarıdaki liste örnek olarak verilmiştir, tam liste olma özelliğine sahip değildir. Bazı belgelerin basımı ya da kopyalanması konusunda yasal olmadığına dair bir şüphe oluşması halinde, hukuki bir danışmana başvurun.

## Kurulum

## Yer koşulları

Uygun bir yer seçerek terminalin uzun ömürlülüğünü sağlarsınız. Seçilen yerin aşağıdaki özelliklere sahip olup olmadığını kontrol edin:

- Havalandırması iyi olan bir yer seçin.
- Cihazın sağ ve solundaki havalandırma ızgaralarını kapatmadığınızdan emin olun. Bütün kapakların kolayca açılabilmesi için kuruluş sırasında terminali etraftaki nesnelerden 30 santimetre kadar uzağa yerleştirdiğinizden emin olun.
- Bu yerin herhangi bir amonyak ya da diğer organik gaz emisyonu tehlikesi göstermediğinden emin olun.
- Terminali bağlayacağınız toprak prizin yeri (**Güvenlik** bölümünde belirtilen uyarılara başvurun) terminal yakınında ve kolay ulaşılabilir olmalıdır.
- Terminalin doğrudan güneş ışığına maruz kalmadığından emin olun.
- Terminali bir havalandırma ve ya ısıtma sisteminden kaynaklanan hava akımına maruz kalan, ya da büyük sıcaklık ve nem yükselmeleri olan bir alana yerleştirmediğinizden emin olun.
- Terminalin şiddetli sarsıntılara maruz kalmayacağı sert ve yatay bir yüzey seçin. Cihazınızı direk olarak yere koymayın.
- Terminali, havalandırma kapılarını kapatabilecek bir nesneden uzak tutun.
- Terminali duvar kağıdından ya da kolay alev alabilen maddelerden uzak bir yere yerleştirin.
- Su ya da diğer sıvı sıçramalarından uzak tutun.
- Seçtiğiniz yerin kuru, temiz ve tozsuz olduğundan emin olun.

#### Kullanım tedbirleri

Terminali kullanırken aşağıda belirtilen önemli tedbirlere dikkat edin.

#### Çalışma çevresi:

- Sıcaklık: 10 °C´den 27 °C´ye [50 °F´dan 80.6 °F´a] sıcaklık dereceleri ve ortam nemi 15 ve 80% arasında olmalıdır ( (32°C´ye kadar [89.6 °F] sıcaklık dereleri ve ortam nemi 15 ve 54% arasında olmalıdır).

#### Terminal:

Aşağıdaki bölümde, terminal kullanılırken alınması gereken tedbirler açıklanmaktadır:

- Yazdırma esnasında terminali asla kapatmayın ve kapakları asla açmayın.
- Asla Terminalin yakınında gaz, yanıcı sıvı yada manyetik bir alan oluşturan maddeler kullanmayın.
- Güç kablosunu fişten çıkarırken, asla kablosundan çekmeyin. Hasarlı bir kablo yangın ya da elektrik şoku tehlikesine sahiptir.
- Asla ıslak ellerle güç kablosuna dokunmayın. Elektrik şokuna uğrama riski alırsınız.
- Terminali yerinden hareket ettirmeden önce daima elektrik kablosunu fişten çekin. Aksi taktirde kabloya hasar verebilir ve elektrik şoku ya da yangın tehlikesini yaratabilirsiniz.
- Terminali uzun süreliğine kullanmama kararı verdiğinizde daima güç kablosunu fişten çekin.
- Güç kablosunun üstüne asla bir nesne koymayın, çekmeyin ya da katlamayın. Aksi halde yangın çıkmasına ya da elektrik şokuna sebep olabilirsiniz.
- Terminalin, güç kablosunun ya da diğer herhangi cihaz iletim kablosunun üstünde durmadığından her zaman emin olun. Ayrıca terminal iç mekanizmasına hiçbir kablonun değmediğinden emin olun. Böyle bir durum, terminal arızasına ya da yangın tehlikesine neden olabilir.
- Yazıcıya bir arabirim kablosu takmadan (ya da çıkarmadan) yazıcı kablosunun güç prizinden çıkarıldığından emin olun (korumalı bir arabirim kablosu kullanın).
- Sabit bir levha ya da kapağı asla çıkarmayı denemeyin. Terminal yüksek gerilim devrelerine sahiptir. Bu devrelerle herhangi bir temas elektirik şokuna sebep olabilir.
- Asla terminali modifiye etmeye çalışmayın. Aksi halde yangın çıkmasına ya da elektrik şokuna sebep olabilirsiniz.
- Ataç, raptiye ya da herhangi metal maddelerin havalandırma kapıları ya da diğer girişler yoluyla terminalin içerisine girmediğinden her zaman emin olun. Bu tür maddeler elektrik şoku ya da yangın tehlikesi oluşturabilirler.

- Su ya da herhangi bir sıvının terminalin üstüne ya da yakınına dökülmesinden kaçının. Terminalin su ya da başka bir sıvıyla teması yangın ya da elektrik şoku tehlikesine sebep olabilir.
- Eğer sıvı ya da metal maddeler terminalin içerisine kazara girerse derhal kapatın, güç kablosunu fişten çekin ve ürün sağlayıcınızla bağlantıya geçin. Aksi taktirde, yangın ya da elektrik şokuyla karşılaşabilirsiniz.
- Sıcaklık, duman, alışılmadık gürültü ya da koku yayması durumunda, derhal terminalizi fişten çıkarın ve ürün sağlayıcınıza başvurun. Aksi taktirde, yangın ya da elektrik şokuyla karşılaşabilirsiniz.
- Herhangi bir "elektrik fırtınası" süresince terminalinizi kullanmaktan kaçının. Zira böyle bir durum, yıldırım düşmesi neticesi elektrik şoku riski taşımaktadır.
- Yazdırma işlemi sırasında terminalinizin yerini değiştirmeyin.
- Yerini değiştirmek istediğinizde, terminalinizi havaya kaldırın, sürümeyin.

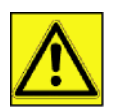

Terminalinizi havalandırması iyi olan bir alana yerleştirin. Yazıcının işleyişi sırasında çok küçük bir miktarda ozon gazı yayılır. Eğer yazıcınız havalandırması iyi olmayan bir yerde bulunuyorsa, bu nedenle yoğun olarak çalıştığı zamanlarda hoş olmayan bir kokuya sebebiyet verebilir. Daha emin bir şekilde kullanımı için, terminali iyi havalandırılan bir alana kurun.

## Güvenlik bilgisi

Ürününüzü kullandığınızda, aşağıdaki güvenlik tedbilere her zaman uymalısınız.

#### İşltetim sırasında güvenlik

Bu bilgi belgesinde, şu simgeler kullanılıyor:

| DİKKAT: | Tehlikeli bir durumu belirtir ve yönergelere uymadığınız taktirde, ciddi yaralanmaya ya da ölüme neden olabilir.                                     |
|---------|----------------------------------------------------------------------------------------------------|
|         | Tehlikeli bir durumu belirtir ve yönergelere uymadığınız taktirde, önemsiz ya da orta dereceli<br>yaralanmnızı ve malınıza zarar vermesinı gösterir. |

## <u> Ι</u> ΔΙΚΚΑΤ

- Güç kabloyu duvar prizine takın, uzatma kablosu asla kullanmayın.
- Eğer güç kablosu ya da fiş yıpranmışsa ve hasarlıysa, fişi çekin (fişi çekerek, kabloyu çekmeyin).
- Eletrik şok ya da lazer radyason tehlikelerden kaçınmak için, işlem talimatlardaki belirlenen kapaklardan ve vidalardan hariç herhangi bir kapağı ya da vidayı çıkarmayın.
- Eğer bu durumların birisyle karşılaşırsanız gücün bağlantısını kesin ve güç fişini çekin (fişi çekerek, kablo değil):
  - Herhangi bir sıvının ürün içine dökülmesi.
  - Ürününüzün servise ya da onarıma girmesi gerektiğini şüphelerseniz.
  - Ürününüzün kapağı hasarlıysa.
- Dökülen ya da kullanılan kartuşu yakmayın. Karduş tozu aleve maruz kaldığında ateşlenebilir.
- Kartuş boşaltmasını yetkili satıcılarda ya da toplama alanlarda yapabilirsiniz.
- Eski kartuşların (ya da kutuların) atılması yerel yönetmeliklere uymalıdır.

## <u> U</u>YARI

- Ürünü, nemden ve yağmurlu havadan örneği yağmurdan, kardan v.s koruyun.
- Ürünün yerini değiştirmeden önce mutlaka güç kabloyu duvar prizinden çekin. Ürünün yerini değiştirirken, güç kablonun zarar görmediğini kontrol edin.
- Güç kablosunu duvar prizinden çektiğiniz sırasında, mutlaka fişini çekin (kabloyu çekmeyin).
- Ataç, raptiye ya da herhangi metal maddelerin ürünün içine girmediğini kontrol edin.
- Kartuşları (yeni ya da eski, kartuş kutuları) ve mürekkep kartuşalrı (eskı ve ya yeni) çokların erişemediği bir yerde tutun.

- Kurulum

- kağıt yaprakları düzeltmek ya da anahtarı bağlamak için elinizi ürünün içine sokarsanız keskin kenarla dikkat edin.
- Çevresel etkilerini dikkate alarak, ürünü ve diğer kaynak atıkları atık toplama noktalarına bırakmayın. Kartuş boşaltmasını yetkili satıcılarda ya da toplama alanlarda yapabilirsiniz.
- Ürünlerimiz kalite ve işlevsellik yüksek standartlarını karşılamak amacıyla geliştirildi. Yalnızca yetkili satıcıların harcanılabilir kaynakları kullanmanızı öneririz.

#### Güç Kaynağı

Priz çıkışı ürüne yakın olmalıdır ve kolayca ulaşabilmesi gerekir.

## Kağıt Siparişleri

#### Kağıt ana besleme ünitesine kağıt yükleme

- Kağıdı daima yazdırılacak olan kısmı aşağı gelecek şekilde yerleştirin ve herhangi bir kağıt sıkışması ya da besleme problemlerinden kaçınmak için kağıt klavuzlarını kağıdın formatına göre ayarlayın.
- Yüklenen kağıt miktarı, yükleme kapasitesini geçmemelidir. Aksi halde, bu kağıt sıkışması ve besleme problemlerine yol açabilir.
- Kağıt yükleme tepsisine sadece boş olduğu zaman kağıt yerleştirin. Kağıt ekleme yapılması, çift besleme sorununa yol açabilir.
- Kağıt tepsisini yerinden çıkardığınız zaman, düşme ihtimalini ortadan kaldırmak için daima iki elinizle kavrayın.
- Eğer, daha önce terminaliniz ya da başka bir yazıcı tarafından üzerine yazılmış olan bir kağıt kullanıyorsanız, baskı kaliteniz çok iyi olmayabilir.

#### Kağıdın tutulması

- Yazdırma işlemi öncesinde kağıttaki kıvrılmalar düzeltilmelidir.
- Kıvrımlar (ya da katlanmalar) 10 mm'i aşmamalıdır.
- Aşırı nemli ortamda bırakılmasından dolayı oluşabilecek imaj bozuklukları, ya da kağıt besleme problemlerinden kaçınmak için kağıdın iyi koşullarda saklanmasına dikkat edin.

#### Rutubet kontrolü

- Açık bir paket içinde bırakılmış ya da rutubetli olan bir kağıdı asla kullanmayın.
- Paketini açtıktan sonra, kağıtlarınızı plastik bir poşet içinde muhafaza edin.
- Aşırı derecede buruşuk, katlanmış ya da diğer başka hasarlara maruz kalmış kağıtları asla kullanmayın.

## Ünitenin tutulması

#### İşleci şokları

Yazdırma sırasında, makinanın kağıt besleyicisini, tepsisini, kapağını, ve diğer parçalarını şoktlardan uzak tutun.

#### Ünitenin yer değişimi

Makinayı masaya yerleştirmek için kaldırın, sürüklemeyin.

#### Toner Kartuşun tutulması

- Toner kartuşu asla uçları üzerine koymayın. Toner kartuşu asla ters tutmayın.
- Sert bir şekilde sallanmamalı.

## Simgelerin kullanma kuralları

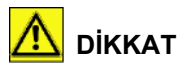

Önemli güvenlik notları belirter.

Bu notları imhal ettiğinizde ciddi yaralama ya da ölüm riskiyle karşılaşırsınız. Bu notları okuduğunuza emin olun. Bu notları, kılavuzun Güvenlik bilgisi bölümünde bullabilirsiniz.

## <u> U</u>YARI

Önemli güvenlik notları belirter.

Bu notları imhal ettiğinizde orta dereceli ya da önemi az olan yaralama ile karşılaşırsınız, ve makinanıza zarar verebilirsiniz. Bu notları okuduğunuza emin olun. Bu notları, kılavuzun Güvenlik bilgisi bölümünde bullabilirsiniz.

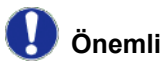

Makinayı kullandığınızda önemli olan noktalarını, kağıt yanlış besleme sebeplerini, orijinaların hasarlarını ve veri kayıplarını belirtir. Bu notları okuduğunuza emin olun.

Ϻ Not

Makina fonksyonların ek olan açıklamalarını ve hataların cözüm talimatlarını belirtir.

## Terminal tanımı

## Ön ve Arka kenarlar

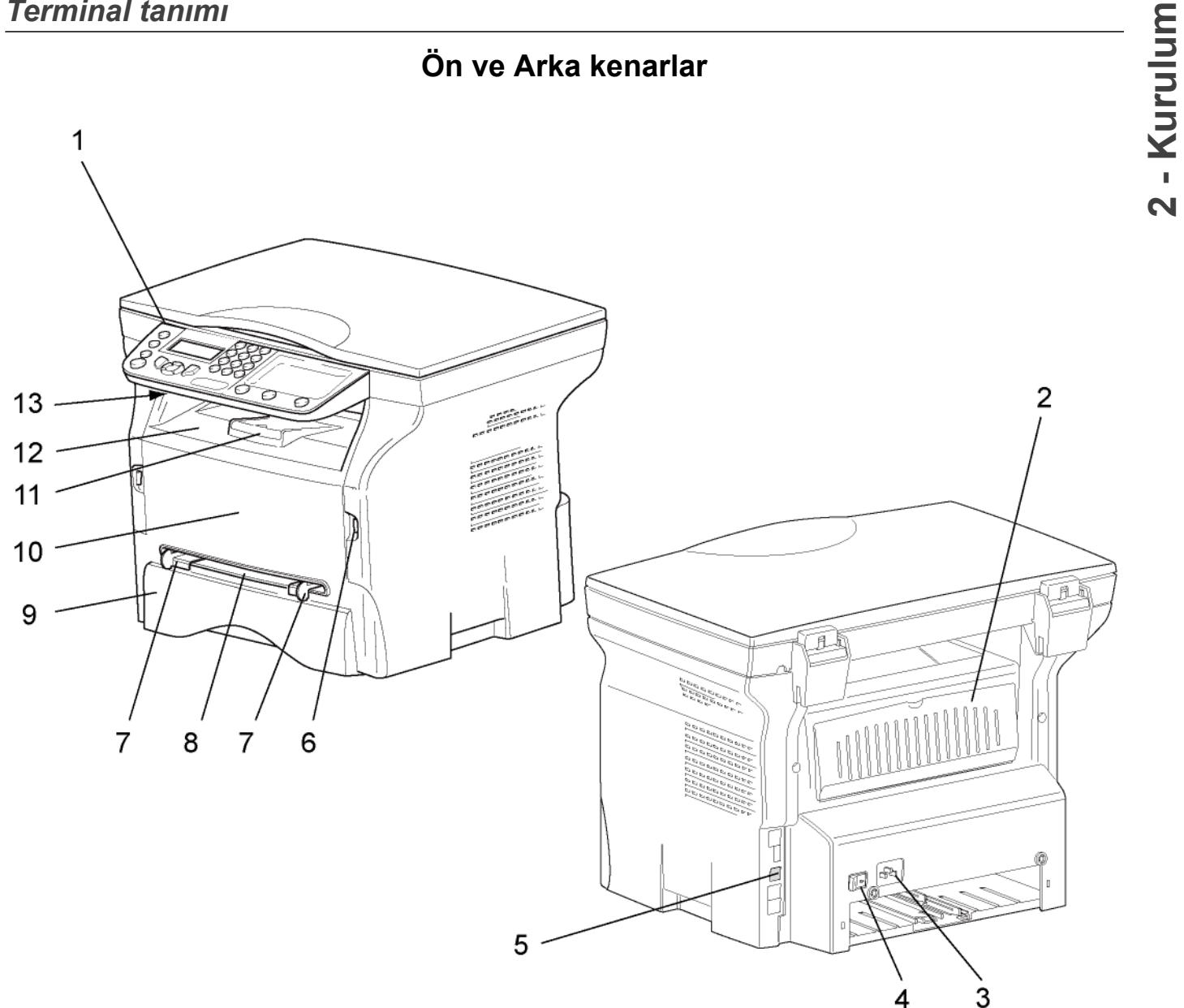

- Kumanda panosu 1.
- 2. Kağıt sıkışma kapağı
- 3. Güç kaynağı kablo bağlantısı
- 4. Açık/kapalı anahtarı
- 5. Bağımlı USB bağlantısı (bilgisayar için)
- 6. Ana USB bağlantısı (USB anahtarı)
- 7. El ile kağıt besleyici kurma kılavuzu

- 8. El ile giriş tepsisi
- 9. Kağıt besleyici
- 10. Toner kartuş erişim kapağı
- 11. Kağıt teslimi katlama durdurucusu
- 12. Kağıt çıkışı
- 13. Smart Kart ekleme noktası

## Kumanda panosu

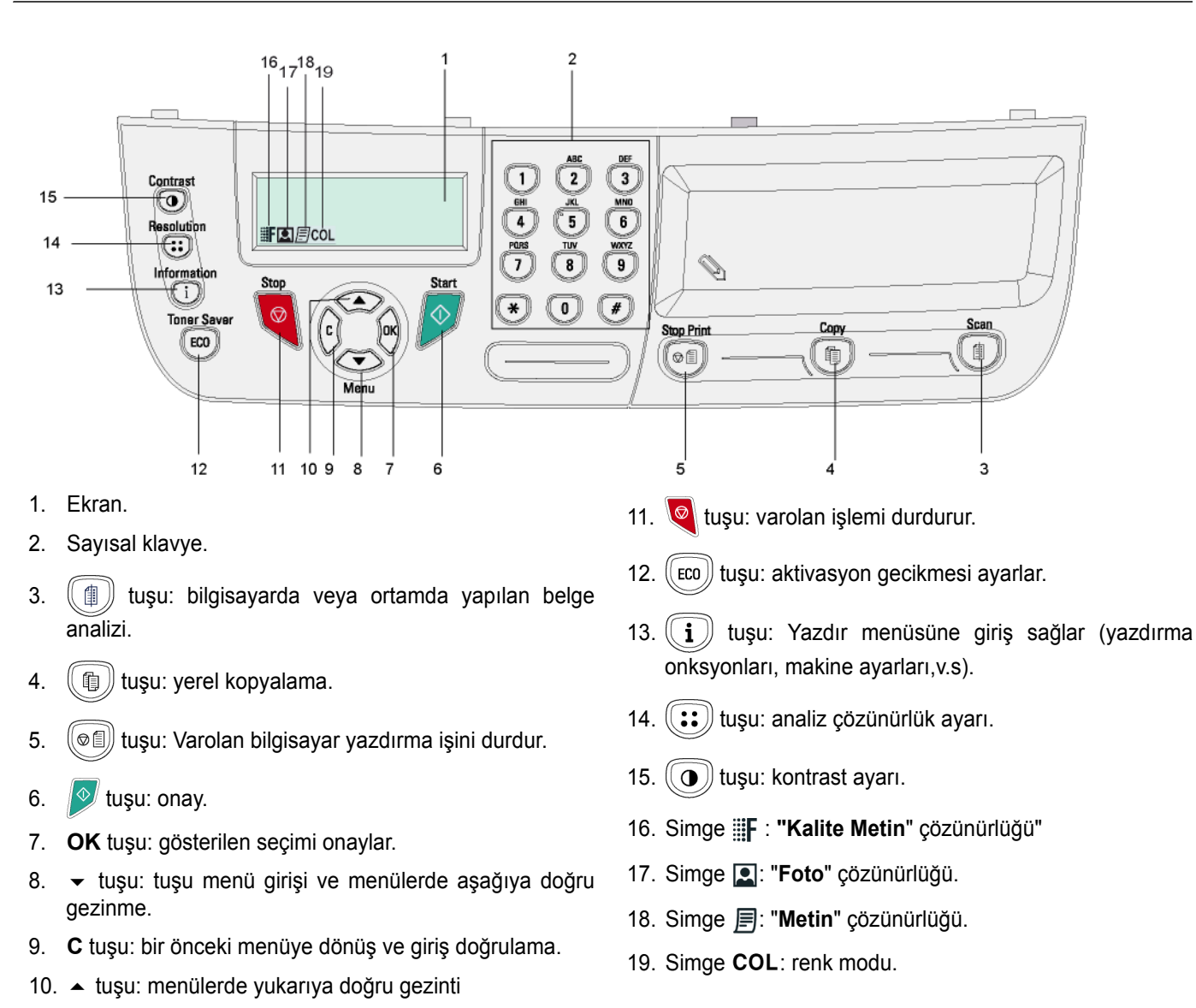

2 - Kurulum

## Terminal menüsüne giriş sağlar

Terminalin tüm ayar ve fonksiyonları menülerce belirlenir ve ulaşım menülerden sağlanır. Örneğin, fonsiyonlar kılavuzunun yazılımı 51 menüsünce belirlenir (fonsiyonlar kılavuzu, menüler ve alt menüler listesi ve onların tanımlama numaraları)

Menülere iki yolla ulaşılır: adım adım ya da direk

Fonksiyonlar kılavuzunu adım adım yöntemiyle yazdırmak için:

- 2 Menüde göz gezdirmek için, ▼ ya da ▲ tuşlarını kullanın, ardından 5 -YAZDİRMA seçin. OK ile onaylayın.
- 3 Yazdır menüde göz gezdirmek için, → ya da ▲ tuşlarını kullanın, ardından 51 -FONKSYONLAR LISTESI seçin. OK ile onaylayın.

Fonksiyonlar kılavuzunu direk olarak yöntemiyle yazdırmak için:

- 2 Fonksiyonlar kılavuzunu direk olarak yazdırmak için, sayısal klavye üzerinden 51 girin.

- Kurulum

## Paket içindekiler

Paketleme aşağıda listelenen maddeleri içerir:

#### Çok fonksiyonlu cihaz

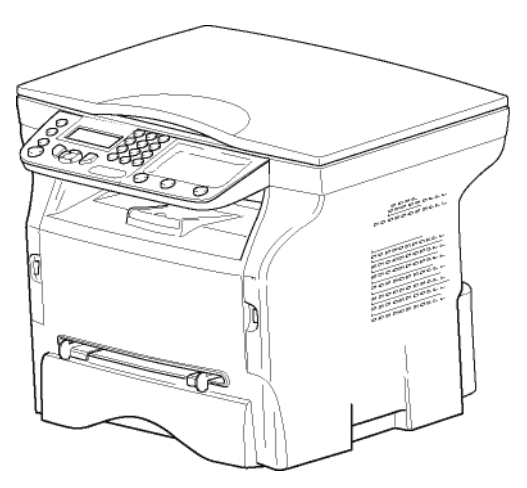

#### 1 adet toner kartuşu

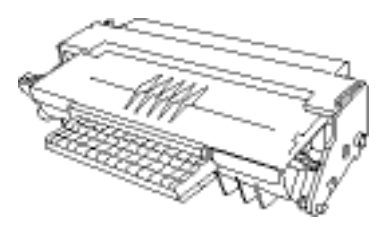

1 adet Güvenlik kılavuzu ve 1 adet Kuruluş kılavuzu

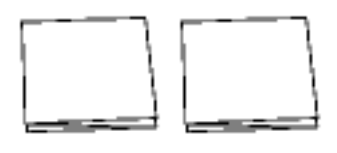

1 adet bilgisayar kuruluş CD ROM

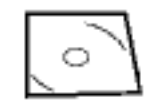

1 adet güç kablosu

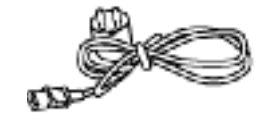

1 adet USB kablosu

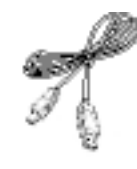

## Cihaz kuruluşu

- 1 Cihaz paketini açın.
- 2 Cihazı Bu kitapçıktaki başlangıç güvenlik talimatlarına uyarak kurun.
- 3 Terminalden bütün etiketleri çıkarın.
- 4 Ekranın plastik koruyucusunu çıkarın.

## Ana kağıt tepsisi içine kağıt girişi

Önemli

Kağıdı sokmadan evvel, **Kaðýt** Sipariþleri, sayfa 13 bölümüne bakiniz.

Cihazınız bir çok format ve kağıt türünü kabul etmektedir ( Özellikler, sayfa 51 bölümüne bakiniz)

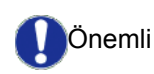

**60** ve **105** g/m2 arasındaki kağıt ağırlıklarını kullanabilirsiniz.

1 Kağıt besleme tepsisini çıkarın.

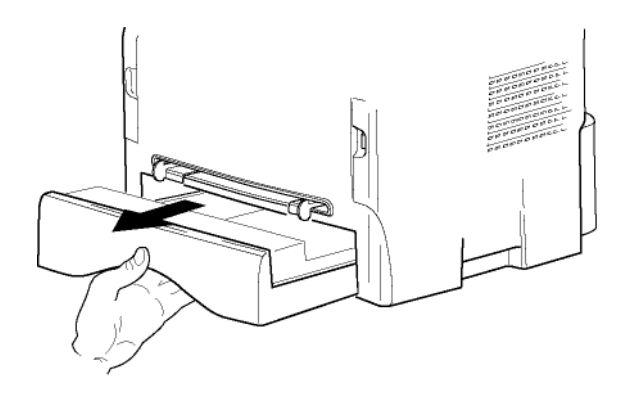

2 Alt paneli aşağıya tık sesini duyana kadar itin.

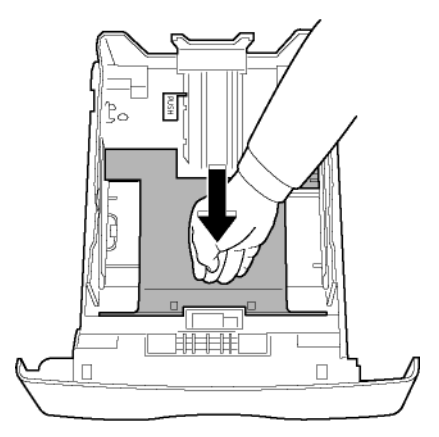

- 17 -

- Arka taraf besleme kasetini kurun ve "PUSH" butonuna basarak durdurun (A).
   Daha sonra yan kağıt rehberlerini sol tarafta
  - Daha sonra yan kagit rehberierini sol tarafta bulunan (**B**) koluna basmak suretiyle kağit formatına ayarlayın. (**C**) koluna basmak suretiyle de kağıt rehberini kağıt formatına uygun hale getirin.

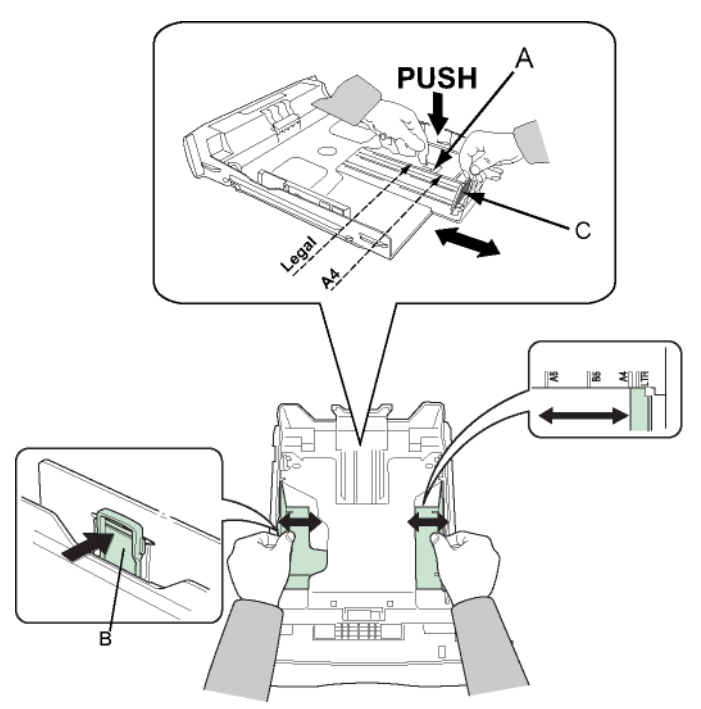

4 Bir kağıt yığını alın, kağıdı çıkarın ve düz bir zemin üzerine koyun.

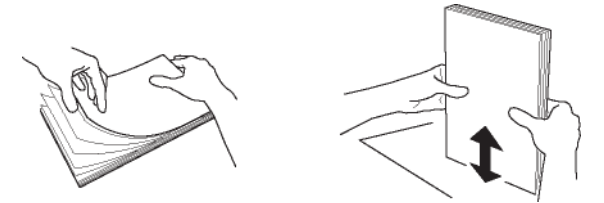

- Sonra kağıt yığınını besleme kasetine koyun (örneğin 200 sayfa 80 g/m² kağıt).
- 6 Besleme kasetini tekrar eski yerine koyun.

## Kartuş nasıl takılır

- 1 Cihazın önüne geçin.
- 2 Kapağı sol ve sağ yanlarından tutun ve kendinize doğru çekin.

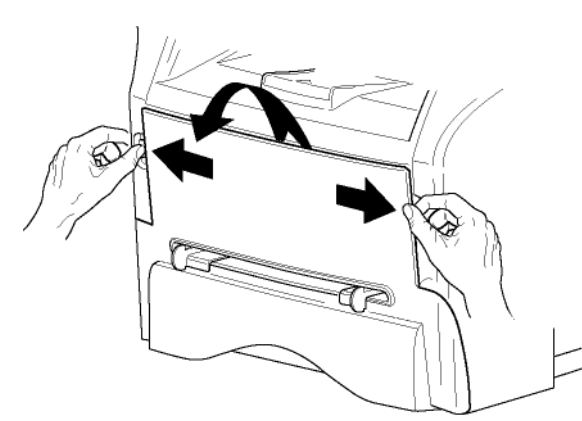

3 Başlangıç tonerini poşetinden çıkarın. Toneri kartuşun içine eşit bir şekilde yaymak için kartuşu 5 veya 6 kez yuvarlayın. Kartuşu iyice yuvarlamak, kartuş başına maksimum kopya çıkarma garantisi sağlar.

Tutacağı ile tutun.

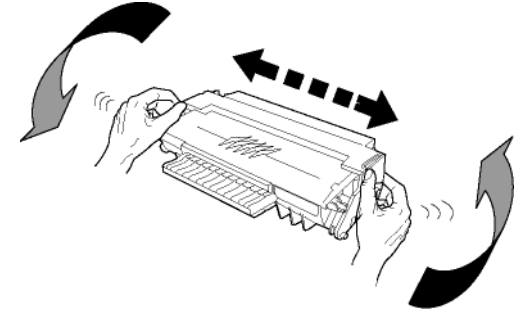

4 Daha sonra kartuşu klik sesi duyana kadar yuvasına doğru ittirin. Aşağıdaki resimde gösterildiği gibi (en son yapılan hareket aşağı doğru).

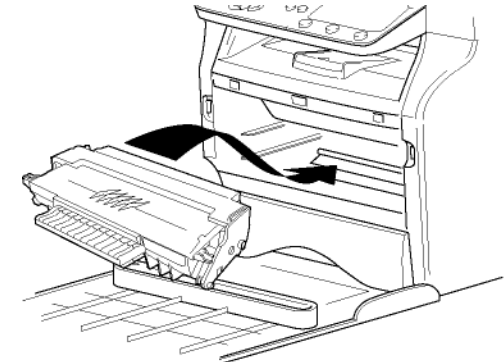

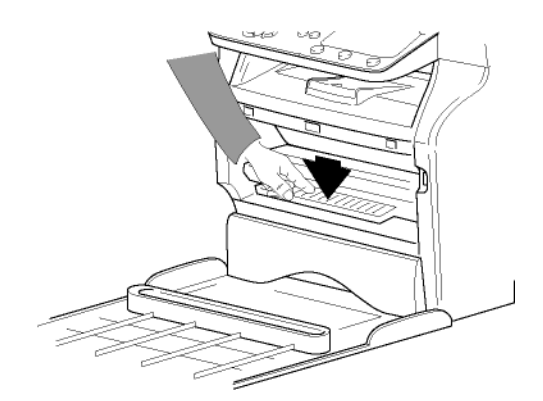

5 Kapağı kapatın.

## Kağıt alım desteği

Kağıt verme durmasını basılacak kağıt formatına göre ayarlayın. Desteğin kaldırılabilir kısmını, kağıtların kaymasını engellemek için yukarı doğru kaldırmayı unutmayın.

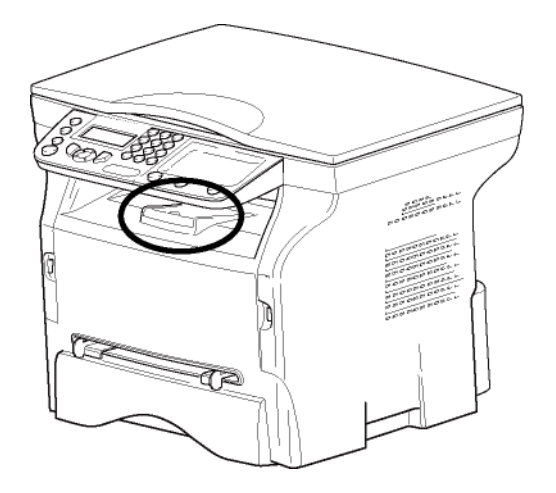

## Cihazın çalıştırılması

#### Cihazın bağlantılarının yapılması

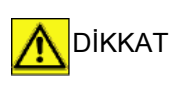

Cihazın güç kablosunu takmadan önce, mutlaka **Güvenlik** talimatlarý, sayfa 7 okumalısınız.

- 1 On/off anahtarının, Off'da olduğundan emin olun Off (O konumudur).
- 2 Cihazın güç kablosunu takın. Ardından güç kablosunu duvardaki prize takın.

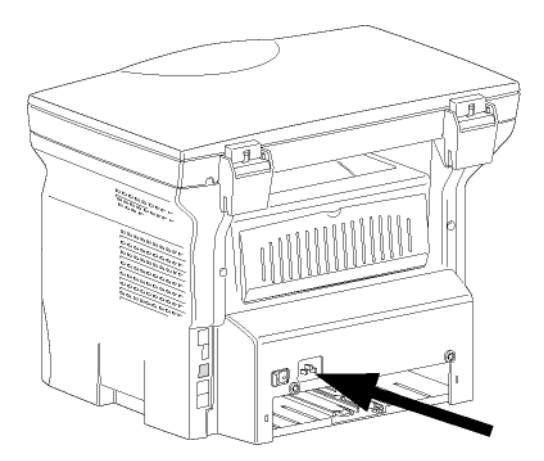

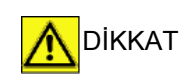

Güç kablosu ünitenin güç kesimini sağlarTedbir olarak, çıkış noktası cihazın yanında bulunmalı ve tehlıkeli durumlarda kolay bir şekilde ulaşılmalıdır. **3** Cihazı açmak için On/Off düğmesine basın (I konumu).

#### Cihaz başlangıç ayarı

Bir kaç sanyeden sonra, makinanızın ısındıktan sonra, **Kolay kurmak** fonksyonu gözükür ve LCD ekranı şu mesajı belirter:

#### DIL

#### EVET=OK - HAYIR=C

**Kolay kurmak** fonksyonu temeş ayarları gösterek makina kuruluşuna yardımcı olur.

Eğer gösterilen ayarları değiştirmek istiyorsanız, **OK** tuşuna basın. Eğer gösterilen ayarları değiştirmek istemiyorsanız, **C** tuşuna basın: Daha sonra **Kolay kur** fonksyonu sonraki temel ayarı gösterir.

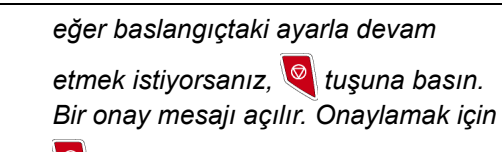

*tuşuna bir daha basın.* Makine ayarlarını el ile ayarlamak için ve özelleştirmek için, **Parametreler** *I* **Ayarlar**, sayfa 25 bakınız.

- 1 Gösterilen dili değiştirmek için, OK tuşuna basın.
- 2 ▲ ya da tuşları yardımıyla arzu ettiğiniz dili seçin seçin ve OK ile onaylayın.

Artık kuruluş tamamlandı ve makineniz fonksyonlar listesi otomatik olarak yazılır.

LCD ekranı **KAĞİT YOK** mesajını tepsi içinde kağıt olmadığı zaman gösterilir (**Kaðýt ana besleme ünitesine kaðýt yükleme**, sayfa 13 bakınız). Kağıdı tepside yüklü olduğunda, yazdırma devam ediyor.

## Elle besleme kağıt ünitesi

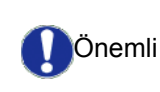

Not

Kağıdı sokmadan evvel, **Kaðýt** Sipariþleri, sayfa 13 bölümüne bakiniz.

Elle besleme tepsisi, kağıt besleme tepsilerinde kullanılanlardan daha ağır olan başka kağıt formatlarını kullanmanızı sağlar ( **Özellikler**, sayfa 51 bölümüne bakiniz).

Bir seferde yalnızca tek bir sayfa kağıt veya zarf beslemesi yapılabilir.

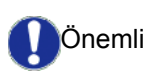

52 ve 160 g/m2 arasındaki kağıt ağırlarını kullanabilirsiniz. 1 Elle besleme tanıtıcısını en üste kadar açın.

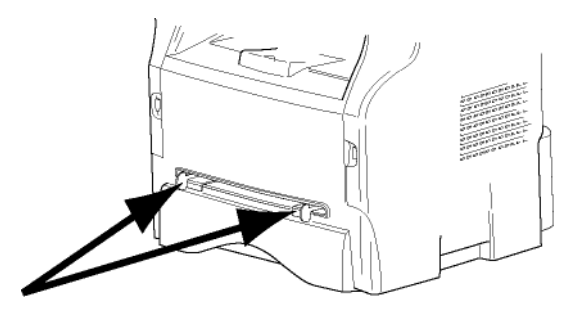

- 2 Bir sayfa veya bir zarfı elle besleme kağıt tepsisine koyun.
- 3 Kağıt klavuzlarını kağıdın veya zarfın sol ve sağ yanlarına gelecek şekilde ayarlayın.
- 4 Şeçilmiş kağıt formatını yazıcıdaki gösterilen kağıt format seçiminin aynısı olduğunu kontrol edin (Kopyalama, sayfa 21 bakınız).

#### Zarfların kullanımı

- Kağıt eklemek için yalnızca manüel yerleştiriciyi kullanın.
- Bunun için önerilen alan ön taraftan 15 mm, sol, sağ ve arka taraflardan 10 mm'yi hariç tutacak şekildedir.
- Üst üste binmeyi engelemek için kopya ayağı içine bir kaç satır eklenebilir.
- Doğru yazdırmama işlemi zarfların tavsiye edilen yapının dışında olmasından kaynaklanabilir. ( Özellikler, sayfa 51 bölümüne bakiniz)
- Yazdırma sonrası kıvrılan zarfları elle düzleştirin.
- Zarfların kenarlarda küçük buruşmalar ve yapışmalar oluşabilir ya da arka yüzünde basma temzliği az olabilir.
- Zarı, içindeki havayı aldıktan sonra, dört köşesindeki hat üzerine bastırarak hazırlayın.
- Ardından, kıvrılma ve deformasyondan kaçınmak için o şekliyle yerleştirin.
- Kağıt uyumlaması yapmanıza izin verirmez. Ve normal büro yerlerlde kullanılmalıdır.

## Kopyalama

Cihazınız size bir ve birden fazla kopya yapma imkânı verir.

Arzunuz doğrultusunda kopyalar yapmak için bazı parametreler de oluşturabilirsiniz.

## Basit kopyalama

Bu durumda varsayılan parametreler uygulanır.

- 1 Kopyalanacak olan belgeyi, camın kenarında belirtilen talimatlara uygun olarak, kopyalanacak yüzü cama bakacak şekilde yerleştirin.
- 2 (1) tuşuna iki kez basın. Kopya varsayılan değerler dikkate alınarak yapılır.

## ECO modunda kopyalama

ECO modu, sayfada kullanılan toner miktarını azaltarak, baskı masraflarını düşürür.

Bu modun kullanılması, toner tüketimini azaltır ve baskı koyuluğunu daha açık hale getirir.

- 1 Kopyalanacak olan belgeyi, camın kenarında belirtilen talimatlara uygun olarak, kopyalanacak yüzü cama bakacak şekilde yerleştirin.
- 2 (1) tuşuna basın.
- 3 (ECO) tuşuna basın.

## Gelişmiş kopyalama

Gelişmiş kopyalama seçeneği kopya için bazı özel ayarlar yapmanızı sağlar.

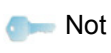

(
basarak, aşağıdaki aşamaların herhangi bir zamanında kopyalamayı başlayabilirsiniz.

 Kopyalanacak olan belgeyi, camın kenarında belirtilen talimatlara uygun olarak, kopyalanacak yüzü cama bakacak şekilde yerleştirin.

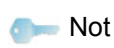

1. adımdan sonra, kopya sayısını sayısal tuş takımıyla doğrudan girebilir ve **OK** basarak onaylayabilirsiniz. Ardından 4. adıma bakınız.

- 2 (1) tuşuna basın.
- **3** Arzu ettiğiniz kopya sayısını girin ve **OK** ile onaylayın.
- 4 ▲ ya da tuşları yardımıyla kağıt tepsisini OTOMATIK ya da EL İLE seçin, daha sonra OK ile onaylayın.

5 ▲ ya da tuşlarını kullanarak, seçilen kopyalama moduna göre yazdırma tercihlerinizi (aşağıdaki örneklere bakın) yapın:

#### POSTER Kopya

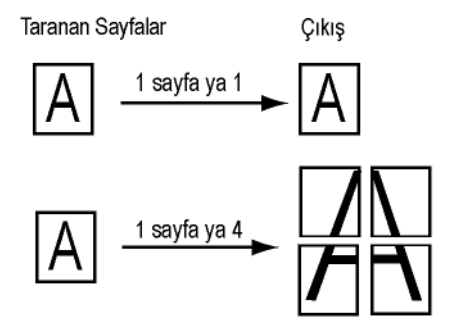

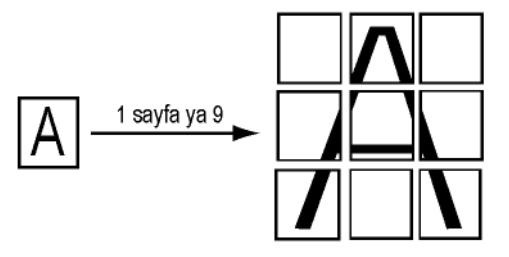

Seçiminizi **OK** ile onaylayın.

- 6 Arzu ettiğiniz yakınlaştırma seviyesini, 25% ILA 400% ARASİNDA, ▲ ya da ◄ tuşlarıyla ayarlayın, OK düğmesi (yalnızca 1'e 1 Sayfa kopyalama modu) ile onaylayın.
- 7 Arzu ettiğiniz kaynak değerleri ▲ ya da sayısal klavye tuşlarıyla ayarlayın, daha sonra OK duğmesi ile onaylayın.
- 8 ▲ ya da tuşları yardımıyla cözünürlüğü yazdırma kalitesine göre OTOMATİK, METİN, FOTO ya da KALITES METIN seçin, daha sonra OK düğmesi ile onaylayın.
- 9 Arzu ettiğiniz kontrast seviyesini ▲ ya da マ tuşları yardımıyla ayarlayın, daha sonra **OK** ile onaylayın.
- 10 Arzu ettiğiniz parlaklık seviyesini ▲ ya da tuşları yardımıyla ayarlayın, daha sonra OK ile onaylayın.
- 11 kağıt türünü NORMAL ya da KALİN seçin, ▲ ya da
   ✓ tuşları yardımıyla daha sonra OK ile onaylayın.

## Kimlik Kart Modu

KİMLİK KARTI kopyalama fonksyonu, bir kimlik kartın ya da bir ehliyetin her iki yüzünü kopyalamak için kullanılır, A4 formatlı kağıdın üzerine (orijinal belge boyutu < A5) ya da Letter formatlı kağıdın üzerine (orijinal belge boyutu < Statement).

LCD ekranı yardımcı işletim yönergeler görüntüler (mesela kaynak belgenin yerleştirmesi, belgenin döndürülmesi, vs ) ve işlem devam etmeden önce onayınızı bekler.

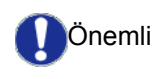

Yakınlaştırma ve Kaynak ayarları bu kopyalama modunda kullanılamaz.

- 1 (1) tuşuna basın.
- 2 Arzu ettiğiniz kopya sayısını girin ve **OK** ile onaylayın.
- 3 ▲ ya da tuşları yardımıyla kağıt tepsisini OTOMATIK ya da EL İLE seçin, daha sonra OK ile onaylayın.

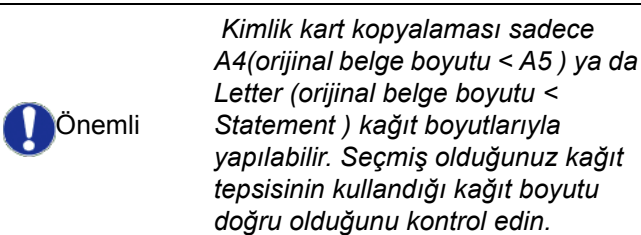

- 4 ▲ ya da tuşları yardımıyla ID. CARD kopyalama seçeneğini seçin ve OK ile onaylayın.
- 5 ▲ ya da tuşları yardımıyla cözünürlüğü yazdırma kalitesine göre OTOMATİK, METİN, FOTO ya da KALITES METIN seçin, daha sonra OK düğmesi ile onaylayın. Kimlik belgelerin kalitesini arttımak için, FOTO çözünürlüğünü seçin.
- 6 Arzu ettiğiniz kontrast seviyesini ▲ ya da ◄ tuşları yardımıyla ayarlayın, daha sonra OK düğmesi ile onaylayın.
- 7 Arzu ettiğiniz parlaklık seviyesini ▲ ya da ◄ tuşları yardımıyla ayarlayın, daha sonra **OK** ile onaylayın.
- 8 ▲ ya da tuşları yardımıyla kağıt türünü NORMAL ya da KALİN seçin, daha sonra OK ile onaylayın.

LCD ekranı aşağıdaki mesajı gösterir:

#### PUT ID. CARD 'THEN OK

**9** Kimlik kartınızı ya da herhangi diğer idari belgelerinizi aşağıdaki gösterileni izleyip, düz yataklı tarayıcının camın üstüne yerleştirin:

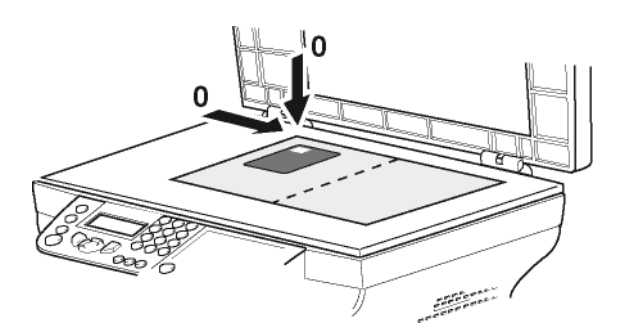

10 OK tuşuna basın.

Belge tarandı daha sonra LCD ekranı aşağıdaki mesajı gösterir:

#### TURN UP DOC THEN OK

**11** Belgeyi çevirin daha sonra **OK** düğmesi ile onaylayın.

Cihaz, belgenizin bir kopyasını basıyor.

## Özel kopyalama ayarları

Bu menüyle yapılan ayarlar, sizin onayınızdan sonra artık standart ayarlar olarak kabul edilirler.

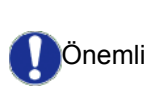

Baskı kalitesi tatmin edici değilse, bir kalibrasyon ilerleyebilirsiniz (**Tarayıcınızı ayarlayın**, sayfa 26 bakınız).

## Çözünürlük ayarı

**ÇÖZÜNÜRLÜK** parametresi fotokopi çözünürlüğünü ayarlamanızı sağlar.

#### ▼ 841 - GELISMIS FCT/KOPYALA/CÖZÜNÜRLÜK

- 1 Tuş takımını kullanarak Basın , 841 girin.
- 2 ▲ ya da tuşlarını kullanarak, aşağıdaki tabloya göre çözünürlük ayarını yapın:

| Parametre                                                            | Anlam                                 | Simge |
|----------------------------------------------------------------------|---------------------------------------|-------|
| ΟΤΟΜΑΤΙΚ                                                             | OTOMATİK Düşük çözünürlük.            |       |
| METİN Metin ve grafik içerikli belgeler<br>için standart çözünürlük. |                                       | E     |
| FOTO Fotoğraf içerikli belgeler için optimal çözünürlük.             |                                       |       |
| KALITES<br>METINMetin içerikli belgeler için optimal<br>çözünürlük.  |                                       | ₿F    |
| 3 OK duğmesine basarak seçiminizi onaylayın.                         |                                       |       |
| 4 Bu menü                                                            | I Bu menüden şu tuşa 👩 basarak çıkın. |       |

🗩 Not

Çözünürlüğü, 🔃 tuşununa basarak da ayarlayabilirsiniz.

#### Yakınlaştırma ayarı

**YAKİNLAŞTİR** parametresi, bir belgenin herhangi bir kısmını yakınlaştırma seviyesi ve orijinini belirleyerek 25 ile 400 % arasında büyütüp küçültmenizi sağlar.

#### ▼ 842 - GELISMIS FCT/KOPYALA/YAKINLASTIR

- 1 Tuş takımını kullanarak Basın →, 842 girin.
- 2 Alfanümerik klavye ile istenen yakınlaştırma seviyesini girin veya ▲ ve ve tuşları yardımıyla önceden tanımlanan değerlerin arasındaki bir seçimi girin.
- 3 OK duğmesine basarak seçiminizi onaylayın.
- 4 Bu menüden şu tuşa 🧕 basarak çıkın.

#### Analiz kaynak ayarı

Arzu ederseniz, tarayıcının kaynak ayarını değiştirebilirsiniz.

X ve Y için mm cinsinden yeni değerler girerek (X< 209 ve Y <280), analizi yapılan alanı aşağıdaki diyagramda gösterildiği gibi taşıyabilirsiniz.

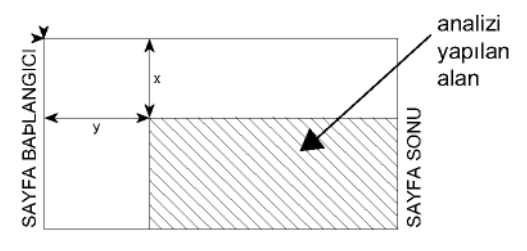

#### ▼ 843 - GELISMIS FCT/KOPYALA/KAYNAK

- 1 Tuş takımını kullanarak Basın ▼, 843 girin.

- 4 OK duğmesine basarak seçiminizi onaylayın.
- 5 Bu menüden şu tuşa 🙆 basarak çıkın.

#### Kontrast ayarı

**KONTRAST** parametresi fotokopideki renk kontrastını seçebilmenizi sağlar.

#### ▼ 844 - GELISMIS FCT/KOPYALA/KONTRAST

- 1 Tuş takımını kullanarak Basın ▼, 844 girin.
- 2 ▲ ve tuşları yardımıyla arzu ettiğiniz kontrast seviyesini ayarlayın.
- 3 OK duğmesine basarak seçiminizi onaylayın.
- 4 Bu menüden şu tuşa 🞯 basarak çıkın.

#### Parlaklık ayarı

**PARLAKLİK**parametresi çıktınızın parlaklık derecesini düşürme ya da yükseltmenizi sağlar.

#### ▼ 845 - GELISMIS FCT/KOPYALA/PARLAKLIK

- 1 Tuş takımını kullanarak basın ▼, 845 girin.
- 2 ▲ ve tuşları yardımıyla arzu ettiğiniz parlaklık seviyesini ayarlayın.
- 3 OK duğmesine basarak seçiminizi onaylayın.
- 4 Bu menüden şu tuşa 🙆 basarak çıkın.

#### Kâğıt tipi ayarı

4

#### 🛨 851 - GELISMIS FCT/TARA. & YAZDIR/KAĞIT TÜRÜ

- 1 Tuş takımını kullanarak Basın ▼, 851 girin.
- 3 OK duğmesine basarak seçiminizi onaylayın.
  - Bu menüden şu tuşa 🙋 basarak çıkın.

#### Kağıt tepsi seçimi

**Otomatik** seçimi, kağıt tepsilerdeki tanımlanan kağıt biçimine göre iki anlama gelebilir. Aşağıdaki tablo farklı durumları açıklamaktadır.

|                                                  | Varsayılan<br>besleme tepsisi | Kopyalama için kullanılan<br>besleme tepsisi                            |
|--------------------------------------------------|-------------------------------|-------------------------------------------------------------------------|
| Besleme<br>tepsilerde<br>aynı kağıt<br>formatı   | ΟΤΟΜΑΤΙΚ                      | Ana kağıt tepsi ve el ile<br>besleme tepsisi<br>arasında yapılan seçim. |
|                                                  | El İle                        | El ile besleme tepsisi kullanılıyor.                                    |
| Besleme<br>tepsilerde<br>farklı kağıt<br>formatı | ΟΤΟΜΑΤΙΚ                      | Ana kağıt besleme<br>tepsisi kullanılıyor.                              |
|                                                  | El İle                        | El ile besleme tepsisi kullanılıyor.                                    |

#### ▼ 852 - GELİŞMİŞ FONKSYON/TARA. & YAZDIR/ BESLEME TEPSİ KAĞIDI

- 1 Tuş takımını kullanarak Basın ▼, **852** girin.
- **3 OK** düğmesiyle onaylayın.
- 4 Bu menüden şu tuşa 🧔 basarak çıkın.

#### Düz yataklı analiz marjların ayarı

Düz yataklı tarayıcınız ile gerçekleştirdiğiniz analiz sırasında, belgenizin yan marjlarını sol ya da sağa doğru kaydırabilirsiniz.

#### ▼ 854 - GELISMIS FCT/TARA. & YAZDIR/DÜZ FLATBED MARG

- 1 Tuş takımını kullanarak Basın ▼, 854 girin.
- 2 Sol / sağ marj kaymalarını (0,5 mm adımlarla) ▲ ve tuşlarını kullanarak ayarlayın.
- 3 OK düğmesiyle onaylayın.
- 4 Bu menüden şu tuşa 🧔 basarak çıkın.

#### Baskı sağ ve sol marj ayarı

Eğer istiyorsanız, baskı sırasında belgenizin yan marjlarını sağa ya da sola kaydırabilirsiniz.

#### ▼ 855 - GELISMIS FCT/TARA. & YAZDIR/YAZICI MARJ.

- 1 Tuş takımını kullanarak Basın ▼, 855 girin.
- 3 OK düğmesiyle onaylayın.
- 4 Bu menüden şu tuşa 🔕 basarak çıkın.

- 23 -

#### Baskı üst alt marj ayarı

Eğer istiyorsanız, baskı sırasında belgenizin yan marjlarını üste ya da alta doğru kaydırabilirsiniz.

#### ▼ 856 - GELISMIS FCT/TARA. & YAZDIR/ÜST YAZ.

- 1 Tuş takımını kullanarak Basın 👻 , 856 girin.
- 3 OK düğmesiyle onaylayın.
- 4 Bu menüden şu tuşa 🔕 basarak çıkın.

#### Kağıt format ayarı

Bu menü, el ile besleme tepsisinin ve ana kağıt tepsisinin varsayılan kağıt formatını belirlemenize olanak tanır. Ayrıca, varsayılan tarama genişliğini de ayarlayabilirsiniz.

#### ▼ 857 - GELISMIS FCT/TARA. & YAZDIR/ KAGIT BOYUTU

- 1 Tuş takımını kullanarak Basın ▼, 857 girin.
- 3 OK düğmesiyle onaylayın.
- 4 ▲ ya da tuşlarını kullanarak, aşağıdaki tabloya göre kağıt boyutunun ayarını yapın:

| Kağıt besleme<br>tepsisi | Kullanılabilir kağıt formatı       |
|--------------------------|------------------------------------|
| EL TEPSISI               | A5, Statement, A4, Legal ve Letter |
| OTOM. TEPSİ              | A5, Statement, A4, Legal ve Letter |
| SAGLIK TAR               | LTR/LGL ve A4                      |

- 5 OK düğmesiyle onaylayın.
- 6 Bu menüden şu tuşa 🧔 basarak çıkın.

## Parametreler / Ayarlar

Terminalinizi kullanma şeklinize göre, isteğe bağlı olarak ayarlayabilirsiniz. Bu bölümde fonksiyonların tanımlarını bulacaksınız.

Fonksiyon kılavuzunu ve çok fonksyonlu terminalinizin kullanılabilir ayarlarını yazdırabilirsiniz.

| Terminalinizin gelişimi sürekli devam<br>etmektedir, bu sebeple düzenli olarak |
|--------------------------------------------------------------------------------|
| yeni fonksiyonlar eklenir.                                                     |
| Yararlanmak için lütfen website'mizi                                           |
| ziyaret edin www.xerox.com. Ayrıca                                             |
| Xerox Companion Suite yazılımı ile                                             |
| güncelleme fonksiyonunu kullanarak                                             |
| en son çevrimiçi güncellemeleri de                                             |
| indirebilirsiniz ( <b>Üreticiden</b>                                           |
| güncelleme, sayfa 50 bakınız).                                                 |

## dil ayarlama

Not

Bu ayar menülerin ekranı için başka bir dil seçebilirsiniz. Terminal başlangıç ayarları ingilizcedir.

Dili seçmek için:

#### 🛨 203 - KURULUM / COĞRAFİ / DİL

- 1 Tuş takımını kullanarak Basın , 203 girin.
- 3 Bu menüden çıkmak için 🍳 tuşuna basın.

## Teknik parametreler

Terminaliniz fabrika ayarları ile teslim edilmiştir. Yine de dilerseniz teknik parametrelerini ihtiyaçlarınıza göre değiştirebilirsiniz.

Teknik parametreleri ayarlamak için:

#### **→** 29 - KURULUM / TEKNİKLER

- 1 Tuş takımını kullanarak Basın -, 29 girin.
- 2 Arzu ettiğiniz düzenlemeleri yapın ve **OK** ile onaylayın.

| Parametre           | Anlam                                                                                                    |
|---------------------|----------------------------------------------------------------------------------------------------|
| 80 - Toner tasarru  | Toner kartuşu idareli kullanmak<br>için baskı rengini açar.                                                                                           |
| 90 - RAW port       | RAW ağ yazıcı bağlantı noktası<br>bağlantısı.                                                                                                    |
| 91 - Zam. aşım hat  | Yazdırılmakta olan belgenin<br>silinmesinden önceki zaman aşım<br>hatası, bilgisayar 'dan baskı<br>modundaki yazıcı hatasını takiben<br>ortaya çıkar. |
| 92- Bekl. Zam. Aşım | Bilgisayar'dan yazdır görevi<br>silinmeden evvel, bilgisayardaki<br>verilerde yaşanan zaman aşım<br>hatası                                            |
| 93 - Bicimi değist  | Sayfa formatında yapılan<br>düzenleme. Bir belgeyi LETTER/<br>A4 seçeneğini ayarlayarak A4<br>sayfalarda LETTER formatında<br>yazdırabilirsiniz.      |
| 96 - WEP anaht no   | İzin verilen WEP tuşları (1'den 4'e kadar).                                                                                                    |

## Fonksiyonlar Kılavuzun yazdırılması

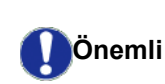

A5 (ya da Statement) formatlı kağıtlar üzerine yazdırmak mümkün değildir.

#### 🕶 51 - YADIR / FONKSYONLAR LİSTESİ

Tuş takımını kullanarak Basın - , **51** girin.

Fonksiyon Kılavuzunun yazdırılması başlar.

🕬 Not

Aynı anda **YAZDIR**menüsüne **(i**) düğmesini kullanarak girebilirsiniz.

## Ayarların listesini yazdırın

Önemli

A5 (ya da Statement) formatlı kağıtlar üzerine yazdırmak mümkün değildir.

Ayarların listesini yazdırmak için

▼ 56 - YAZDIR / KURULUM

▼ Tuş takımını kullanarak Basın, 56 girin.

Ayarlar listesinin yazdırılması başlar.

o- Not

Aynı anda **YAZDIR**menüsüne (i) düğmesini kullanarak girebilirsiniz.

## Makineyi kilitleyin

Bu fonksiyon yetkisiz kişilerin cihaza ulaşmasını engeller. Cihazın her kullanım isteğinde bir giriş kodu istenecektir. Her kullanımdan sonra cihaz otomatik olarak kilitlenir.

Bundan önce bir kilit kodu girmeniz gerekmektedir.

#### 🗕 🕶 811 - GELISMIS FCT / KİLİT / KİLİT KODU

- 1 Tuş takımını kullanarak Basın , 811 girin.
- 2 Klavyeyi kullanarak kilit kodunuzu girin (4 rakam) ve OK ile onaylayın.

Eğer zaten kayıtlı olan bir kod varsa, yenisini girmeden önce eski kodu girin.

- **3** Kilit kodunuzu tekrar girin (4 rakam) ve **OK** ile onaylayın.
- 4 Bu menüden şu tuşa 🍳 basarak çıkın.

#### Klavye Kilidi

Terminalinizi her kullanışınızda giriş kodunu girmeniz gerekir.

#### ▼ 812 - GELISMIS FCT / KİLİT / KLAVY. KİLİT

- 1 Tuş takımını kullanarak Basın , 812 girin.
- 2 Sayısal klavyeyi kullanarak 4 rakamlı kilit kodunuzu girin.
- 3 Onaylamak için OK'a basın.
- 5 Bu menüden şu tuşa 🍳 basarak çıkın.

#### Ortam servisi kilitleyin

Bu fonksiyon sayesinde, ortaş servis erişimine kilit koyarsınız. USB fonksyonlar tuşun her kullanım isteğinde bir giriş kodu istenecektir.

- bağlanmış olan USB tuşlarının içeriğini analiz edin,
- USB tuşundan yazdırın, dosyaları silin.

Ortam kilidi menüsüne erişim için:

#### ▼ 816 - GELISMIS FCT / KİLİT / ORTAM KİLİT

- 1 Tuş takımını kullanarak Basın, 816 girin.
- 2 Sayısal klavyeyi kullanarak 4 rakamlı kilit kodunuzu girin.
- 3 Onaylamak için OK'a basın.
- 5 Bu menüden şu tuşa 🍳 basarak çıkın.

## Sayaçları okuma

İstediğiniz herhangi bir zamanda cihazınızın işlem sayaçlarını inceleyebilirsiniz.

İşlem sayaçlarını şu şekilde incelersiniz:

- taranan sayfa sayısı.
- basılan sayfa sayısı,

#### Yazdırılan sayfa sayacı

Bu işlem sayacını incelemek için:

#### ▼ 824 - GELISMIS FCT / SAYACLAR / YAZDIRILAN SAYF

- 1 Tuş takımını kullanarak Basın , **824** girin.
- 2 Yazdırılan sayfa sayısı ekranda belirir.
- 3 Bu menüden şu tuşa 🍳 basarak çıkın.

## Sarf malzemesi durum gösterimi

Her zaman toner kartuşunda kalan miktarı görebilirsiniz. Değerlendirme yüzde olarak görünür.

#### ▼ 86 - GELISMIS FCT / SARF MALZEME

- 1 Tuş takımını kullanarak Basın , 86 girin.
- 2 Mevcut toner yüzdesi ekranda belirir.
- 3 Bu menüden şu tuşa 🍳 basarak çıkın.

## Tarayıcınızı ayarlayın

Bu işlemi çekilen fotokopi kalitesi tatmin edici olmadığında yapabilirsiniz.

#### ▼ 80 - GELISMIS FCT / AYAR

- 1 Tuş takımını kullanarak Basın → , **80** girin. **OK** ile onaylayın.
- 2 Tarayıcı tetiklenir ve ayarlama otomatik olarak yapılır.
- 3 Ayarlama sonunda terminal ekran koruyucuya geri döner.

# Oyunlar

## Sudoku

Sudoku, bir Japon bilmece oyunudur. Oyun, 3 x 3 bölgelerinde alanlar içinde dağıtılacak üç üzerine üç karelik bir tablo şeklinde sunulmaktadır. Zorluk seviyesine bağlı olarak, oyunun başlangıcında, az veya çok sayıda rakam kaydedilmiş durumdadır. Oyunun amacı, her rakamın, her sırada, her sütunda ve dokuz bloğun her birinde yalnızca bir tek kez gözükeceği şekilde, rakamları, 1'den 9'a kadar dağıtmaktır. Yalnızca bir tek çözüm vardır.

## Bir tabloyu yazdırmak

Toplam olarak 400 Sudoku tablosu vardır, her bir zorluk seviyesi için 100 tane.

| Önemli | A5 (ya da Statement) formatlı |
|--------|-------------------------------|
|        | kağıtlar üzerine yazdırmak    |
| •      | mümkün değildir.              |

▼ 521 - YAZDIR / SUDOKU / PRINT GRID

1 Tuş takımını kullanarak Basın **▼**, **5** girin. **OK**ile onaylayın.

Aynı anda YAZDIR menüsüne

**(i)**düğmesini kullanarak girebilirsiniz.

- 3 OKile onaylayın.

🕬 Not

- 4 ▼ ya da ▲ tuşları kullanarak PRINT GRID seçin.
- 5 Zorluk seviyesini EASY, MEDIUM, HARD, EVIL,
  ✓ ya ▲ tuşlarıyla seçin.
- 6 onaylayın OK
- 7 Numarasını (1 ila 100) sayısal klavye üzerinde girerek istediğiniz tabloyu seçin.
- 8 OKile onaylayın.
- **9** Sayısal klavye üzerinde 1 ila 9 arası bir rakam girerek istediğiniz nüsha sayısını seçin.
- 10 OKile onaylayın.

Tablo, istenilen miktara göre yazdırılır.

## Bir tablonun çözümünü yazdırmak

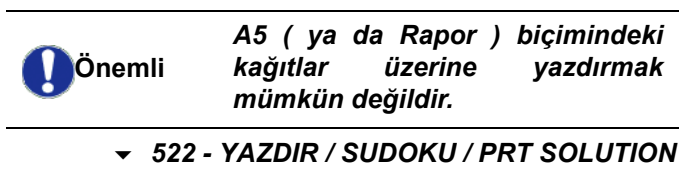

1 Tuş takımını kullanarak Basın →, 5 girin. OK ile onaylayın.

Aynı anda **YAZDIR**menüsüne **i** düğmesini kullanarak girebilirsiniz.

- **3 OK**ile onaylayın.

om Not

- 5 Zorluk seviyesini EASY, MEDIUM, HARD, EVIL,
  ✓ ya ▲ tuşlarıyla seçin.
- 6 onaylayın OK.
- 7 Numarasını (1 ila 100) sayısal klavye üzerinde girerek istediğiniz tabloyu seçin.
- 8 OKile onaylayın.
- 9 Sayısal klavye üzerinde 1 ila 9 arası bir rakam girerek istediğiniz nüsha sayısını seçin.

10 OKile onaylayın.

Tablonun çözümü, istenilen miktara göre yazdirilir.

# Ağ özellikleri

Çok fonksiyonlu terminalinizi bir kablosuz ağa bağlayabilirsiniz.

Ağ ayarları bazen, bilgisayarınızın yapılandırma bilgilerini iyi bilmenizi gerektirir.

Kablosuz bağlantı yardımıyla (radyo yolu ile), terminalinizi bir ağ ya da bilgisayar'a bağlayabilirsiniz.

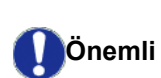

Eğer bir WLAN adaptör kullanıyorsanız, terminalinizi bir ağ yazıcısı olarak kablosuz ağa kazandırabilirsiniz. Bunu yapmanız ancak onaylanmış bir bağdaştırıcı kullanırsanız mümkündür ki bu kartları sipariş departmanımızdan temin edebilirsiniz. Bu konuda daha ayrıntılı bilgi için www.xerox.com ile irtibata geçiniz.

## Kablosuz ağın tipi

Bir kablosuz ağ veya bir WLAN (kablosuz Yerel Alan Ağı) en az iki bilgisayar, yazıcı veya diğer çevre birimlerinin birbirleriyle kablosuz dalgaları aracılığıyla (yüksek frekans dalgaları) iletişim kurmasıyla meydana gelir. Kablosuz ağında data iletimi 802.11b ve 802.11g standartları üzerine kuruludur. Ağın nasıl kurulduğuna bağlı olarak, kimi zaman bir altyapı ağı olarak kimi zaman da ihtiyaca göre kısa süreli dizayn edilmiş bir ağ olarak tarif edilebilir.

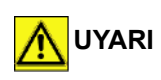

Dikkat, kablosuz bağlantı kullanımı sırasında, bazı medikal, duyarlı donanımlar ya da güvenlik donanımları cihazınızın radyo dalgalarından zarar görebilir. Bu gibi durumlarda, güvenlik talimatlarına uymanızı rica ederiz.

#### Kablosuz altyapısı ağı

Bir alt yapı ağında, bir çok cihaz merkezi bir erişim noktası (bir ağ geçidi veya router) aracılığı ile iletişim kurarlar. Tüm bilgiler bu erişim noktasına gönderilir (ağ geçidi veya router) ki yine buradan aynı bilgiler tekrar dağıtılır.

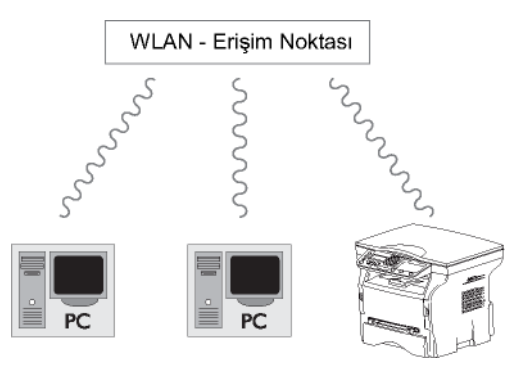

### Kablosuz geçici ağ

Radyo geçici ağ'da, cihazlar bir erişim noktasından geçmeden doğrudan birbirleriyle iletişim kurarlar. Kablosuz ağın tamamında iletişim hızı o ağdaki en zayıf bağlantı hızı kadardır. Iletişimin hızı aynı zamanda gönderici ve alıcı arasındaki mesafeye ve duvar ve tavan gibi bariyerlerin sayısına bağlıdır.

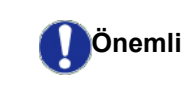

Geçici modda iken lütfen WPA/ WPA2 kriptolama metodunun bulunmadığına dikkat edin.

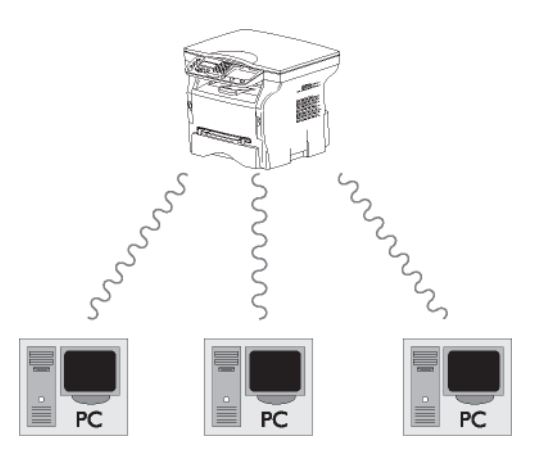

## Kablosuz ağlar (WLAN)

Terminalizini kablosuz bir ağa (WLAN) kazandırmak için üç adım gereklidir (WLAN):

- 1 Ağ bilgilerini bilgisayarınıza girin.
- 2 Terminalizin için gerekli olan parametreleri oluşuturun ki ağ içerisinde faaliyet gösterebilsin.
- 3 Cihazını için gerekli parametreleri belirledikten sonra, Xerox Companion Suite yazılımını bilgisayarınıza gerekli yazıcı sürücüleri ile birlikte kurun.

Cihaz, WLAN ağı ile entegre edilmişse, kendi bilgisayarnızdan:

- alışılageldik uygulama programlarınız üzerinden çok fonksiyonlu terminal ünitesini kullanarak belgelerinizi yazdırabilirsiniz,
- renkli tarama, gri skala veya siyah beyaz dökümanlarınızı bilgisayardan yazdırabilirsiniz.

| L  |
|----|
| Φ  |
| X  |
| Ξ  |
|    |
| Ð  |
| Ň  |
| :0 |
| ò  |
| 4  |
|    |
| 9  |
|    |

| Önemli | fonksiyonlu terminal ile aynı ay<br>üzerinde parametrelendirilmelidirler.<br>Cihazın kurulumu için gerekli olan<br>tüm ayrıntılar, örneğin ağ isimleri<br>(SSID), kablosuz ağın tipi,<br>kriptolama anahtarı, IP adresi veya<br>alt ağ maskesi ağın özellikleri ile<br>eşleşmelidir.<br>Bu konudaki ayrıntıları<br>bilgisayarınızın üzerinde veya Erişim<br>Noktası üzerinde bulacaksınız.<br>Bilgisayarınızın parametlerini nasıl<br>ayarlayacağınızı öğrenmek için,<br>WLAN adaptörünüzün kullanım<br>kılavuzunu inceleyin. Geniş ağlar<br>için, lütfen ağ yöneticinize başvurun. |     |
|--------|----------------------------------------------------------------------------------------------------|-----|
| om Not | Şayet bilgisayarıniz ile kullandığınız<br>adaptör onaylanmış bir adaptör ise,<br>mükemmel bir iletişim<br>sağlanacağından emin olabilirsiniz.<br>Onaylanmış adaptör için gerekli olan<br>en son yazım sürücüleri, internet<br>sitemizde diğer bir çok bilgi ile birlikte<br>bulabilirsiniz: www.xerox.com.                                                                                                    | Bir |

## WLAN adaptörünüzü bağlayın

Almış olduğunuz terminal, bir WLAN'a WLAN USB anahtarı kullanmak suretiyle kazandırabileceğiniz yeni nesil terminallerden biridir.

Terminalinizin kablosuz ağı adaptörü verileri IEEE.802.11 g. protokolüyle aktarır. Aynı şekilde var olan bir IEEE.11b ağı içine de entegre olabilir. Terminali bağlarken, yalnızca onaylanmış olan bir adaptör kullanın. Diğer gönderici veya alıcı adaptörler cihazınıza zarar verebilir. Terminalinizi geçici ya da bir altyapı ağı içinde kullandığınıza bakmadan, bazı ağ ve güvenlik ayarlarını yapmalısınz. (örn.SSID ve kriptolama anahtarı) Bu parametreler ağınızın özellikleri ile

Önemli

1 WLAN USB anahtarınızı aygıtınızın USB bağlantı noktasına takın.

aynı olmalıdır. Bunlar ağ özelliklerine uygun olmalıdır.

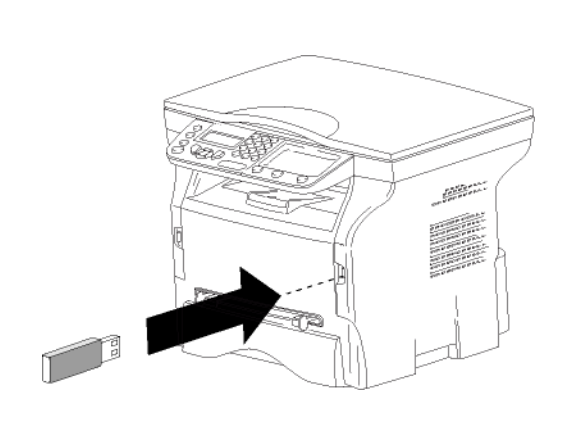

## Ağınızı ayarlayın

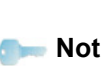

WLAN ağınızın ayarlarını bilgisayar konfigürasyonu konusunda bilgili olan birine yaptırın.

#### Bir ağ oluşturmak ya da bir varolan ağa bağlanmak

Bir WLAN bağdaştırıcısını terminaliniz üzerinde kullanmadan önce, WLAN ağının sizin terminalizi tanımasını sağlayacak olan parametreleri girmeniz gerekir.

Terminaliniz üzerinde size ağın kurulumunu adım adım gösterecek olan basit talimatlar bulacaksınız. Yalnızca bu talimatlara uymanız yeterlidir! Sadece bunları takip edin!

#### ▼ 281 - KURULUM / WLAN / CONFIG ASS.

- 1 ▼ içine yazın, ▼ ya da ▲ tuşları yardımıyla KURULUM menüyü seçin ve OK ile onaylayın.
- CONFIG. ASS. seçin, bunun için ya da ▲ tuşları kullanın ve OK ile onaylayın. Aygıt varolan ağları arıyor.

```
🖕 Not
```

*Mevcut bir ağı seçerseniz, 5. ve 6. (ve muhtemelen 7.) adımlar otomatik olarak yapılır.* 

- 5 SSID ekranda görünür, sayısal tuş pedini kullanarak ağınızın adını girin, tuş pedini kullanırken tuşlara istediğiniz ismi elde edinceye kadar ardarda basın (maksimum 32 karakter) ve onaylayın **OK**.
- 6 AD-HOC MODU ya da MOD İNFRA ekranda belilir.
   Bölümün başına gidin ve seçiminizi yapın.
   Bu modlardan birini seçin ve OK ile onaylayın.
  - Eğer geçici ağı seçtiyseniz (ad-hoc) KANAL alt menüsü açılır. 1 ile 13 arasında bir sayı girin ve OK ile onaylayın.

## Phaser 3100MFP/S

7 Kriptolama metodunu seçin, OFF, WEP ya da WPA, ve OK ile onaylayın:

Geçici modda iken lütfen WPA/ Önemli WPA2 kriptolama metodunun bulunmadığına dikkat edin.

- Eğer **WEP** seçerseniz, ağınızda kullandığınız WEP anahtarını seçin.

🚛 Not

WEP anahtar numarası şu menüden girilebilir: **→ 29 - KURULUM** / **TEKNIKLER / WEP ANAHT NO**.

- Eğer WPA seçerseniz, ağınızda kullandığınız WPA veya WPA2 anahtarını seçin.
- 8 IP AYAR : EL İLE ya da IP AYAR : OTOM. ekranda görünür. Eğer sistemi elle kurmayı seçerseniz, bir sonraki paragrafa gidiniz ve IP ADRESİ, ALT AĞ MASKESİ ve AĞ GEÇİDİ ayarlarını giriniz.
- 9 Bu işlemin sonunda, şu ayarın ana menüsüne döneceksiniz CONFIG. ASS.

10 Bu menüden şu 🭳 tuşa basarak çıkın .

Ağınız bir kere kurulduktan sonra, WLAN USB anahtarınızın ışığı yanacaktır.

## Ağ parametrelerinize referans ve ağ parametrelerinizin değiştirilmesi

Ağınızın her bir parametresi ağınız genişledikçe değiştirilebilir.

#### ▼ 2822 - KURULUM / WLAN / PARAMETRELER / IP ADRES

- 1 ▼ içine yazın, ▼ ya da ▲ tuşları yardımıyla
   KURULUM menüyü seçin ve OK ile onaylayın.

- 4 ▼ ya da ▲ tuşları yardımıyla IP ADRES seçin ve OK ile onaylayın.
- 5 IP adresnizin numarası şu formatta görünecektir 000.000.000.000. Terminaliniz için yeni IP adresini gösterilen formatta girin ve OK ile onaylayın.
- 6 Bu menüden şu 🍳 tuşa basarak çıkın .

#### ✓ 2823 - KURULUM / WLAN / PARAMETRELER / ALT AĞ MASKESİ

- içine yazın, ya da tuşları yardımıyla KURULUM menüyü seçin ve OK ile onaylayın.
- ya da ▲ tuşları yardımıyla WLAN seçin ve OK ile onaylayın.
- 3 ▼ ya da ▲ tuşları yardımıyla **PARAMETRELER** seçin ve **OK** ile onaylayın.

- 5 Alt ağ maskelerinizin sayısı şu formatta belirecektir 000.000.000.000. Terminalinizin yeni alt ağ maskesini gösterilen formata uygun olarak girin ve OK ile onaylayın.
- 6 Bu menüden şu 🍳 tuşa basarak çıkın .

#### ▼ 2824 - KURULUM / WLAN / PARAMETRELER / AĞ GEÇİDİ

- 5 Ağ geçidinizin numarası şu formatta görünecektir 000.000.000.000. Terminaliz için yeni ağ geçidini gösterilen şekilde girin ve OK ile onaylayın.
- 6 Bu menüden şu 🍳 tuşa basarak çıkın .

#### → 2825 - KURULUM /WLAN / PARAMETRELER / SSID

- ya da ▲ tuşları yardımıyla SSID seçin ve OK ile onaylayın.
- 5 Ağınızın adı ekranda görünecektir. Ağınızın yeni adını girin ve **OK** ile onaylayın
- 6 Bu menüden şu 🍳 tuşa basarak çıkın .

#### ✓ 2826 - KURULUM / WLAN / PARAMETRELER / MOD

- içine yazın, ya da tuşları yardımıyla
   KURULUM menüyü seçin ve OK ile onaylayın.

- 5 Bu sembol >>, ağınızın aktif modda olduğunu belirtmektedir.
- 6 Modlardan bir tanesini seçin ve **OK** ile onaylayın..
  - Eğer geçici ağı seçtiyseniz KANAL alt menüsü açılır. 1 ile 13 arasında bir sayı girin ve OK ile onaylayın.

7 Bu menüden şu 🍳 tuşa basarak çıkın .

Önemli

Geçici bir ağda, cihazlar herhangi bir erişim noktasından geçmeksizin birbirirleri ile doğrudan iletişim kurarlar. Kablosuz geçici ağın tamamında iletişim hızı o ağdaki en zayıf bağlantı hızı kadardır. Iletişimin hızı aynı zamanda gönderici ve alıcı arasındaki mesafeye ve duvar ve tavan gibi bariyerlerin sayısına bağlıdır.

#### ✓ 2827 - KURULUM / WLAN / PARAMETRELER / GÜVENLİK

Bu parametre WLAN ağın kriptolama metodunu ayarlayıp ağınızı güvenliğe almanızı sağlar.

- 4 ▼ ya da ▲ tuşları yardımıyla GÜVENLİK seçin ve
   OK ile onaylayın.
- 5 WEP, WPA ya da OFF seçin ve OK ile onaylayın.
  - Şayet WEP seçerseniz, bir şifre girin:
     64 bit güvenliğin olduğu bir ayar sisteminde, şifre 5 karakteri aynen içermelidir.

 - 128 bit güvenliğin olduğu bir ayar sisteminde, şifre 13 karakteri aynen içermelidir.

> Şifrenizi 6'lık isteme görede belirleyebilirsiniz. Eğer böyle bir durum söz konusu ise:

- 64 bit güvenliğin olduğu bir ayar

Not sisteminde, şifre 10 onaltılık karakteri aynen içermelidir.

 - 128 bit güvenliğin olduğu bir ayar sisteminde, şifre 26 onaltılık karakteri aynen içermelidir.

 Eğer WPA'yı seçerseniz, WPA veya WPA2 şifrenizi girin (min. 8 karakterden 63'e kadar max.).

Şifre, alfanümerik karakterler içerebilir – sayılar ve harfler – ve tuş panelinde yer alan diğer karakterler. Tek geçersiz karakter "€" (ero döviz birimi işareti).

6 Bu menüden şu 🍳 tuşa basarak çıkın .

#### ✓ 2828 - KURULUM / WLAN / PARAMETRELER / SİSTEM ADI

Makina ismi terminalizini bir ağ ortamında bir bilgisayar aracılığıyla tanımanızı sağlar (örneğin "PRINT.-NETWORK-1" adıyla).

- 5 Istediğiniz ismi (en fazla 15 karakter) girin ve **OK** ile onaylayın.
- 6 Bu menüden şu 🍳 tuşa basarak çıkın .

Bağlantınız bir kere kurulduktan sonra, ağ yazıcısı sürücüsünü bilgisayarınız üzerine kurmalısınız ki belgelerinizi yazdırabilesiniz. Ilgili paragrafa bakın **Yazýlým kuruluþu**, sayfa 36.

Geçici bir ağın nasıl kurulacağına örnek

## \_\_\_\_\_

Aşağıdaki parametreleri kullanarak güvenlik koruması olmadan bir geçici ağın nasıl kurulacağına bir örnek:

- ağ adı: "house"
- kablosuz ağ tipi: "geçici"
- kanal: "1"
- Bilgisayarın IP adresi: "169.254.0.1"
- Bilgisayarın alt ağ maskesi: "255.255.0.0"
- Bilgisayarın ağ geçidi: "0.0.0.0"
- çok fonksiyonlu terminalin IP adresi: "169.254.0.2"
- çok fonksiyonlu terminalin alt ağ maskesi: "255.255.0.0"
- çok fonksiyonlu terminalin ağ geçidi: "0.0.0.0"

## Çok fonksiyonlu terminali kurmak

- 1 WLAN USB anahtarı çok fonksiyonlu terminalin USB bağlantı noktasına takınız.
- 2 ▼ içine yazın, ▼ ya da ▲ tuşları yardımıyla
   KURULUM menüyü seçin ve OK ile onaylayın.
- 4 CONFIG. ASS. seçin, bunun için ▼ ya da ▲ tuşları kullanın ve OK ile onaylayın.
- 5 ▼ ya da ▲ tuşları yardımıyla YENİ AĞ seçin ve
   OK ile onaylayın.
- 6 **SSID** ekranınızda görünecektir, şunu girin **"house"** sayıların bulunduğu pedi kullanın ve **OK** ile onaylayın.
- 7 Şu modu seçin AD-HOC MODU ve OK ile onaylayın.
- 8 KANAL Kutucuğa şunu girin "1" ve OK ile onaylayın.

- 9 OFF'u seçin ve OK ile onaylayın.
- 10 Şunu seçin IP AYAR: ELILE ve OK ile onaylayın.
- **11** IP ADRES kutucuğa şunu girin "169.254.0.2" ve **OK** ile onaylayın.
- **12 ALT AG MASKESI** kutucuğa şunu girin"255.255.0.0" ve **OK** ile onaylayın.
- 13 AG GEÇİDİ kutucuğa şunu girin "0.0.0.0" ve OK ile onaylayın.
- 14 Bu işlemin sonunda, şu ayarın ana menüsüne döneceksiniz CONFIG. ASS.

15 Bu menüden şu 🍳 tuşa basarak çıkın .

Ağınız bir kere kurulduktan sonra, WLAN USB anahtarınızın ışığı yanacaktır.

Şimdi bilgisayarı kurmalısınız.

#### Bilgisayarı kurmak

Bu bölüm için, WLAN USB anahtarınızın üreticisi tarafından size sunulan talimatlara bakınız ki "house" ağınız bulup o ağa katılabilmeniz konusunda yardımından faydalanın.

- 1 Gerekirse bilgisayara USB WLAN anahtarı tanıtım yazılımını yükleyin, eğer önceden yapılmamışsa.
- 2 WLAN USB anahtarını bilgisayarınızdaki USB bağlantı noktasına takın.
- **3** WLAN USB anahtarın yazılımını ağı tespit etmek amacıyla kullanın.
- 4 Ağınız tespit edildikten sonra, şu ağa katılın "house".
- 5 Şimdi bilgisayarınızın WLAN ağ bağlantısını yapın.

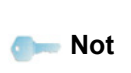

Bu aşamada size rehberlik etmesi amacıyla, üreticinin el kitabında bulunan "Bağlantı için parametreleri oluşturmak" başlıklı paragrafa bakınız.

Bunu yapmak için, şu bölümü ayarlayın **Protocol Internet (TCP/IP)** oluşturulmuş olan WLAN bağlantısı için. Sayet bu element otomatik IP almak üzere konfigüre edilmişse, TCP/IP adresini elle vermek üzere konfigüre etmelisiniz ("169.254.0.1" örneğimizde olduğu gibi), ve alt ağ maskesini ("255.255.0.0" örneğimizde olduğu gibi) ve varsaılan ağ geçidini ("0.0.0.0" örneğimizde olduğu gibi) olarak konfigüre etmelisiniz.

6 OK girin.

## USB bellek anahtarı

Terminal ünitenizin ön kısmına bir USB bellek anahtarı takabilirsiniz. TXT, TIFF ve JPEG formatında kaydedilen dosyalar analiz edilecek ve sizde aşağıdaki işlemleri gerçekleştirebileceksiniz:

- USB belleğinizde depolanan dosyaları yazdırma<sup>1</sup>,
- USB belleğinizdeki dosyaları silme,
- Takılan USB bellekte bulunan dosyaların içerik analizini yapma,
- USB belleğinizdeki bir belgeyi sayısallaştırma.

#### USB bellek anahtarının kullanımı

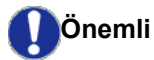

Giriş yönüne dikkat ederek USB anahtarınızı takın.

USB anahtarınızı, asla bir okuma ya da yazma işlemi devam ederken çıkarmayınız.

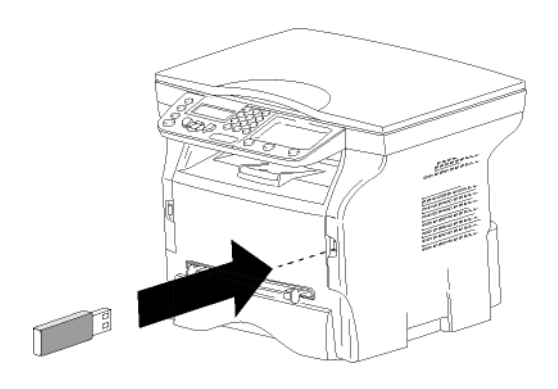

#### Belgeleri yazdırma

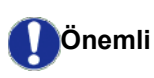

A5 (ya da Statement) formatlı kağıtlar üzerine yazdırmak mümkün değildir.

USB bellekte bulunan dosyaları ya da dosya listesini yazdırabilirsiniz.

#### Bellekte bulunan dosya listesini yazdırma

Bellekte bulunan dosya listesini yazdırmak için:

#### ▼ 01 - ORTAM / BELGE YAZDIR / LISTE

- 1 USB anahtarını terminalin ön bölümüne, giriş yönüne göre takın.
  - **ORTAM INCELEME** yazısı ekranda belirir.
- 2 ▼ ya da ▲ tuşları yardımıyla BELGE YAZDIR seçin ve **OK** ile onaylayın.
- USB anahtarınıza kaydedilen bazı Tiff dosyalarının veri biçimlendirme kısıtlamalarına bağlı olarak yazdırılamadığını görebilirsiniz.

- 4 Liste, şu bilgiler eşliğinde tablo içine gösterilir:
  - analiz edilen dosyalar artan 1'e 1 sırayla indekslenirler,
    - uzantılarıyla beraber dosyanın adı,
    - dosyanın en son kaydedildiği tarih,
    - kilobaytlar halinde dosyanın boyutu.

#### Bellekte duran dosyaları yazdırma

Bellekte duran dosyaları yazdırmak için:

#### ▼ 01 - ORTAM / BELGE YAZDIR / DOSYA

1 USB anahtarını terminalin ön bölümüne, giriş yönüne göre takın.

**ORTAM INCELEME** yazısı ekranda belirir.

- 2 ▼ ya da ▲ tuşları yardımıyla BELGE YAZDIR seçin ve **OK** ile onaylayın.
- ya da ▲ tuşları yardımıyla DOSYA seçin ve OK ile onaylayın.
- 4 Dosyalarınızı üç farklı şekilde yazdırabilirsiniz:
  - TÜMÜ, seçeneği USB belleğindeki tüm dosyaları yazdırmak içindir.
     va da ▲ tuşları yardımıyla TÜMU seçin ve OK ile onaylayın. Yazdırma işlemi otomatik olarak başlar.
  - DIZI, seçeneği USB belleğindeki bazı dosyaları yazdırmak içindir.
    - ✓ ya da ▲ tuşları yardımıyla DIZINLER seçin ve OK ile onaylayın.

*ILK DOSYA* ve ilk dizinli dosya ekranda gözüküyor. Yazdırması gereken sıranın ilk dosyasını → ya da ile seçin ve ardından **OK** ile onaylayın. Dosyanın sol kenarında bir yıldız (\*)belirir.

**SON DOSYA** ekranda belirir. Yazdırması gereken dizinin son dosyasını → ya da → ile seçin ve ardından **OK** ile onaylayın.

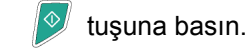

**KOPYA SAYISI** yazısı ekranda belirir, sayısal klavye ile istenen kopya sayısını girin ve **OK** ile onaylayın.

Yazdırma formatını (JPEG dosyalar için) seçin: **A4** ya da **LETTER** (modele göre), ya da **FOTO** ve **OK** ile onaylayın.

Yazdırma formatını seçin: **KALIN** ya da **NORMAL** ve yazdırmayı başlatmak için **OK** ile onaylayın.

SEÇİM, seçeneği USB belleğinde bulunan dosyaların birini veya birkaçını yazdırıyor.
 ya da tuşları yardımıyla, yazdırılması gereken dosyayı seçin ve OK ile onaylayın. Dosyanın sol kenarında bir yıldız (\*)belirir. Diğer belgeleri yazdırmak için, aynı işlemi tekrarlayın.

🞐 tuşuna basın.

**KOPYA SAYISI** yazısı ekranda belirir, sayısal klavye ile istenen kopya sayısını girin ve **OK** ile onaylayın.

Yazdırma formatını (JPEG dosyalar için) seçin: A4 ya da LETTER(modele göre), ya da FOTO ve OK ile onaylayın.

Yazdırma formatinı seçin: **KALIN** ya da **NORMAL** ve yazdırmayı başlatmak için **OK** ile onaylayın.

5 Bu menüden şu tuşa 🍳 basarak çıkın.

#### Bellekte yeralan dosyaları silme

USB belleğinizde bulunan dosyaları silebilirsiniz.

🕶 06 - ORTAM / SIL

1 USB anahtarını terminalin ön bölümüne, giriş yönüne göre takın.

ORTAM INCELEME yazısı ekranda belirir.

- 3 Dosyalarınızı üç farklı şekilde silebilirsiniz:
  - TÜMÜ, seçeneği USB belleğinde bulunan tüm dosyaları siler.

ya da ▲ tuşları yardımıyla TÜMU seçin ve
 OK ile onaylayın.

Bir önceki menüye gelirsiniz.

- **DIZINLER**, seçeneği USB belleğindeki bazı dosyaları siler.

✓ ya da ▲ tuşları yardımıyla DIZINLER seçin ve OK ile onaylayın.

*İLK DOSYA* ve ilk dizinli dosya ekranda gözüküyor. Silinmesi gereken sıranın ilk dosyasını → ya da ▲ ile seçin ve ardından **OK** ile onaylayın. Dosyanın sol kenarında bir yıldız (\*)belirir.

**SON DOSYA** ekranda görünür. ✓ ya da ▲ tuşları yardımıyla serinin silinecek son dosyasını seçin ve **OK** ile onaylayın. Dosyanın sol kenarında bir yıldız (\*)belirir.

🦻 tuşuna basın.

Bir önceki menüye gelirsiniz.

 SEÇİM, seçeneği USB belleğindeki bazı dosyaları siler.

 ✓ ya da ▲ tuşları yardımıyla, silinmesi gereken dosyayı seçin ve OK ile onaylayın. Dosyanın sol kenarında bir yıldız (\*)belirir.

Diğer belgeleri silmek için, aynı işlemi tekrarlayın.

tuşuna basın. Bir önceki menüye gelirsiniz.

4 Bu menüden şu tuşa 🍳 basarak çıkın.

## USB bellek içeriğini analiz edin

Belli bir eylemsizlik süresinden sonra terminaliniz ana menüye geri gelir. USB belleği içeriğini tekrar gözden geçirebilirsiniz. Bunu yapmak için:

#### ▼ 07 - ORTAM / ORTAM INCELEME

- 2 USB bellek analizi başlamıştır.
- 3 USB belleğinizde saptanan dosyaları yazdırabilir ya da silebilirsiniz. Bunun için önceki bölümlere başvurun.

## Bir belgeyi USB bellek anahtarına kaydetme

Bu fonksiyon bir belgeyi dijital hale getirerek doğrudan bir USB bellek anahtarında Phaser 3100MFP\_S\SCAN klasörüne kaydetmenize imkan tanır. Phaser3100MFP\_S\SCAN klasörü uygulama tarafından oluşturulur.

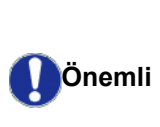

Bir belgeyi dijital hale getirmeden önce, USB bellek anahtarının yeterli disk alanına sahip olduğundan emin olun. Eğer değilse, dosyaları manüel olarak silebilirsiniz, **Bellekte yeralan dosyalarý silme**, sayfa 34 bölümüne bakiniz

- Kopyalanacak belgeyi, kopyalanacak yüzü cama bakıcak şekilde yerleştirin.
- 2 USB anahtarını terminalin ön bölümüne, giriş yönüne göre takın. USB bellek anahtarı taraması başlamıştır. Analiz bittiğinde ORTAM menüsü görüntülenir.

Bu fonksiyona iki farklı yolla ulaşabilirsiniz:

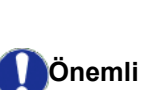

- (
   düğemesine basarak ardından ORTAMA TARAseçerek.
- Ekran koruyucusudaki düğmeye basarak ve ardından sayısal tuşların yardımıyla 03 girerek.
- 5 Alfanümerik klavyeyle tarama dosyasına bir isim verin (20 karaktere kadar) ve OK ile onaylayın.
- 6 IMAJ ve PDF, arasında tarama format seçimi yapın ve belgenin taraması ve kaydedilmesi işlemlerini başlatmak için onaylayın.

**iMAJ** standart fotoğraf ile aynı tipte bir dosya elde etmenizi sağlar. **PDF** ise bir dijital belgeler oluşturma formatıdır. İMAJ formatı ile ve seçiminize göre:

- SIYAH&BEYAZ, tercihi ile image TIFF formatýnda kaydedilecektir.
- **RENKLI**, tercihi ile image JPEG formatýnda kaydedilecektir.

USB hafıza anahtarı üzerinde sayılandırılacak resim çözünürlüğünü seçebilirsiniz; varsayılan cözünürlük OTO'dur.

tuşuna çok kez basın ve istenilen çözünürlüğü seçin:

• SIYAH&BEYAZ TARAMA:

Önemli

- simge: Metin çözünürlüğü.
- simge: Fotoğraf çözünürlüğü.
- Simgesiz: otomatik çözünürlük.
- RENKLI TARAMA :
  - simge: Metin çözünürlüğü.
  - Simgesiz: otomatik çözünürlük.

Başlangıç düğmesi taramanın hemen başlatılması ve dosyanın analiz formatında tanımlanan değerler ile tayin edilmesini sağlar.

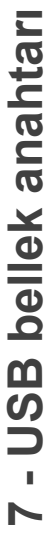

# Bilgisayar Fonksiyonları

### Giriş

Companion Suite Pro yazılımı kişisel bir bilgisayarın kendisine uyumlu olan çok fonksiyonlu bir terminale bağlanmasını sağlar.

Bilgisayardan, şunları yapabilirsiniz:

- :Çok fonksiyonlu bir terminal ünitesini yönetebilir, ihtiyaçlarınıza göre ayarlayabilirsiniz,
- alışılageldik uygulama programlarınız üzerinden çok fonksiyonlu terminal ünitesini kullanarak belgelerinizi yazdırabilirsiniz.
- belgeleri siyah beyaz ya da gri tonlamalı, renkli tarayabilir ve onların üzerinde bilgisayarınızdan rötuş yapabilir.

## Konfigürasyon gereksinimleri

Kişisel bilgisayarınız için minimum gereksinimler şunlardır:

Desteklenen işletim sistemleri:

- Windows 2000 en az Service Pack 3 ile,
- Windows XP (Home ve Pro),
- · Windows 2003 server, yalnızca yazıcı sürücüsü için,
- Windows Vista.

#### İşlemci:

- 800 MHz Windows 2000 için,
- 1 GHz Windows XP (Home ve Pro) için,
- 1 GHz Windows Vista için.

CD-ROM sürücüsü

Boş bir USB portu,

Kurulum için sabit diskte 600 Mb boş alan:

- Windows 2000 için minimum 128 Mb,
- Windows XP (Home ve Pro) için minimum 192 Mb.
- 1 Vista için 1 Gb.

## Yazılım kuruluşu

Bu bölüm aşağıdaki kuruluş işlemlerini belirtir:

- Xerox Companion Suite yazılımın tam kuruluşu,
- yalnızca sürücülerin kuruluşu.

#### Yazılım paketin tümü kurulması

Bilgisayarınızı başlatın. Yönetim hakalarıyla bir oturum açın.

- 1 CD-ROM sürücüsünü açın, kurulum CD'sini takın ve sürücüyü kapatın.
- 2 Kurulum işlemi otomatik olarak başlayacaktır (Oto çalışma). Eğer çalışmazsa, CD-ROM kökünde setup.exe'ye iki kere basın.
- 3 XEROX COMPANION SUITE adlı bir ekran açılır. Bu ekran size yazılımları kurma ve kaldırma, ürün kullanım klavuzlarına giriş yapma veya CD-ROM içeriğine göz atma imkanı verir.
- 4 İmleci ÜRÜNLERI YÜKLE üzerine getirin ve farenizin sol tuşu ile onaylayın.

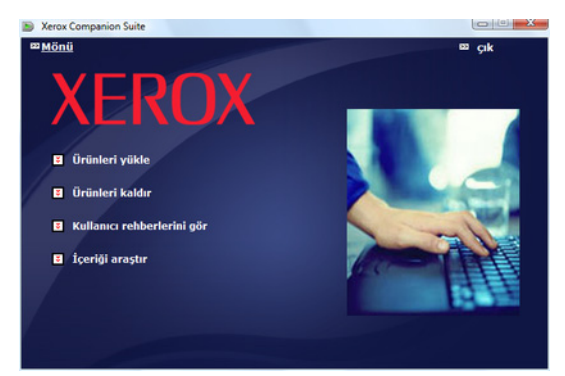

5 Ürün kurulumu ekranı belirir. İmleci TÜM ÜRÜNLER seçeneği üzerine getirin ve farenizin sol tuşu ile onaylayın.

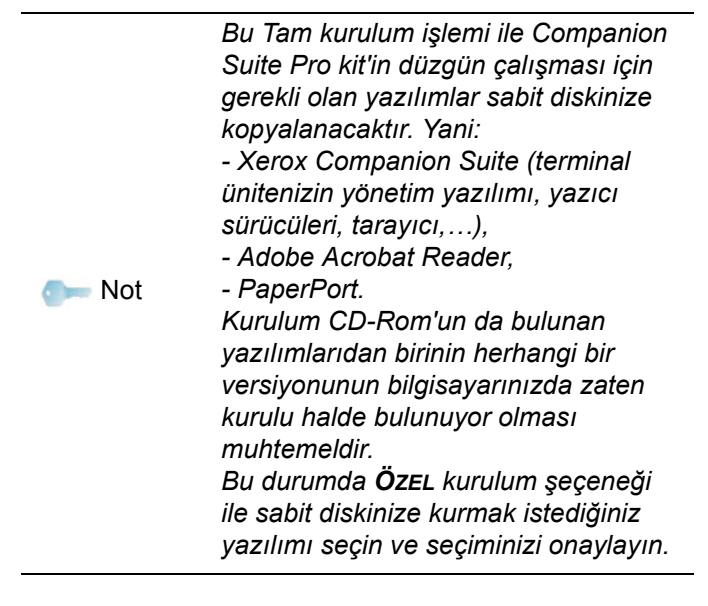

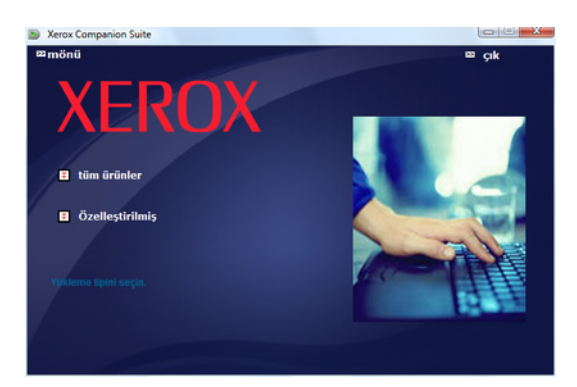

#### Kurulum başlatılır.

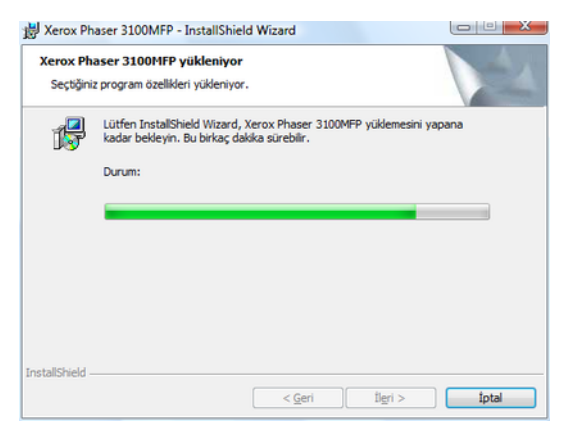

#### Aşağıdaki ekran kurulum ilerlemesini gösterir.

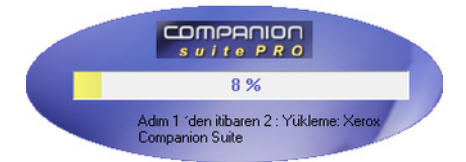

6 TAMAM basarak kurulumu tamamlayın.

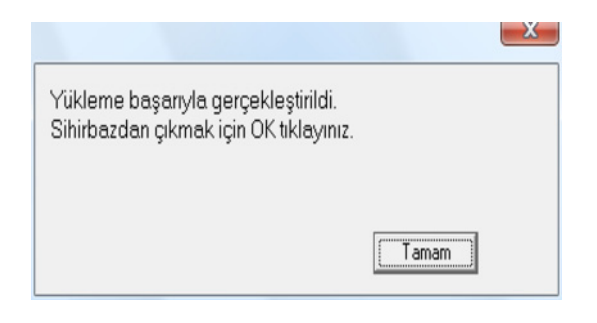

Companion Suite Pro paketiniz bilgisayarınıza başarıyla yüklenmiştir.

Artık çok fonksyonlu aygıtınızı bağlayabilirsiniz, **Baðlantýlar**, sayfa 39 bölümüne bakiniz.

Çok fonksyonlu aygıtın yönetim yazılımını **BAŞLAT> TÜM** Programlar> XEROX COMPANION SUITE> PHASER 3100 MFP> COMPANION DIRECTOR menüsünden ya da masaüstünde bulunan XEROX COMPANIN DIRECTOR simgesine basarak başlayatabilirsiniz.

#### Yalnızca sürücülerin kurulumu

#### Bu bölüm aşağıdaki kuruluş işlemlerini belirtir:

- Sürücüleri Xerox Companion Suite yazılımı kullanarak kurulması,
- El ile sürücü kurulumu.

## Sürücüleri Xerox Companion Suite yazılımı kullanarak kurulması

Bilgisayarınızı başlatın. Yönetim haklarıyla bir oturum açın.

- 1 CD-ROM sürücüsünü açın, kurulum CD'sini takın ve sürücüyü kapatın.
- 2 Kurulum işlemi otomatik olarak başlayacaktır (Oto çalışma). Eğer çalışmazsa, CD-ROM kökünde setup.exe'ye iki kere basın.
- 3 XEROX COMPANION SUITE adlı bir ekran açılır. Bu ekran size yazılımları kurma ve kaldırma, ürün kullanım klavuzlarına giriş yapma veya CD-ROM içeriğine göz atma imkanı verir.
- 4 İmleci ÜRÜNLERI YÜKLE üzerine getirin ve farenizin sol tuşu ile onaylayın.

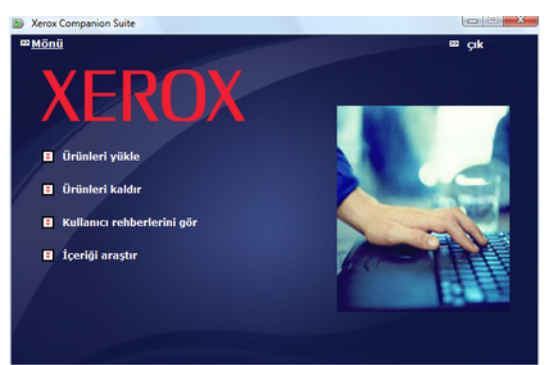

5 Ürün kurulumu ekranı belirir. İmleci İSTEĞE UYARLANMİŞ seçeneği üzerine getirin ve farenizin sol tuşu ile onaylayın.

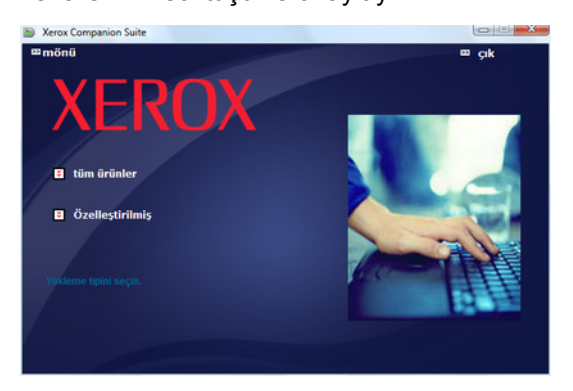

 $\infty$ 

6 İmleci XEROX COPANION SUITE üzerine getirin ve farenizin sol tuşu ile onaylayın.

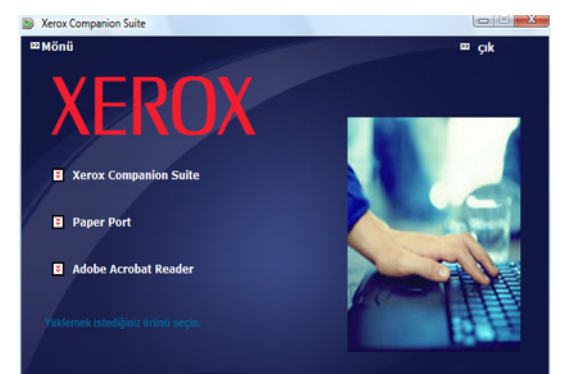

7 Açılış ekranı görülecektir. **İLERI** tuşuna tıklayarak Companion Suite kurulum paketini başlatabilirsiniz.

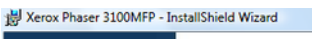

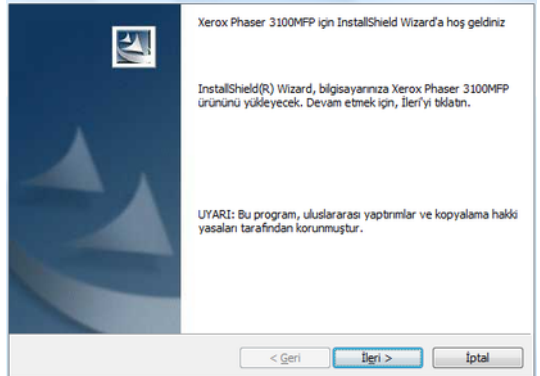

8 SÜRÜCÜLERI YÜKLE seçeneği üzerine getirin ve İLERI düğmesine basın.

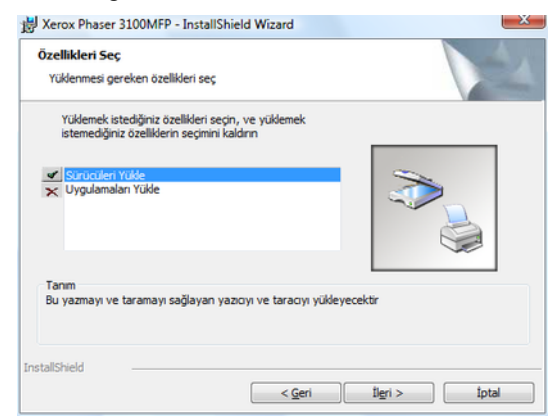

9 Hedef klasörü seçin ve İLERI düğmesine tıklayın.

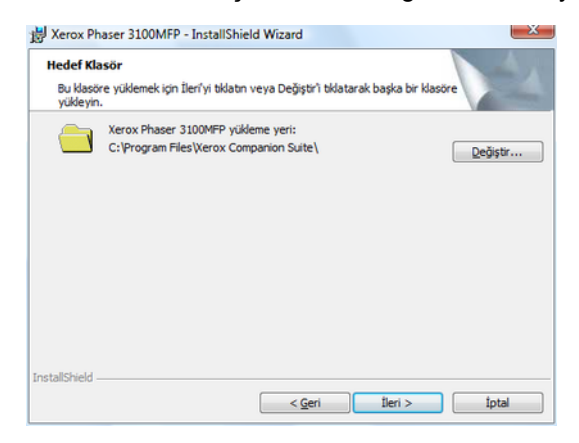

**10** Son kurulum çalışmaya hazırdır. **Yükle** seçeneğini tıklayın.

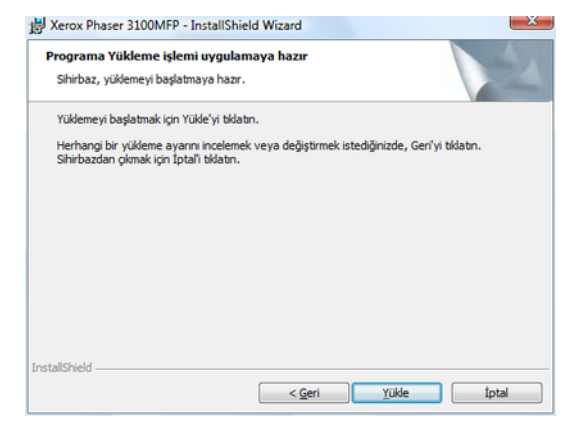

**11** Bir ekran size kurulumun ilerleyişini gösterir.

| 뷣 Xerox Ph            | aser 3100MFP Drivers - InstallShield Wizard                                                                                  |            |
|-----------------------|----------------------------------------------------------------------------------------------------|------------|
| Xerox Ph<br>Seçtiğini | aser 3100MFP Drivers yükleniyor<br>z program özellikleri yükleniyor.                                                         |            |
| 17                    | Lütfen InstallShield Wizard, Xerox Phaser 3100MFP Drivers yi<br>yapana kadar bekleyin. Bu birkaç dakıka sürebilir.<br>Durum: | iklemesini |
|                       |                                                                                                    |            |
|                       |                                                                                                    |            |
| InstallShield -       | < Geri İleri >                                                                                                    | fotal      |

12 TAMAM basarak kurulumu tamamlayın.

|                                                                               |         | X |
|-------------------------------------------------------------------------------|---------|---|
| Yükleme başarıyla gerçekleştirildi.<br>Sihirbazdan çıkmak için OK tıklayınız. |         |   |
|                                                                               | (Tamam) |   |

Xerox Companion Suite yazılımı bilgisayarınıza başarıyla yüklenmiştir.

Artık çok fonksyonlu aygıtınızı bağlayabilirsiniz, **Baðlantýlar**, sayfa 39 bölümüne bakiniz.

#### Sürücüleri el ile kurulması

Yazıcı ve tarayıcı sürücüleri her hangi kuruluş yazılımını kullanmadan el ile gerçektireştirebilirsiniz.

🖕 Not

Bu kuruluş modu ancak Windows 2000, XP ve Vista´da mümkündür.

1 USB kablonuzun bağlayıcılarını saptayın ve onları aşağıdaki gösterilen resime göre ekleyin.

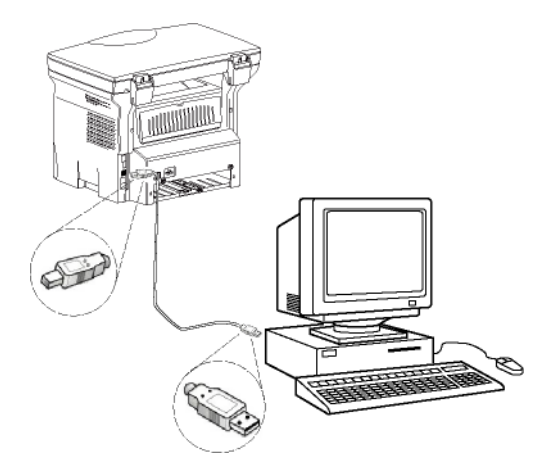

- 2 Çok fonksiyonlu terminal ünitenizi başlatın. Bigisayarınız aygıtı algılıyor.
- 3 SÜRÜCÜ YAZİLİMİNI BULUP YÜKLEYIN (ÖNERILEN) üstüne tıklayın.

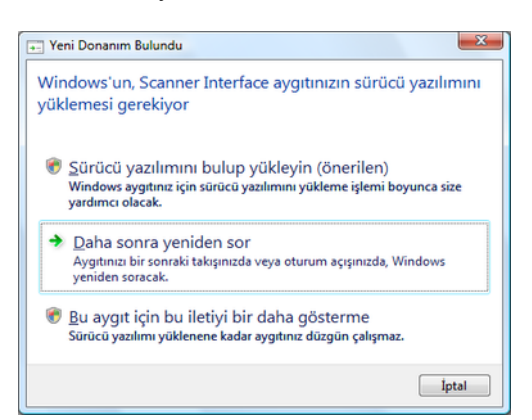

#### Şu ekran gözükecektir:

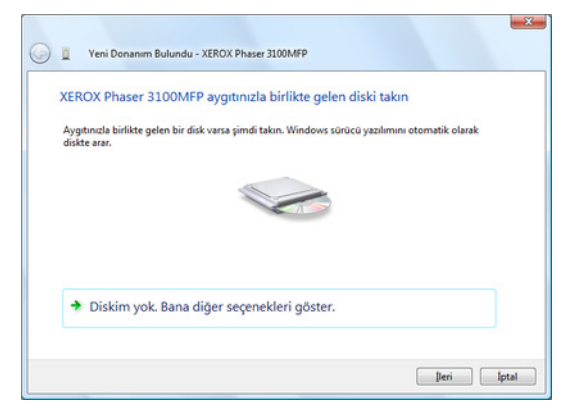

4 CD-ROM sürücüsünü açın, kurulum CD'sini takın ve sürücüyü kapatın. Sürücüler otomatik olarak algılanıyor. 5 Listeden XEROX PHASER 3100MFP seçeğini üzerine basın ve **İLERI** tıklayın.

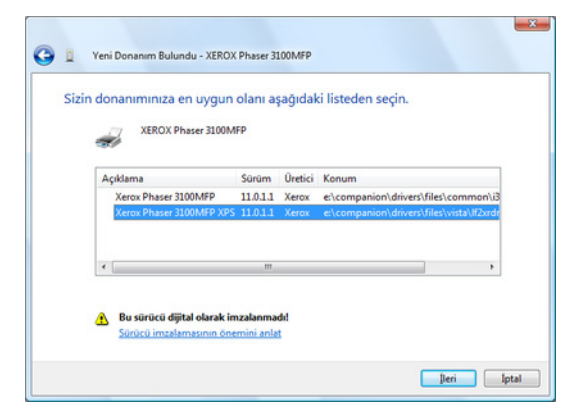

6 Bir ekran sürücülerin kurulduğuna dahil bir mesaj veriyor. **KAPAT** seçeneğini tıklayın.

Artık çok fonksiyonlu terminal ünitesi ile belgelerinizi yazdırabilir ya da tarayabilirsiniz.

#### Bağlantılar

Çok fonksiyonlu terminal ünitenizin elektirik bağlantısının takılı olmadığından emin olun. Bilgisayar ve terminal ünitesi arasındaki bağlantı, korumalı ve en fazla 3 metre uzunluğundaki bir USB 2.0 kablosu aracılığı ile sağlanmalıdır.

Öncelikle Xerox Companion Suite yazılımını kurmanız ve daha sonra USB kablosunu terminalinize bağlamanız önerilir (Yazýlým paketin tümü kurulmasý, sayfa 36 bölümüne bakiniz).

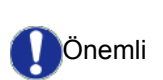

Eğer USB kablonuzu Xerox Companion Suite yazılımını yüklemeden önce bağlarsanız, tanıma sistemi (tak ve tanı) yeni bir donanımın eklendiğini otomatik olarak algılayacaktır. Terminal ünitenizin sürücülerinin kurulumu başlatmak için, **Sürücüleri el ile kurulmasý**, sayfa 39 bölümüne bakiniz ve ekrandaki talimatları izleyin. Bu işlemi kullandığınız anda, yalnızca yazdırma ve tarama fonksyonları aktif hale getirilir.  $\infty$ 

1 USB kablonuzun bağlayıcılarını saptayın ve onları aşağıdaki gösterilen resime göre ekleyin.

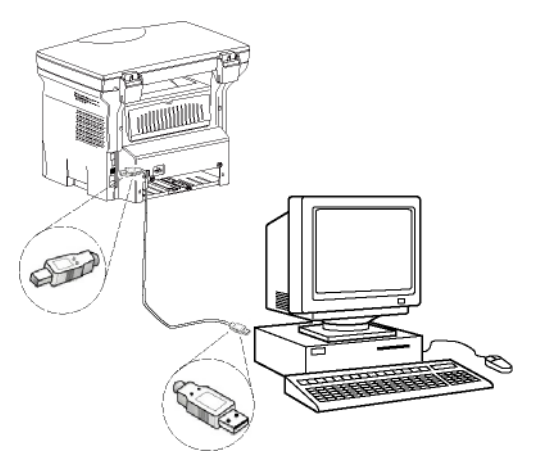

- 2 Çok fonksiyonlu terminal ünitenizi başlatın. Bilgisayar aygıtı aygılar ve sürücüler otomatik olarak yüklenir.
- **3** Kuruluş biter bitmez, bir mesaj sürücülerin başarıyla kurulduğunu belirtir.

| Aygıtlarınız kullanıma hazır            |                 |       |
|-----------------------------------------|-----------------|-------|
| Bu aygıtın yazılımı başarıyla yüklendi. |                 |       |
| USB Bilesik Avgit                       | Kullanıma hazır |       |
| USB Yazdırma Desteği                    | Kullanıma hazır | (III) |
| Kerox Phaser 3100MFP                    | Kullanıma hazır |       |
| Companion Suite Pro LL2 Modem           | Kullanıma hazır |       |
| KML USB Device Interface                | Kullanıma hazır |       |
| Kerny Phacer 3100MED XDS                | Kullanima hazir | *     |

Artık çok fonksiyonlu terminal ünitesi ile belgelerinizi yazdırabilir ya da tarayabilirsiniz.

## Yazılım kaldırılması

Bu bölüm aşağıdaki işlemleri belirtir:

- Xerox Companion Suite yazılımın tam kuruluşu,
- yalnızca sürücülerin kaldırılması.

#### Yazılımı bilgisayarınızdan kaldırmaın

Bilgisayarınızı başlatın. Yönetim haklarıyla bir oturum açın.

BAŞLAT >TÜM PROGRAMLAR >XEROX COMPANION SUITE >PHASER 3100MFP > KALDIR menüleri programların kaldırmanızı sağlar.

 Bir onay ekranı açılır. EVET düğmesine basarak Xerox Copanion Suite programın kaldırmasına devam edebilirsiniz.

| Windows Sürücü Modeli                          | × |
|------------------------------------------------|---|
| Bu ürünü kaldımak istediğinizden emin misiniz? |   |
| Evet <u>H</u> ayır                             |   |

2 Kaldırma programı başlar.Kaldırmayı İPTAL seçeneğini tıklayarak durdurabilirsiniz.

| Xero | ox Phaser 3100MFP Drivers                                                        |
|------|----------------------------------------------------------------------------------|
| 1    | Lüffen Windows Xerox Phaser 3100MFP Drivers ürününü<br>yapılandırırken bekleyin. |
| Ge   | rekli bilgiler toplaniyor                                                        |
|      | iptal                                                                            |

#### Sürücüleri bilgisayarınızdan kaldırma

Bilgisayarınızı başlatın. Yönetim haklarıyla bir oturum açın.

Kullanan kurluş moduna göre, gereken kaldırma modunu seçin:

- Eğer sürücüleri Xerox Companion Suite yazılımı ile yüklemişseniz, Sürücülerin Xerox Companion Suite yazılımı kullanarak kurulmasıparagrafına bakınız.
- Eğer sürücüleri el ile kurduysanız, Sürücülerin el ile kaldırılmasıparagrafına bakınız.

## Sürücülerin Xerox Companion Suite yazılımı kullanarak kurulması

ProgramlarıBaşlat>Tüm PROGRAMLAR>XEROX COMPANION SUITE >PHASER3100MFP > KALDIRmenüyü kullanarak kaldırın.

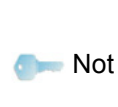

XEROX PHASER 3100MFP sürücüleri Windows kontrol panosundan PROGRAM EKLE/KALDIR fonksyonunu kullanarak da kaldırabilirsiniz

 Bir onay ekranı açılır. EVET düğmesine basarak XEROXPHASER 3100MFP sürücüler kaldırma programına devam edebilirsiniz.

| Programlar ve Özellikler                   |                                      |
|--------------------------------------------|--------------------------------------|
| Xerox Phaser 3100MFP Drivers programını ka | ldırmak istediğinizden emin misiniz? |
| Bu iletişim kutusunu bir daha gösterme     | Evet Hayar                           |

2 Kaldırma programı başlar.Kaldırmayı İPTAL seçeneğini tıklayarak durdurabilirsiniz.

| Xerox Phaser 3100MFP Drivers                                                 |       |
|------------------------------------------------------------------------------|-------|
| Lüffen Windows Xerox Phaser 3100MFP Drivers ürür<br>yapılandırıken bekleyin. | nünü  |
| Gerekli bilgiler toplanıyor                                                  |       |
|                                                                              | İptal |

#### Sürücülerin el ile kaldırılması

Şu sürücüleri kaldırmanız gerekir:

- yazdırma sürücüsü
- tarama sürücüsü
- modem sürücüsü

yazdırma sürücüyü kaldırmak için:

- YAZICILAR pencereyi açın (BAŞLAT > KONTROL PANOSU > YAZICILAR VE FAKSLAR ya da BAŞLAT > KONTROL PANOSU> DONANIM VE SES > YAZICILAR, yönetici sisteminize göre).
- 2 XEROX PHASER 3100MFP simgesini silin.
- 3 YAZİCİLAR penceresinde, farenizin sağ tuşu ile YÖNETICI OLARAK KULLAN>SUNUCU ÖZELLIKLER seçeneği üstüne basın.
- 4 SÜRÜCÜLER sekmesini seçin.
- 5 XEROX PHASER 3100MFP sürücüsünü seçin ve KALDIR düğmesine basın.

| Formlar       | Bağlantı Noktaları | Sürücüler | Gelişmiş               |
|---------------|--------------------|-----------|------------------------|
| J.            | KT-PC-PC           |           |                        |
| Yuklu y<br>Ad | azıcı sürücüleri:  | İşlemci   | Tür                    |
| Micro         | soft XPS Documen   | x86       | Tür 3 - Kullanıcı Modu |
| Xerox         | Phaser 3100MFP     | x86       | Tür 3 - Kullanıcı Modu |
|               |                    |           |                        |
| 6             | de Kalc            | r         | Özelikler              |

6 SÜRÜCÜYÜ VE SÜRÜCÜ PAKETI KALDİR seçeneği üstene basın ve OK ile onaylayın.

| Sürücü Ve Paketi Kaldır                                                                                       |
|----------------------------------------------------------------------------------------------------|
| Sistemden yalnızca sürücüleri mi yoksa sürücü ve<br>sürücü paketlerini birlikte mi kaldırmak<br>istiyorsunuz? |
| <u>Y</u> alnızca sürücüyü kaldır.                                                                             |
| Sürücüyü ve sürücü paketini kaldır.                                                                           |
| Tamam İptal                                                                                                   |

- 7 Bir onay ekranı açılır. Devam etmek için **Evet** tıklayın.
- 8 Kaldırmayı onaylamak için SıL seçeneğine tıklayın.

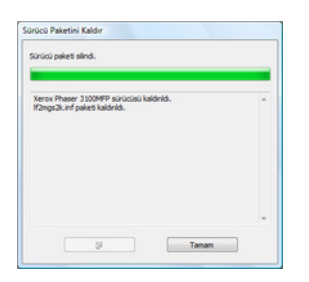

Tarayıcı ve modemsürücülerini kaldırmak için:

1 AYGIT YÖNETIMI penceresini açın (BAŞLAT >KONTROL PANOSU > SISTEM > DONANIMI > AYGIT YÖNETIMI ya da BAŞLAT >KONTROL PANOSU > DONAİM VE SES > AYGIT YÖNETIMI, işltetim sisteminize göre).

- 2 BAŞKA AYGİTLARalt menüsünde, XEROX PHASER 3100MFP öğesini seçin ve farenizin sağ tuşuna basın.
- **3** Menüde **KALDIR** seçin ve farenizin sol tuşunu kullanrak basın.

| IDE ATA/AT                                                                                   | Sürücü Yazılımını Güncellestir |
|----------------------------------------------------------------------------------------------|--------------------------------|
| <ul> <li>İşlemciler</li> <li>Klavyeler</li> <li>Monitörler</li> <li>Ses, video ve</li> </ul> | Devre Dışı Bırak<br>Kaldır     |
|                                                                                              | Donanım değişikliklerini tara  |
| sistem aygit                                                                                 | Özellikler                     |

- 4 Kaldırmayı onaylamak için OK düğmesine basın.
- 5 GÖRÜNTÜLEME AYGİTLAR alt menüsünde, XEROX PHASER 3100MFP öğesini seçin ve farenizin sağ tuşunu kullanarak basın.
- 6 Menüde **KALDIR** seçin ve farenizin sol tuşunu kullanrak basın.
- 7 Kaldırmayı onaylamak için OK düğmesine basın.

## Çok fonksiyonlu Terminal ünitesi denetimi

Kurmuş olduğunuz yazılım, iki adet çok fonksiyonlu terminal ünitesi yönetim uygulamasını içerir, **COMPANION DIRECTOR** ve **COMPANION MONITOR**, bunlar şunları yapabilmenizi sağlar:

- Çok fonksiyonlu terminal ünitenizin bilgisayarınıza bağlı olup olmadığını kontrol etmenizi,
- Çok fonksiyonlu terminal ünitesi hareketlerini izlemenizi,
- Bilgisayardan çok fonksiyonlu terminal ünitesi sarf malzemelerinin durumunu gözlemenizi,
- Grafik düzenleyıcı uygulamalarına hemen ulaşmanızı.

Çok fonksyonlu terminali yönetlemek için, CompaniomDirector uygulamasını masaüstünde bulunan semgeyetıklayarakyadaBAŞLAT>TÜMProglamlar> XEROX COMPANIONSUITE>PHASERMFP> COMPANIOM DIRECTOR 'dan çalıştırabilirsiniz.

## Bilgisayar ve çok fonksiyonlu terminal arasındaki bağlantıyı kontrol edin

Aygıtlar arasındaki bağlantının iyi olup olmadığını kontrol etmek için, masaüstünde bulunan simgeden **Companion MONITOR** yazılımını çalıştırın ve çok fonksiyonlu terminal ünitenizin ekranı üzerinde belirtilen bilgilerle aynı olup olmadığını kontrol edin.

## **Companion Director**

Bu görsel arabirim çok fonksiyonlu terminal ünitenizi yönetmeniz için araç ve yazılımları çalıştırmanızı sağlar.

#### Görsel Sunum

Donanımı masaüstünde bulunan XEROX COMPANION DIRECTOR semgeden ya da BAŞLAT>TÜM Proglamlar> XEROX COMPANION SUITE> PHRASER 3100 MFP >COMPANION DIRECTOR menüsünden çalıştırın.

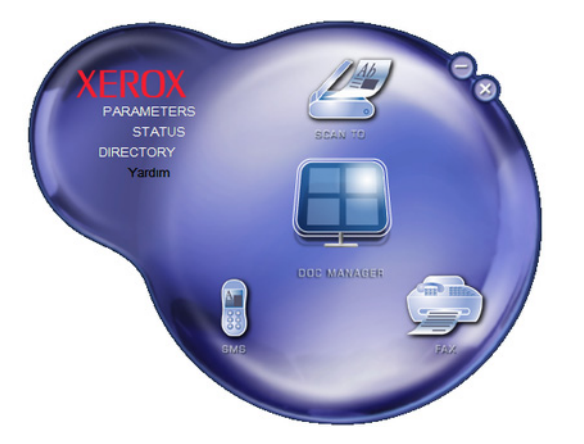

#### Araç ve uygulamaların etkinleştirilmesi

Xerox COMPANION SUITE görsel arabirimi şu araç ve yazılımların çalıştırılmasını sağlar:

- Var olan belgelerden YARDIM alınması,
- PAPERPORT yazılımın çalıştırılması (Doc Manager).

Xerox COMPANION SUITE paketi dahilindeki bir yazılım ya da aracı çalıştırmak için,görsel imleci üzerine getirip, farenin sol tuşu ile tıklayın.

## **Companion Monitor**

#### Görsel Sunum

Donanımı masaüstünde bulunan XEROX COMPANION MONITOR semgeden ya da BAŞLAT>TÜM Proglamlar> XEROX COMPANION SUITE> PHRASER 3100 MFP >COMPANION MONITOR menüsünden çalıştırın.

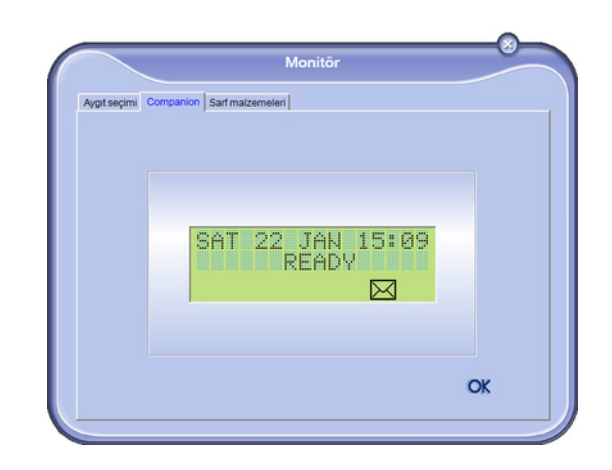

Bu ekrandan bilgilerinizi takip edebilir ya da çok fonksiyonlu terminal ünitenizi tablar ile ayarlayabilirsiniz:

- Aygit seçeneği: Bilgisayarın yönettiği aygıt listesini gösterir.
- **COMPANION**: Çok fonksyonlu terminalın ekranını gösterir ( yalnızca USB bağlantısı).
- **SARF MALZEMELERI**: Sarf malzemelerin durumunu gösterir.

#### Aygıt yönetimi

Bu tab bilgisayarın yönettiği aygıtlar listesini gösterir.

#### Varolan aygıt seçimi

Bilgisayarınıza aynı bir anda birden fazla aygıt bağlamanız mümkün değil. Bunu seçmek için, varolan aygıt ile ilgili radio düğmesini kullanarak gerçektiştirebilirsiniz.

| Aygıt seçimi ( | Companion   Sarf maizemeleri  <br>düğmesini bidatarak kullanacağınız ayş | pt seçin :       |
|----------------|--------------------------------------------------------------------------|------------------|
| Geçefi         | Tanımlayıcı (Anımsatıcı)                                                 | Durum (Bağlanb)  |
| O 🕵 L          | AN USB(1)                                                                | (Seçimedi )(USB) |
| 02             | US8(2)                                                                   | (BAĞLI (USB)     |
|                |                                                                          |                  |
| -              | Kaldr                                                                    | Özelikler        |

tarama

#### Bağlantı durumu

Varolan aygıtın ve bilgisayar arasındaki bağlantı durumu bir renk ile belirtilir. Aşağıdaki tablo olanaklı bağlantı durumlarını tanımşıyor.

| Renk    | Durum                                                          |
|---------|----------------------------------------------------------------|
| Sarı    | Bağlantı yapılıyor.                                            |
| Yeşil   | Bağlantı yapıldı.                                              |
| Kırmızı | Bilgisayar aygıta balanamıyor.<br>USB bağlantıyı kontrol edin. |

#### Aygıt parametreleri

 Aygıtı listeden seçin ve uygulanacak tarama parametrelerin yapılandırması için TARA fonksyonu kulandığınızda ÖZELLIKLER tuşuma basın.

| it seçimi Co             | mpanion Sarf malzemeleri                                           |                                |
|--------------------------|--------------------------------------------------------------------|--------------------------------|
| Igili radyo da<br>Geçeri | iğmesini tiklətərək kullanacağınız ayı<br>Tanımlayıcı (Anımsaticı) | pt sepin :<br>Durum (Bağlarıh) |
| C C                      | USB(1)                                                             | (Seçilmedi )(USB)              |
| @ 👷 USE                  | USB(2)                                                             | (BAĞLI (USB)                   |
|                          |                                                                    |                                |
| -                        | Kaldır                                                             | 2 OK                           |

2 Açılan menüden arzu ettiğiniz tarama Modü'nü seçin.

| iya Tara                                    |                     |            |               |    |
|---------------------------------------------|---------------------|------------|---------------|----|
| at üzerindeki Şuraya Ta<br>ametreleri girin | ra düğmesine basacı | eğiniz zem | an kullanılar | uk |
| Mod                                         |                     |            |               |    |
| Renk                                        |                     | •          |               |    |
| Siyah beyaz<br>Gri ölçek                    |                     |            |               |    |
| Rerk<br>Çözünürlük                          |                     |            |               |    |
| 200 dpi                                     |                     | •          |               |    |
| Çıktı Biçimi:                               |                     |            |               |    |
| PaperPort TIFF                              |                     | •          |               |    |
|                                             |                     |            |               |    |
|                                             |                     |            |               |    |
|                                             |                     |            |               |    |
|                                             |                     |            | 01            |    |

3 Açılan menüden arzu ettiğiniz ÇözünürLüğü seçin.

| Şuraya Tara                                                                           |                                |          |
|---------------------------------------------------------------------------------------|--------------------------------|----------|
| Aygıt üzerindeki Şuraya Tara düğ<br>parametreleri girin<br>Mort                       | mesine basacağınız zaman kulla | inilacak |
| Durk                                                                                  |                                |          |
| 1                                                                                     |                                |          |
|                                                                                       |                                |          |
| Çözünürlük                                                                            |                                |          |
|                                                                                       |                                |          |
| 200 dpi                                                                               | *                              |          |
| 200 dpi<br>100 dpi                                                                    | <b>•</b>                       |          |
| 200 dpi<br>100 dpi<br>150 dpi<br>200 dpi                                              | ×                              |          |
| 200 dpi<br>100 dpi<br>150 dpi<br>200 dpi<br>300 dpi<br>400 dpi<br>600 dpi<br>1200 dpi | -                              |          |

4 Yeni parametreleri **OK**ile onaylayın.

#### Aygıtın kaldırılması

- 1 Aygıtı listeden seçin ve eksi işareti tıklayın ya da **KALDIR** düğmesine basın.
- 2 Aygıtın kaldırmasını onaylamak için **Evet** tıklayın. Kaldırmayı iptal etmek için **Hayir**tıklayın.

| Uyan                                               |
|----------------------------------------------------|
| Seçili aygıtı silmek istediğinizden emin misiniz ? |
| Evet Base                                          |
|                                                    |

Aygıt artık listede gözükmüyor.

#### Sarf malzeme durumu gösterilmesi

SARF MALZEMELERI, tabından şu bilgilere ulaşırsınız:

- varolan sarf malzeme durumu,
- basılan sayfa sayısı,
- taranan sayfa sayısı.

|              |                                           | Monitör  |              |      |   |
|--------------|-------------------------------------------|----------|--------------|------|---|
| Aygıt seçimi | Companion Sarf malzem                     | neleri   |              |      | 1 |
|              |                                           | 99%      |              |      |   |
|              |                                           | TONER    |              |      |   |
|              |                                           |          |              |      |   |
|              | DOWNED DO                                 | Sayaçıar |              |      |   |
|              | PRINTED PG                                | Sayaçıar | 3            | -    |   |
|              | PRINTED PG<br>SCANNED PAGE<br>DUPLEX SCAN | Sayaçıar | 3<br>66<br>0 | i or |   |

## Xerox Companion Suite işlevsellikleri

#### Belge analizi

Belge analizi iki şekilde gerçekleştirilebilir:

- Ya TARAMA fonksiyonu ile,(Companion Director penceresindeki ya da terminal ünitesindeki TARA tuşu ile erişilen),
- ya da standart uyumlu bir uygulama ile.

#### Tarama ile analiz

Donanımı masaüstünde bulunan XEROX COMPANION DIRECTOR semgeden ya da BAŞLAT>TÜM PROGLAMLAR>XEROX COMPANION SUITE>PHRASER 3100 MFP >COMPANION DIRECTOR menüsünden çalıştırın.

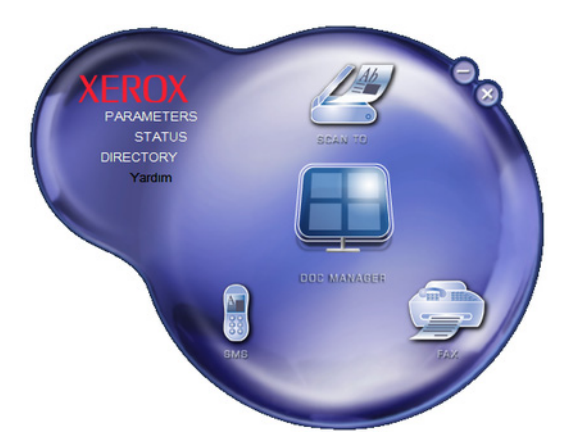

- Makinanızın TARA grafik imajının üstüne basın ya da TARA düğmesine basın ve PC'YE TARA seçin.
- 2 Arzu ettiğniz tarayıcıyı.

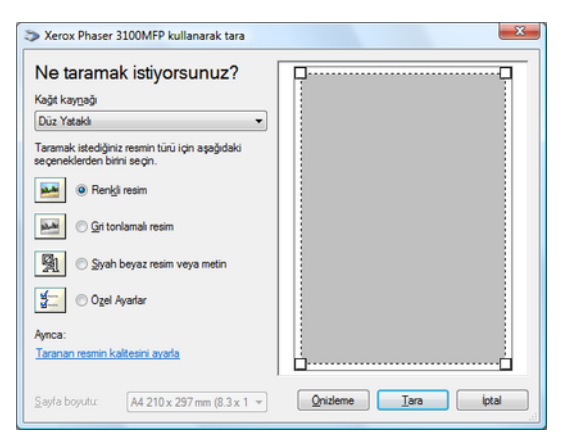

3 Sayısallaştırma gelişmiş özelliklerinin **TARANAN RESMIN KALITESIRI AYARLA** bağına tıklayarak özelleştirin. **4** Arzu ettiğiniz parametreleri ayarlayın ve **TAMAM** düğmesini tıklayarak onaylayın.

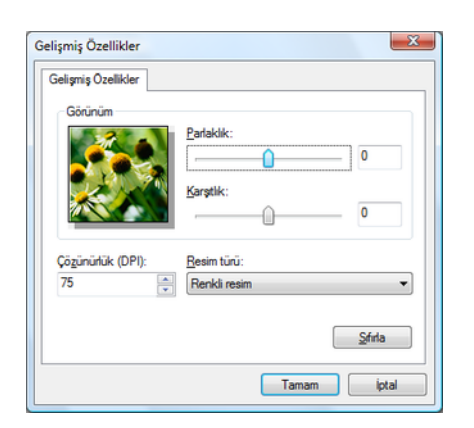

- 5 **TARA**düğmesine basın, yapılan sayısallaştımayı bir ekranda gözetliyebilirsiniz.
- 6 Sayısallaştırma işleminin sonunda, taranan imaj PaperPort penceresinde belirir.

| Pape Pot                                                                                                    |               |             |                     | (0) (0)     |
|----------------------------------------------------------------------------------------------------|---------------|-------------|---------------------|-------------|
| file fak New Bern Jook Help                                                                                                    |               |             |                     |             |
| D 5 0 6 6 6 6 7 7                                                                                                    | a 🔚 😱 • 🖺 • 🕅 | 9- 🖌 🖻 🗟 🗙  | 0                   | [2] Q. Q. + |
| Scan or Get Photo                                                                                                    | lo            |             |                     |             |
| Scare:<br>VA /Rea Pase 7034FP<br>Set a patite<br>Gray Scale Downer<br>Cato Downer<br>Cato Porting th                               |               |             |                     |             |
| Selfrg                                                                                                    |               |             |                     |             |
| Hotput     For Image     Som     Constant of the scanner delag box     Som     Constant of the scanner delag box     Ads (nagletin |               |             |                     |             |
| Clok Scan to start scanning                                                                                                    |               |             |                     |             |
| = 4 t                                                                                                    | 3             | 2           | 6                   | 6           |
| folder ScanTo (1 item). Item Document.pdf (PDF Docyac).                                                                            | White point:  | Black point | 75 DPL 24-bit color | 10,3 Kbytes |

👝 Not

PaperPort yazılımı bilgisayarınızda kurulu değilse, taranan imaj masa üstünde TIFF formatında görünecektir.

#### **KYazdırma**

Belgerinizi USB yada WLAN bağlantısı vasıtasıyla basabilirsiniz.

Xerox Copnaion Suite yazılım kuruluşu sırasında, **XEROX PHASER 3100MFP** yazıcı sürücüsü otomatik olarak bilgisayarınıza yüklenilecektir.

#### Çok fonksiyonlu terminal ile baskı almak

Çok foksyonlu terminal ile bir belgenin yazdırılması Windows belge yazdırmasının aynısıdır..

- 1 Ekranda gözüken varolan açılmış uygulamanın KLASÖR menüsünden YAZDIR komutu kullanın.
- 2 XEROX PHASER 3100MFP yazıcıyı seçin.

#### Çok fonksyonlu terminal ile çif modlu yazdırma

Bu terminal bilgisayarın bir belgesini çift modlu manüel yazdırmanıza izin verir.

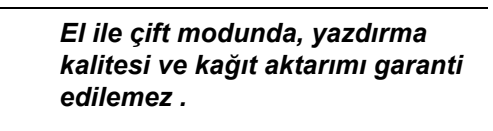

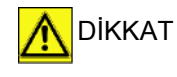

Eğer kağıtın ilk yüzün yazdırmasında bir bozukluk çıkarsa, örneği buruşukluk, sayfa kenar kıvırması ya da zımbalama, kağıtı manüel çif moduyla kullanmayın.
Kağıtı yükle diğinizde, kağıt kenarını düz bir yüzeyin yardımıyla lütfen düzeltiniz.

Daha iyi sonuçlar almak için, 80 g/m² A4 biçimli kağıt ya da 20 lbs/m² mektup biçimli kağıt kullanmanızı öneririz.

Bir belgeyi manüel çift moduyla yazdırma:

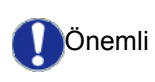

Çift yazdırma modu yalnızca kağıt tepsisinin yönetiği bir kağıt biçiminde kullanılır. El ile besleme tepsisi çift modlu yazdırma için kullanılamaz.

- 1 Ekranda gözüken varolan açılmış uygulamanın KLASÖR menüsünden YAZDİR komutu kullanın.
- 2 XEROX PHASER 3100MFP yazıcıyı seçin.
- **3 Çift** modunu kontrol edin ve iki citleme modlarından birisini seçin:

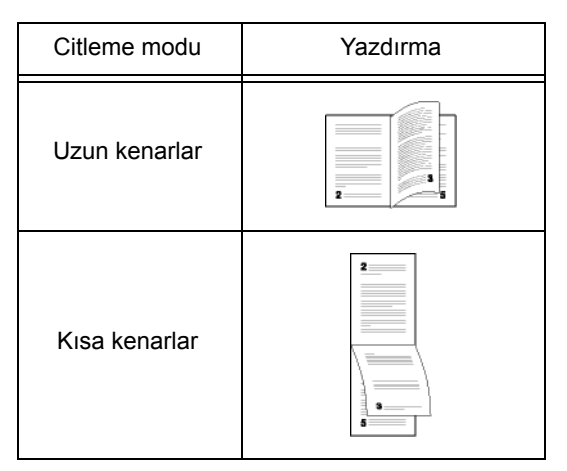

- 4 yazdırmayı başlatmak için şu OK düğmeye basın.
- 5 Makina tek sayfaları yadırır (en yüksek sayfa numarasında başlayıp sayfa 1'de biter) ve LCD ekranı gözükür:

\*\* YAZDIRMA \*\* \*\* PC \*\* 6 Tek sayfaların basıldığı zaman, LCD ekranı şu mesajı gösterir \*\*YAZDIRILMIŞ YAPRAKLARI BASILİ YÜZ GÖRÜNÜR ŞEKILDE KAĞİT TEPSISINE YERLEŞTIRIN...:

#### \*\* BASINCI YERLEÞTÝRÝN ...VE<OK>BASÝN

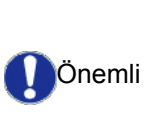

Bilgisayar, bir çift iş için yaprakların nasıl yeniden yüklemenizi açıklayan bir sayfa oluşturur ve yazdırır. Bu safayı dikkatlice okuyun ve diğer yapraklara yeniden ekleyin. Yazdırmaya doğru bir şekilde devam etmek için açıklama yaprağını tepsiye yeniden yerleştirmeniz çok önemlidir.

- 7 Yaprakları açıklama sayfasında ve aşağıda gösterilenleri izleyip kağıt tepsisine geri yerleştirin. Aşağıdaki örnekler seçilen ciltleme moduna göre, gereken işlemeleri tanımlar:
  - Uzun kenarlar

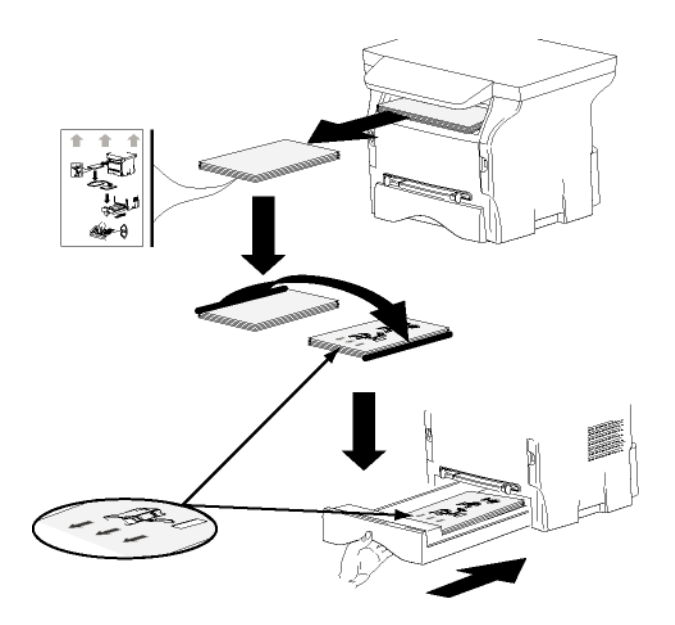

Kısa kenarlar

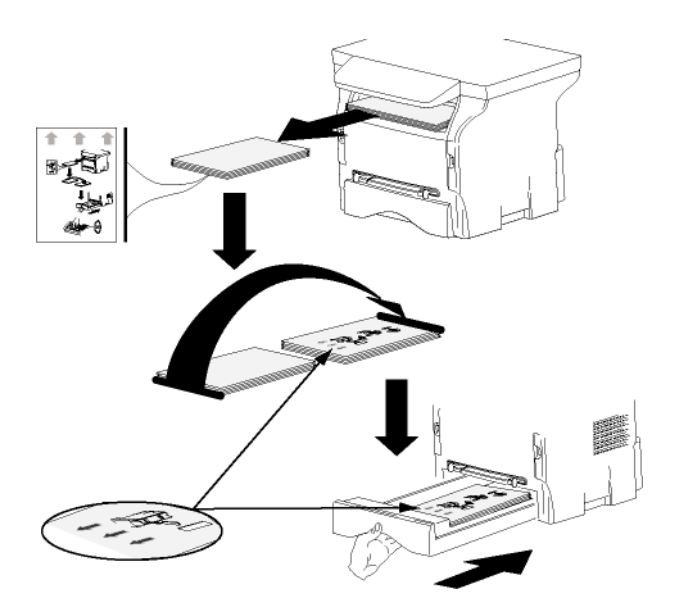

- 8 Yazdırmayı devam ettirmek için komut panosunun **OK** düğmesine basın.
- 9 Çift sayfalar kağıdın diğer yüzüne basılır. Tüm sayflararın yazdırması bittiğinde, açıklama yaprağını kaldırın.

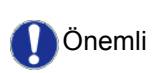

Kağıt sıkışması ya da kağıt biçimi hatası oluşursa, yazdırma işi iptal edilir. Bu durumda yazdırma işini tekrar başlatmanız gerekir.

- Bakım

ന

## Bakım

### Servis

#### **Genel Bilgiler**

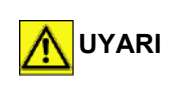

Kendi güvenliğiniz için, bölüm **Güvenlik**, sayfa 1'de sunulan güvenlik talimatlarına başvurmalısınız.

Cihazınızı en iyi koşullarda kullanabilmeniz için, parçalarını sürekli olarak temiz tutmanızı öneririz.

Cihazının düzgün kullanımı için yapılması gerekenler şunlardır:

- Tarayıcının kapağını sebepsiz yere açık bırakmayın.
- Cihazı asla yağlamayın.
- Cihaz kapağını zor kullanarak kapamayı denemeyin veya cihazı sarsıntıya maruz bırakmayın.
- Yazdırma esnasında, aygıtın kartuş kapağını asla açmayın.
- Cihazı asla sökülebilir parçalarına ayırmayı denemeyin.
- Kağıt tepsisi üzerinde çok uzun süre sürüklenmiş olan kağıtları asla kullanmayın.

#### Toner kartuşu değiştirme

Terminaliniz kullanmaya hazır mevcut sarf malzeme sistemiyle donanmış olarak teslim edilir. Eğer toner kartuşu tükenmeye yakınsa sizi uyarır.

Aşağıdaki mesaj toner kartuşun kritik değerine geldiği zaman (toner kartuşun 10%´dan daha azı) ve boş olduğu zaman gözükür:

TONER SONA YAKL.

#### TONER BOS DEGISIM<OK>

Toner kartuşu istediğiniz zaman değiştirebilirsiniz, yani kartuş boşalmadan önce.

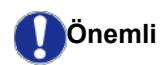

Kartuşu değiştirdiğinizde her zaman smart kardı kullanmalısınız. Smart kartı, toner seviyesinin sıfırlanması gereken bilgileri taşır. Eğer toner kartuşunu smart kartsız değiştirilseniz Sarf malzeme yönetim sistemikusurlu olur. Toner kartuş değiştirme işlemini, aşağıda gösterildiği gibi gerçekleştirin.

**1** Resimde gösterildiği gibi yeni toner kartuşuyla donatılmış akıllı kartı takın.

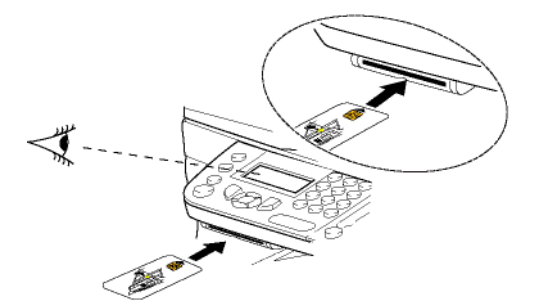

Şu mesaj belirecektir:

TONERI DEGISTI ? EVET=OK - HAYIR=C

 OK'e basın. Şu mesaj belirecektir:

#### ÖN KAPAĞI AÇIN TONERİ DEĞİSTİR

- 3 Cihazın önüne geçin.
- 4 Kapağı sol ve sağ taraflarından bastırın ve kendinize doğru çekin.
- **5** Kaldırın ve çok fonksiyonlu terminal ünitesinin toner kartuşunu çıkarın.
- 6 Yeni kartuşu açın ve gösterildiği gibi yuvasına takın.

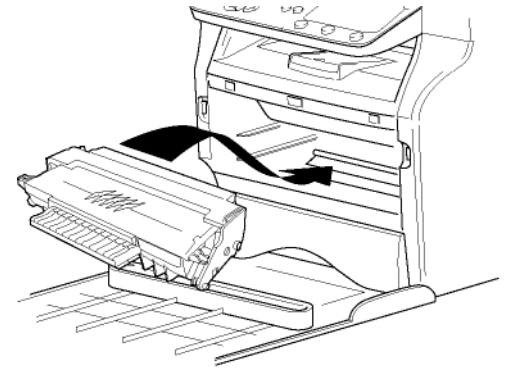

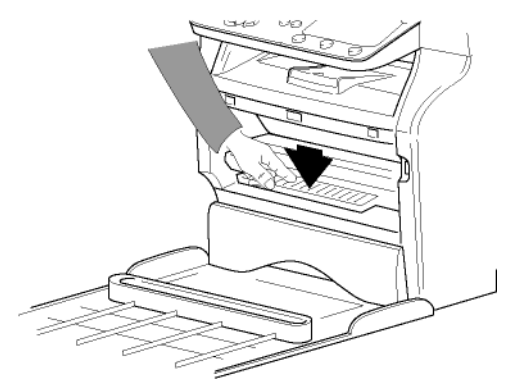

7 Kapağı kapatın. Şu mesaj belirecektir:

> DEGISTIRDINIZ MI TONERI?<OK>

 8 OK'e basın. Bekleme mesajı görünür.

#### LÜTFEN BEKLEYIN

Akıllı kart okundu.

#### YENİ TONER KARTI CIKART

**9** Akıllı kartı okuyucudan çıkartın, terminaliniz tekrar yazmaya hazır.

#### Akıllı kartla ilgili sorunlar

Kullanılmış olan bir akıllı kart kullanırsanız, terminal şunu gösterecektir:

#### LÜTFEN BEKLEYİNİZ

ardından,

#### KARTI CIKART ZATEN KULLANIMDA

Eğer hasarlı bir akıllı kart kullanıyorsanız, terminal şunu gösterecektir:

#### LÜTFEN BEKLEYİNİZ

ardından,

#### BILINMIYEN KART KARTI CIKART

Eğer kartın okunması esnasında  ${\bf C}$  tuşuna basılıysa, terminal şunu gösterir:

#### İŞLEM İPTAL EDİLDİ KARTI ÇIKARIN

Temizlik

#### Tarayıcı okuma sistemini temizleme

Eğer kopyalarda bir veya daha fazla çizgi belirirse, tarayıcının camını temizleyin.

- 1 Yatay durumdayken tarayıcının kapağını açın.
- 2 Camı hafif alkolle ıslatılmış yumuşak ve pamuklanmamış bir bezle hafifçe silin.
- 3 Tarayıcı kapağını kapatın.
- 4 İzlerin kaybolduğunu kontrol etmek için bir müsvedde bastırın.

#### Yazıcı temizliği

Yazıcının dış ve iç yüzeyindeki toz, kir ve kağıt kırıntıları düzgün çalışmasını etkileyebilir. Düzenli olarak temizlemenizi öneririz.

#### Yazıcı dış yüzeyi temizleme

Yazıcının dış kısmını hafif deterjana batırılmış, yumuşak bir bezle temizleyin.

## Yazıcı sorunları

#### Hata mesajları

Yazıcı aşağıda tanımlanan sorunlardan herhangi biriyle karşılaştığında, terminalin ekranında ilgili mesaj belirir.

۱.

| Mesaj                                    | lşlem                                                                                                    |
|------------------------------------------|----------------------------------------------------------------------------------------------------|
| TONERİ KONTROL<br>EDİN                   | Terminal ünitesindeki toner<br>kartuşunun yerleştirildiğini<br>kontrol olun.                                                                                                    |
| DOLDURUN TONER<br>BİTTİ                  | Sarf malzemenizin bitmek<br>üzere olduğunu gösterir.                                                                                                    |
| KAĞIT DEĞİŞTİR                           | Kağıt tepsisine kağıt ekleyin.                                                                                                    |
| HAZIRLANIYOR                             | Terminal çalıştırılırken<br>gösterilen mesaj.                                                                                                    |
| KAPAĞI<br>KAPATINYAZICI                  | Yazıcının ön kapağı açık,<br>kapatın.                                                                                                    |
| TONER BOŞ<br>DEĞİŞTİRİN <ok></ok>        | Toner kartuşunu değiştirin.                                                                                                    |
| KAĞIDI KONTROL<br>EDİN<br>TONERİ ÇIKARIN | Terminalde bir kağıt<br>sıkışmış demektir. Toner<br>kartuşu çıkarın ve sıkışan<br>kağıdı çekin. Kağıt tepsisini<br>çıkarın ve sıkışan kağıdı<br>çekin Ardından sarfi<br>malzeme kutusunu açıp,<br>kapayın. |
| KAĞIDI KONTROL<br>EDİN DIŞ TEPSİ         | Terminalde bir kağıt<br>sıkışmış demektir. Kağıt<br>sıkışma kapağını açın.<br>Sıkışmış kağıdı çekin.<br>Ardından sarfi malzeme<br>kutusunu açıp, kapayın.                                                  |
| KAĞIT BİTTİ                              | Kağıt tepsisine kağıt ekleyin.                                                                                                    |
| Yukarıda                                 | aki mesajlardan birisi                                                                                                    |

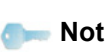

Yukarıdaki mesajlardan birisi gözükürse, etkin yazdırma işi iptal edilebilir (**Bilgisayar yazdýrma sorunlarý**, sayfa 49bakınız).

### Kağıt yığılması

Yazdırma işlemi sırasında, yazıcı ya da kağıt tepsisinde bir kağıt sıkışabilir ve yığılmaya sebep olabilir.

Kağıt sıkışması halinde terminalde şu mesaj belirecektir:

#### KAGIT SIKISMASI HARICI TEPSI

1 Terminalin arkasında bulunan kağıt besleme giriş kapağını açın.

2 Sıkışan kağıt yığınını çekin ve kapağı kapatın.

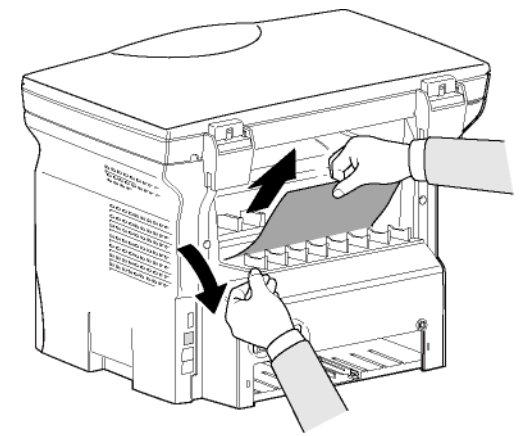

3 Ön kapağını açın ve tekrar kapatın. Yazıcı otomatik olarak başlayacaktır.

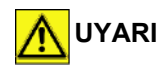

çok yüksek sıcaklıklara erişebilir. Herhangi bir yaralanmadan kaçınmak için, bu alana dokunmayın. Daha fazle bilgi için, Aygýt üzerindeki güvenlik etiketlerinin yerleþimi, sayfa 8bakınız.

Kaynaşım birimi işlem sırasında

Kağıt sıkışması halinde terminalde şu mesaj belirecektir:

#### **KAGIT SIKISMASI TONERİ ÇIKARIN**

- 1 Toner kartuşu çıkarın ve kağıt sıkışması olup olmadığına bakın.
- 2 Sıkışıklığa neden olan kağıdı çıkarın.
- 3 Toner kartuşu terminale yerleştirin ya da kağıt tepsisini çıkarın ve sıkışmaya neden olan yaprağı çekin.
- 4 Tepsideki kağıt yapraklarının düzgün yerleşip yerleşmediklerini kontrol edin.

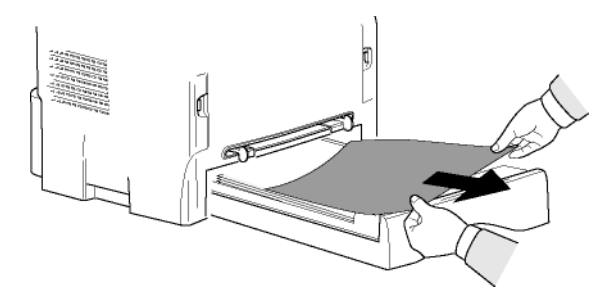

5 Terminal içi kağıt tepsisini yerine takın.

## Bilgisayar yazdırma sorunları

Bu bölüm bilgisayarınızda oluşan bir sorun sonrası, onun yazdırma ısteğini nasıl idare ettiğini detaylar (kağıt sıkışması, bağlnatı kaybı. v.s).

Dosya yazdırmasının devam ediğildine ya da iptal edildiğine şu bölümlere bakarak tanıyın:

- Bigisayar bağlantısına göre,
- Hatanın yazdırma sıransında oluştuğuna göre.

#### Bilgisarın USB bağlantısında yazdırma ışlemi.

| şlemi.                              |                                                                                                    |  |
|-------------------------------------|----------------------------------------------------------------------------------------------------|--|
| Karşılaşılan hata                   | İsteğin yazdırma düzeltmesi                                                                                                    |  |
| Kağıt bitti                         | Hata çözüldüğünde,<br>Yazdırma yazılmamış<br>sayfaları yazdırmaya devam<br>ediyor.                                                                                                    |  |
| Kağıt beslemesi yok                 | Hata çözüldüğünde,<br>Yazdırma yazılmamış<br>sayfaları yazdırmaya devam<br>ediyor.<br>Kural dışı durumlar: Eğer<br>belge çiff modlu<br>yazdırılacaksa, belge<br>yazdırması iptal edilir. |  |
| Kağıt yığılması                     |                                                                                                    |  |
| Kağıt format hatası                 |                                                                                                    |  |
| Toner boş                           | Aktif belge yazdırması iptal<br>edilir. Yalnız, bekleme<br>kuyruğunda bulunan belgeler<br>toner kartuşun<br>değiştiriğildikten sonra<br>yazdırılacaktır.                                 |  |
| Bekleticiden istenilen<br>duraklama | Bir zaman aşımıdan sonra<br>(30 sanya varolan ayar)<br>makine işsiz moduna geçiyor.<br>Aktif belge yazdırması iptal<br>edilir. Yalnız, kuyrukta<br>bekleyen belgeler<br>yazdırılacatır.  |  |
| USB bağlantı kaybı                  | Hata çözüldüğünde,<br>Belgelerin yazdırması<br>başlangıçtan yeniden başlar<br>ve bu durumda bağlantı<br>kaybından önce ki yazdırılmış<br>sayfaları umarsamıyor.                          |  |

## Bilgisarın WLAN bağlantısında yazdırma işlemi.

| Karşılaşılan hata                   | İsteğin yazdırma düzeltmesi                                                                                                    |
|-------------------------------------|----------------------------------------------------------------------------------------------------|
| Kağıt bitti                         | Hata çözüldüğünde,<br>yazdırma yazılmamış<br>sayfaları yazdırmaya devam<br>ediyor.                                                                                                    |
| Kağıt beslemesi yok                 | Hata çözüldüğünde,                                                                                                    |
| Kağıt yığılması                     | sayfaları yazdırmaya devam                                                                                                    |
| Kağıt format hatası                 | kural dışı durumlar: Eğer<br>belge çift modlu<br>yazdırılacaksa, belge<br>yazdırması iptal edilir.                                                                                      |
| Toner boş                           | Aktif belge yazdırması iptal<br>edilir. Yalnız, kuyrukta<br>bekleyen belgeler<br>yazdırılacatır.<br>ya da<br>Yazdırma yazdırılmamış<br>sayfaları yazıyor.                               |
| Bekleticiden istenilen<br>duraklama | Bir zaman aşımıdan sonra<br>(30 sanya varolan ayar)<br>makine işsiz moduna geçiyor.<br>Aktif belge yazdırması iptal<br>edilir. Yalnız, kuyrukta<br>bekleyen belgeler<br>yazdırılacatır. |
| WLAN bağlantı kaybı                 | Hata çözüldüğünde,<br>Belgelerin yazdırması<br>başlangıçtan yeniden başlar<br>ve bu durumda bağlantı<br>kaybından önce ki yazdırılmış<br>sayfaları umarsamıyor.                         |

## Üreticiden güncelleme

Makinanıza üreticinin sunduğu güncellemeyi yapabilmeniz için Xerox Companion Suite yazılımı bilgisayarınızda kurulmuş olmalıdır, ve bilgisayar makinaya bağlanmış olmalıdır (**Bilgisayar Fonksiyonlarý**, sayfa 36bakınız).

Daha sonra güncelleme programına girin ( BAŞLAT> TÜMProgramlar> XEROXCOMPANION SUITE>PHASER 3100 MFP> COMPANION - ÜRETICININ GÜNCELLEMESI),indirilmiş programı seçin ve güncellemeye başlayın.

Yazılımı güncelledikten sonra lütfen www.xerox.com sitesinden yeni kullanım kılavuzlara bakınız.

#### Özellikler Bakım Fiziksel özellikler Boyutlar: 344 x 447 x 386 mm Ağırlık: 11,6 kg Elektrik özellikleri Güç kaynağı (anma değeri plakasına bakınız): Tek faz 120 V - 50/60 Hz - 8,5 A ya da Tek faz 220-240 V - 50/60 Hz - 4,5 A modele göre (anma değeri plakasına bakınız): Elektrik tüketimi: 10 W standart güç tasarrufunda 13 Wstandart bekleme modunda Yazdırma sırasında 340 W ortalamalı(900W tepe) Çevresel özellikler Çalışma ısı derecesi: 10 10 °C'den 27 °C'ye [50 °F'dan 80.6 °F'a] sıcaklık dereceleri ve ortam nemi 15 ve 80% arasında olmalıdır ( (32°C'ye kadar [89.6 °F]sıcaklık dereleri ve ortam nemi 15 ve 54% arasında olmalıdır). Periferik özellikleri Yazıcı Tip: Lazer (normal kağıtta) Cözünürlük: 600 dpi HIZ: 20 ppm maksimum<sup>a</sup> Isınma süresi: 21 s İlk sayfa çıkış süresi: 13 s a. Basým hýzý, ibletim sistemine, bilgisayar ya da program özelliklerine, baðlantý moduna (að, usb ya da kablosuz), kaðýdýn formatýna ve dosyanýn tip ve boyutuna göre deðiþebilir. Fotokopi Tip: Otonom Siyah ve Beyaz Kopyalama hızı: 20 ppm maksimum 600 dpi Cözünürlük: Coklu kopyalar: 99 sayfa maksimum Yakınlaştırma oranı: 25% ila 400% Tarayıcı Tip: Renkli taravıcı Renk derinliăi: 36 bit Cözünürlük: 600 dpi (optik) 2400 dpi (interplote) Yazılım uyumluluğu: TWAIN, WIA Maksimum kağıt formatı: Letter Basım destekleri Ana kağıt tepsisi kapasitesi: 250 yaprak maksimum (60 g/m<sup>2</sup>, 200 yaprak maksimum (80 g/m<sup>2</sup>) Çıktı kapasitesi: 50 yaprak Ana kağıt tepsisi biçimi: A4, A5, Rapor, Legal, Letter 60 ile 105 g/m² kağıt A4, A5, Rapor, Legal, Letter, B5, exec, A6 Manüel yazdırma için kağıt ebadı: 52 ile 160 g/m² kağıt Bilgisayar bağlantısı İkincil USB 2.0 portu (Bilgisayar bağlantısı) Ana USB 2.0 portu (Wlan bağlantısı, okuyucu, USB anahtarı okuyucusu) İşletim sistemi: Windows 2000 ≥ SP3, Windows XP, Windows Vista, Windows 2003 server (yalnızca yazdırma için)

- 51 -

| Sarfi Malzemelerin Özellikleri                              |               | F   |
|-------------------------------------------------------------|---------------|-----|
| Toner kartuşu                                               |               | kli |
| Phaser 3100MFP Standard-Capacity Print Cartridge            | ref 106R01378 | Ba  |
| Phaser 3100MFP High-Capacity Print Cartridge                | ref 106R01379 | -   |
| Özellikler, geliştirme amacıyla değişikliğe uğrayabilirler. |               | 0,  |

# Müşteri bilgileri

Her zaman araştırdığımız müşteri bütünsel mutluluğuna katan tüm ürünlerimiz, kolay kullanımı ve müşteri güvenliği sağlar.

Ürün kurulumu esnasında veya sonrasında yardıma ihtiyaç duyarsanız lütfen çevrimiçi çözümler ve destek için Xerox web sitesini ziyaret edin:

http://www.xerox.com